#### PART 1: VISUAL TRADING PLATFORM FUNCTIONS & FEATURES

| I. Introduction<br>1. Overview<br>2 The Starting Point<br>3. How to log in/log off<br>4. Main client screen                                                                                                    | 3<br>3<br>3<br>4<br>5                                                                                           |
|----------------------------------------------------------------------------------------------------|----------------------------------------------------------------------------------------------------|
| <ul> <li>II. System functions <ol> <li>How to place an order</li> <li>Non-market order types</li> <li>Navigation window</li> <li>Functions of the Right-Side Bar Menu</li> <li>Trading and Options functions.</li> <li>Technical Indicators</li> <li>How to choose the best layout</li> </ol> </li> </ul>                                                                                                    | 6<br>6<br>8<br>9<br>9<br>9<br>9<br>12<br>14<br>16                                                               |
| <ul> <li>III. System Features <ol> <li>Chart window</li> <li>Price alerts</li> <li>Dealing rates window</li> <li>Setting Properties</li> <li>Activity log</li> <li>Open Position Window</li> <li>Overnight interest</li> <li>Reuters News Window</li> </ol> </li> <li>11. Account information <ol> <li>Order List for Account(s)</li> <li>Summary by Account(s)</li> <li>Reports</li> <li>Account statement</li> <li>Trading Hours</li> <li>Definitions of Indicators / Studies</li> </ol> </li> </ul> | 17<br>17<br>18<br>19<br>20<br>23<br>23<br>24<br>25<br>26<br>27<br>27<br>27<br>28<br>29<br>31<br>32              |
| PART 2: INDICATOR BUILDER                                                                                                    | 38                                                                                                    |
| 1. What is the Indicator Builder?                                                                                                    | 38                                                                                                    |
| 2. Preparation                                                                                                    | 39                                                                                                    |
| 3. Indicator Builder Step by Step<br>Step 1<br>Step 2<br>Step 3<br>Step 4<br>Step 5<br>Step 6<br>Step 7<br>Step 8<br>Step 9<br>Step 10<br>Step 11<br>Step 12<br>Step 13<br>Step 14<br>Step 15                                                                                                    | <b>39</b><br>39<br>40<br>40<br>41<br>41<br>41<br>41<br>42<br>43<br>43<br>44<br>44<br>45<br>47<br>48<br>48<br>48 |

3

2

| Step 16                                                                                                 | 51        |
|----------------------------------------------------------------------------------------------------|-----------|
| Step 17                                                                                                 | 54        |
| Step 18                                                                                                 | 55        |
| Step 19                                                                                                 | 58        |
| Step 20                                                                                                 | 60        |
| Step 21 (Final)                                                                                         | 61        |
| PART 3: TRADING SYSTEM BUILDER                                                                          | 62        |
| 1. General Concept of Trading System Builder and its implementation in the Visual Trading System        | 62        |
| 2. What is the Trading System Builder?                                                                  | 64        |
| 3. Trading System Builder: Step-by-Step approach                                                        | 65        |
| Setting the Tasks. Preparation for Work                                                                 | 65        |
| Step 1. Creation of an Indicator to Evaluate its Possible Use in a Trading Strategy                     | 66        |
| Step 2. "Edit Trading Systems" Component                                                                | 73        |
| Step 3. "Studies Editor" Component and Development of Trading Strategy                                  | 75        |
| Step 4. Managing the Strategy's Launch into Action                                                      | 83        |
| Step 5. Further improvement of the Trading Strategy.                                                    | 91<br>101 |
| Step 6. How to designate and correct variable entry parameters of the Trading Strategy                  | 101       |
| Characteristics of the Modes of Operation of Trading Strategies and Formulas for Decision-Making in Tra | ading 106 |
| The formula for "Each Tick" decisions                                                                   | 100       |
| The "Time Discretization" decision-making formula                                                       | 111       |
| New Possibilities of System Builder                                                                     | 112       |
| How the Trailing Stop System Works and How to Apply It                                                  | 123       |

\* The VTSpot Language Syntax Reference can be accessed directly from the VTSpot client. Click on the "Help" tab at the top of the VT Navigator window, and select "Help" again from the pull-down menu. On the new screen that opens, select "VTSpot Language Reference."

## **Part 1: Visual Trading Platform Functions & Features**

# I. Introduction

#### 1. Overview

The Visual Trading System software is an innovative, convenient and powerful tool, yet it is easy to use. The software enables a trader to perform a multitude of tasks, including chart drawing, application of technical tools, placement of orders, position analysis and control. Moreover, the Indicator Builder – a unique, totally new and exclusive feature of VT Trader – permits the user to design customized trading systems.

The VT Trader software package is frequently updated. Users will be notified of such updates and will be able to use them immediately.

One of the major advantages of trading with Capital Market Services, LLC is that there is no fee or any other charges at all for using the VT Trader software. Regardless of whether you have opened a demo or live trading account, the service is completely free and available to everyone.

## **2 The Starting Point**

The dealing station is an online application that enables the user to trade foreign currency contracts on the spot market. In addition, it provides important auxiliary functions such as:

- Instant direct access to account status
- Real-time dealing rates
- Charts
- Technical analysis tools
- Live news feed
- Detailed reports and summaries of all transactions

The Navigation Window is your primary tool for navigating through VT Trader's many features. You can select trading windows, open charts, layers and technical studies, including the Indicator Builder.

When you log in for the first time you can choose the "Arrange by Default" option from the "Windows" drop-down menu on the toolbar of the Navigation panel.

However, you can customize the main screen to include any reasonable number and combination of windows. For example, you may substitute all auxiliary windows with chart panels for different currency pairs, or the same one but reflecting different time periods (from tick-by-tick to monthly). You should find which main screen setup works best for you.

The green light at the bottom of the Navigation Window indicates that your PC is securely connected to the remote server. The light changes to red if the connection is lost.

If, for example, your Internet service provider experienced technical difficulties and the connection was lost, the user would be momentarily notified by a pop-up box.

#### 3. How to log in/log off

To activate Visual Trading, whether it's a demo or live trading account, just double click on the VT Trader icon on your desktop or start it from the program list on the Windows Start menu.

A Login box will appear on your screen. Enter your login and password. Keep in mind that your login and password are both case sensitive. Do not forget to select Demo or Live trading and specify language. English is the default setting. After you click "Ok" and your login information is verified, the Navigation Window will be launched.

| <b>₩ Login</b> |                              |
|----------------|------------------------------|
| Login:         | john                         |
| Password:      | ****                         |
| Dealing Desk:  | Demo trading                 |
| Language:      | English (United States)(ENU) |
| Ok 🛛           | fork Offline Exit            |

To log off simply choose "File" from the Navigation Window menu > "Log off".

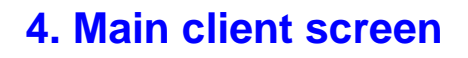

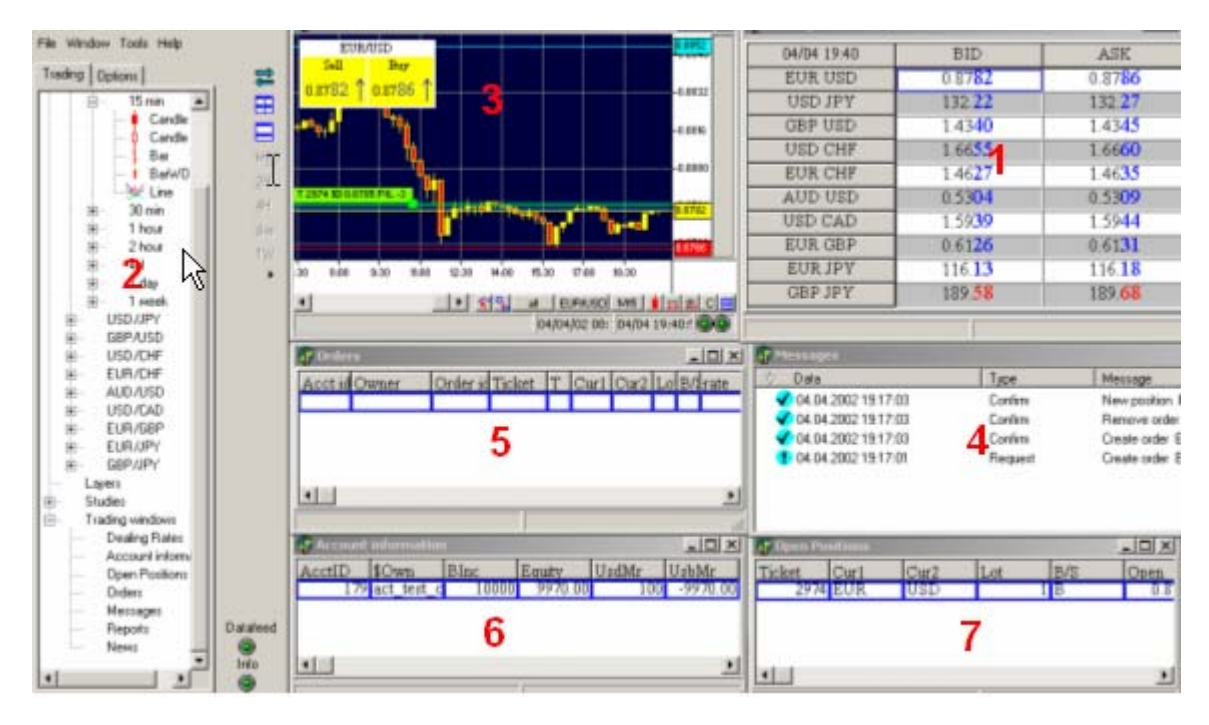

Dealing Rates Panel (1) – Shows current Bid and Ask prices for all traded currency pairs Navigation window (2) – Lets the user bring up other panels, select different charts, apply technical analysis tools and determine properties of the system components

Chart window (3) – Displays the appropriate chart that the user has selected. You can open/close positions and apply studies by right-clicking on the chart.

Activity Log (4) – Contains all information regarding the trader's order requests and confirmations

Orders list window (5) – Displays pending orders

Account information (6) – Lists account balance, equity, used and unused margin, and net profit/loss

Other windows (not shown above) include: Reuters news window, Summary by Account(s), Forex news and Reports.

# **II. System functions**

#### 1. How to place an order

You can place an order by right-clicking anywhere within the chart. An options box will appear. When an order is placed, an Open Position box appears, prompting the user to specify the amount of currency he or she wishes to trade:

| 𝐨 Open Position(s)              |                     | × |  |
|---------------------------------|---------------------|---|--|
| You're buying EUR / selling CHF |                     |   |  |
| Rate:                           | 1,5527              |   |  |
| Amount per Acct:                | 20                  |   |  |
| Trader's Range:                 | 0                   |   |  |
|                                 | Hedge               |   |  |
|                                 | Acct ID Amount      |   |  |
| Account(s):                     | 114812 2,0          |   |  |
| Total Amount:                   | 2,0 / 200000,00 EUR |   |  |

"Amount per Acct" refers to how many standard lots you want to trade (if you enter 1, you are specifying 1 lot or 100,000 units of the specified currency). You can trade mini lots by entering in decimals (e.g. for 1 mini lot of 10,000 units, you would enter 0.1, for 5 mini lots, you would enter 0.5, etc.).

"Trader's Range" is a feature that allows you to specify the maximum number of pip deviation from the current price (in either direction) that you will accept. "Trader's Range" is set to 0 by default. This is a very useful feature to have in a fast moving market to try to reduce the risk of getting requoted.

Notice that the rate is preset since it follows the market rate. The request by the user to place an order is confirmed in the Activity Log window:

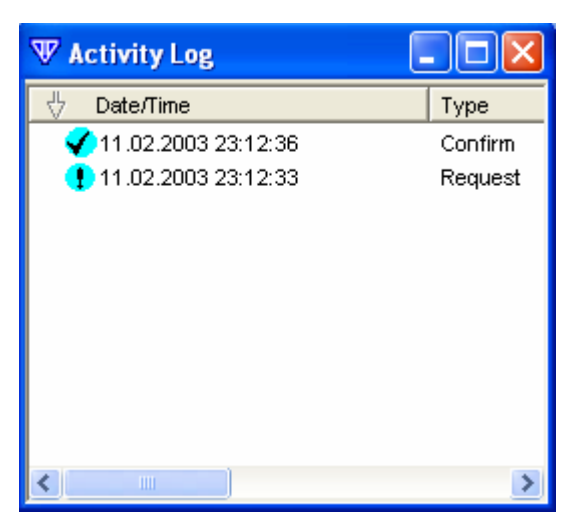

If an Entry Limit Buy or Entry Stop Sell order is placed you must specify, in addition to the amount, the rate and duration of the order (Day or Good Till Cancelled – GTC).

If the user has only one account, it will be checked off by default. However, if there are several accounts you must check off only the account that you intend to trade. Those accounts that are not marked will not be affected at all. This applies to all types of orders.

| <b>▼</b> EntryLimit |                                    |
|---------------------|------------------------------------|
|                     | You're buying EUR / selling CHF    |
| Rate:<br>Amount:    | 1,55 <mark>04</mark> < 1,5525<br>3 |
| Duration:           | GTC 💌                              |
| Account             | Acct ID Amount<br>114812 3,0       |
| Total Amount:       | 3,0 / 300000,00 EUR<br>Ok Cancel   |

Important note: If you have several accounts, you must check off those accounts that you will trade in the Account(s) Information window in order to see his accounts in the Open Position box when you intend to place a trade.

Entry orders are reflected graphically in the Charts window as a colored line with a callout showing type of order, ticket number, amount and rate of the currency being traded:

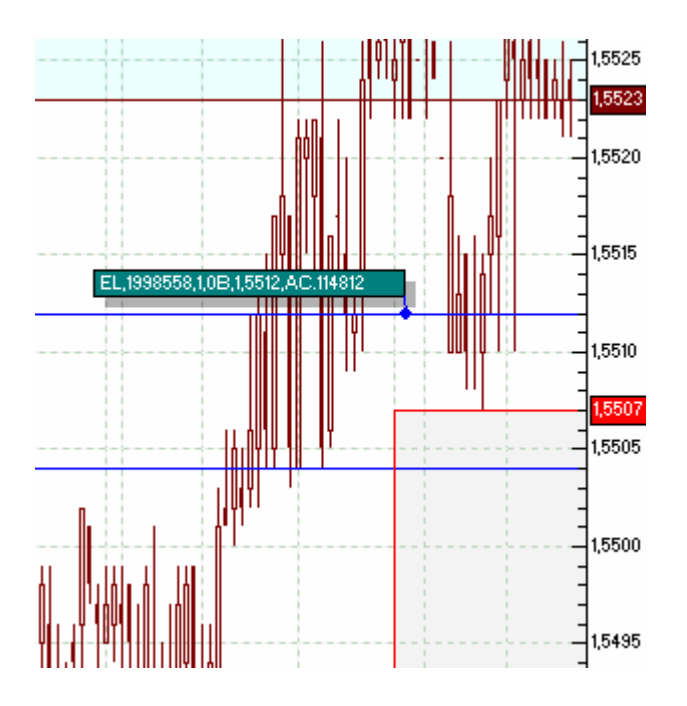

You may drag the callout to a convenient location on the chart with the mouse; change its color, shape, etc. Right-clicking on the open order callout opens a box with the options to change or remove that order.

## 2. Non-market order types

#### **Limit orders**

Limit orders are executed if the market price reaches a price specified at any time while the order is in effect. They are generally used when the trader expects that the market price will reach a certain level and rebound. Because the market price may not reach the specified level, there is no guarantee that a limit order will be executed. Limit orders are executed at the specified price only. For example, the limit price must match the ask price for a buy limit order to be executed. Limit orders remain open until they are executed or canceled by the trader.

#### **Stop orders**

Stop orders are generally used when the trader expects the price to reach a certain level and continue moving in the same direction. Stop orders are therefore executed only if the market price breaks through the price specified. As with the Limit orders, there is no guarantee that stop orders will be executed. Also, stop orders are not always executed at the price specified in the order. The execution price may differ by several pips from the price requested.

Example: The trader has placed a market order to buy 1 lot of EUR/USD at 89.94 and the order is executed at that price. To limit his losses, the trader places a stop order at 89.54. If EUR/USD begins trading at 89.51 Bid and 89.55 Ask, the Stop order is triggered and becomes a market order to sell 1 EUR/USD lot. If EUR/USD then moves lower before the live order gets executed, the order may be executed at 89.52, i.e. 2 pips below the price specified. If the Ask price reaches the 89.54 level but does not break through it, however, the stop order will not be executed.

#### 3. Navigation window

As mentioned earlier, the Navigation window opens automatically when you log into the VT Trader system and is always located in the left side of the screen.

The Navigation window provides direct access to charts, technical analysis indicators, and various trading and auxiliary functions. The platform allows you to choose between opening several widows at once and switching from one window to another. For example, a trader may decide to open several charts of the same currency pair but for different time intervals.

The user can resize the Navigation panel by holding the cursor over the window's borders and dragging them into the desired location.

The right-side bar menu provides buttons for easy access to many features. The functions of the right-side bar are discussed below:

## 4. Functions of the Right-Side Bar Menu

This "pin" button, if pressed, will remove the Navigation Window from the screen. To restore the screen, hold the mouse for about 20 seconds over the left side of the computer screen. This feature is called "Autohide."

When you click on this button the Navigation Window will be minimized. To restore the window, click on this button one more time.

Clicking on this icon arranges all windows in a mosaic fashion

Clicking on this icon arranges all windows in a horizontal fashion.

Elicking this icon allows you to remove and restore the graph lines on the chart.

| These icons | allow the user | to zoom ir   | h and out  | horizontally | and vertically |
|-------------|----------------|--------------|------------|--------------|----------------|
|             |                | 10 200111 11 | i and out, | nonzontany   |                |

#### "Autoscroll" to current time and "Autosize" vertically

These icons allow you to choose which of the following chart types to view:

- Candlestick
- Outlined Candlestick
- Bar chart
- Uninterrupted Bar Chart
- Close connected line chart
- tick Selects a tick-by-tick chart

₩ ↓

<del>|</del>‡

→ I

ŧ

ф

1

ï

W

- <sup>M1</sup> Selects a 1 minute time interval chart
- <sup>M5</sup> Selects a 5 minutes time interval chart
- Selects a 10 minutes time interval chart
- <sup>M15</sup> Selects a 15 minutes time interval chart
- <sup>M30</sup> Selects a 30 minutes time interval chart
- <sup>M60</sup> Selects a 60 minutes time interval chart
- <sup>2H</sup> Selects a 2 hour time interval chart
- <sup>4H</sup> Selects a 4 hour time interval chart
- day Selects a day chart
- <sup>1W</sup> Selects a one week chart
- M Selects a One month chart

• Pick tool

V B

Ħ

Ħ

A

ŧ

#1 |

×

- Copy price
- Trend line
- Comments
- Symbols
- Fibonacci Retracements Horizontal
- Fibonacci Projections Horizontal
- Fibonacci Retracements Vertical
- Fibonacci Projections Vertical
- Fibonacci Retracements Angled
- Fibonacci Projections Angled
- Regression Line
- Vertical Line
- Horizontal Line
- Delete

## **5. Trading and Options functions.**

The Navigation Window contains two main folders: Trading and Options.

Trading Options

The Trading folder remains open by default. The inside of this folder includes three column names with plus boxes next to each one.

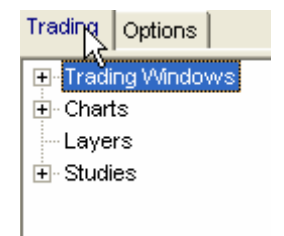

Clicking on the plus box expands the contents of each column, for example:

| Trading Options        |
|------------------------|
| Trading Windows        |
| Dealing Rates          |
| Account(s) Information |
| Open Positions         |
| Pending Orders         |
| Summary By Accounts    |
| - Messages             |
| Reports                |
| Reuters news           |
| News                   |
| ⊕ Charts               |
| - Layers               |
|                        |
|                        |

By clicking on the entries in the upper column you can open other widows, such as dealing rates window, account information window, etc.

The expanded charts column provides a choice of 18 currency pairs for which to open charts:

| Frading       | Options     |    |  |
|---------------|-------------|----|--|
| ⊕ • Trac      | ling Windov | NS |  |
| 🗄 Chai        | rts         |    |  |
| +             | EUR/USD     |    |  |
| <b>+</b>      | USD/JPY     |    |  |
| <b>+</b> ·· I | GBP/USD     |    |  |
| <b>+</b>      | USD/CHF     |    |  |
| <b>+</b> ··   | EUR/CHF     |    |  |
| ÷             | AUD/USD     |    |  |
| <b>.</b>      | USD/CAD     |    |  |
| <b>+</b> ··   | EUR/GBP     |    |  |
| ∔<br>·        | EUR/JPY     |    |  |
| +             | GBP/JPY     |    |  |
| +             | EUR/CAD     |    |  |
| +             | EUR/AUD     |    |  |
| <b>+</b> ···  | GBP/CHF     |    |  |
| +             | CHF/JPY     |    |  |
| +             | AUD/CAD     |    |  |
| +             |             |    |  |
| +             | NZD/USD     |    |  |
| . ⊕ · CAD/JPY |             |    |  |
| Laye          | ers<br>     |    |  |
|               |             |    |  |

6

By clicking the plus symbol next to any currency pair in the Trading folder of the Navigation window, you will be able to see a selection of time periods for the specific currency pair being researched – from a tick-by-tick chart to a one month chart. Also, you may choose chart type, such as a candlestick chart or a simple line chart.

```
🕀 Trading Windows
🗄 - Charts
    🚊 - EUR/USD
         - ticks
        主 1 min
        🚊 - 5 min
              -- Candle
              - Candle
              -- Bar
              - BarWO
             Line
        🗄 10 min
        🗄 - 15 min i
        🗄 - 30 min
        .

<u>.</u> 1 hour
        主 2 hour
        🗄 1 day
        .

<u>+</u> 1 week
        . ⊡ 1 month
```

The options folder of the Navigation pane allows you to choose the color of charts, fonts, line width, etc. for all other windows. More detailed information about this feature may be found in the Properties section of this manual.

#### 6. Technical Indicators

When expanded, the studies column provides 37 technical indicators to choose from:

| Ė~St | tudies                         |
|------|--------------------------------|
|      | - Aroon Indicator              |
|      | - Aroon Oscillator             |
|      | - Average True Range           |
|      | - Bollinger Bands              |
|      | Bollinger Bands - Fibo         |
|      | - Chaos Accelerator Oscillator |
|      | - Chaos Alligator Indicator    |
|      | - Chaos Awsome Oscillator      |
|      | - Chaos Fractal                |
|      | Chaos Gator Oscillator         |
|      | Commodity Channel Index        |
|      | - Detrended Price Oscillator   |
|      | Directional Movement ADX(R)    |
|      | Directional Movement Index     |
|      | Directional Movement System    |
|      | Elliot Oscillator              |
|      | Ichimoku Kinko Huo             |
|      | - Keltner Bands - ATR          |
|      | Keltner Channels               |
|      | MACD                           |
|      | MACD-Histogramm                |
|      | MACD-Line                      |
|      | McClellan Histogram            |
|      | McClellan Oscillator           |
|      | Momentum                       |
|      | Moving Average                 |
|      | Parabolic SAR                  |
|      | Rainbow Charts                 |
|      | Rainbow Oscillator             |
|      | Rate of Change                 |
|      | Relative Strength Index        |
|      | Schaff Trend Cycle             |
|      | Slow Stochastic %D             |
|      | Stochastic Oscillator          |
|      | SToller Average Range Channels |
|      | ···· Volatility (Chaikin's)    |
|      | ···· vvillams %R               |
|      |                                |

Particular indicators are applied by selecting and clicking on the appropriate entry in the list above. The Indicator Properties window will appear and let you change the properties or leave them at the default settings. For example, the default setting for the Moving Average (MA) indicator is a period of 13 days; MA is simple (as compared to weighted and exponential MAs) and is calculated from closing prices.

| 🐨 Indicator Properties 🛛 🔀      |                 |  |
|---------------------------------|-----------------|--|
| Indicator constants Color/Style | Horizontal Line |  |
| Name                            | Value           |  |
| Price                           | close 🔽         |  |
| Period                          | 13              |  |
| Туре                            | Simple 🗾        |  |
| Vertical Shift %                | 0               |  |
| Horizontal Shift                | 0               |  |
|                                 |                 |  |
|                                 |                 |  |
|                                 |                 |  |
|                                 |                 |  |
|                                 |                 |  |
| 1                               |                 |  |
| OK Set as                       | Default Cancel  |  |

The default color is red, width zero and a simple line is used:

| Color/Style Horizontal Line |   |  |  |
|-----------------------------|---|--|--|
| color                       |   |  |  |
| width                       | 0 |  |  |
| style                       |   |  |  |
|                             |   |  |  |
|                             |   |  |  |
|                             |   |  |  |
|                             |   |  |  |

These default settings may be changed to the figures and style of your choice. The "Set as Default" button at the bottom of the Indicator Properties box lets you apply custom settings on a permanent basis, without entering properties each time the indicator is applied.

Click on the "OK" button if you are satisfied with the default properties or have changed them to be used one time only. The technical indicator will be applied to the chart.

#### 7. How to choose the best layout

Depending on the type of tasks used, some windows may be expanded to full screen and the others collapsed or entirely closed.

Before opening positions you may want to monitor several chart panels instead of the Activity Log, List of Orders, Accounts and Summary of Account(s) windows. Most of the technical indicators simply cannot be seen on a small screen and in order to use them effectively, the chart panel may need to be expanded.

Conversely, after opening positions, you may want to focus on monitoring them in order to exit the market at the targeted price or depend on the stop order to cut losses if the market moves against you. Consequently, you might want the layout to include only one chart window, activity log, list of orders, dealing rates and account(s) panels.

At the end of the trading day or trading week, you may want to open reports to check your realized and unrealized profit or loss.

Non-essential windows may be closed simply by clicking on the cross symbol in the upper right corner of the window. The size of any window may be changed by holding the cursor over the window border and dragging it sideways.

# **III. System Features**

## **1. Chart window**

The chart window displays the price fluctuation of a currency pair in a chosen graphic format. There are two ways of modifying charts: the vertical menu on the sidebar of the Navigation window and the horizontal menu at the bottom of the Charts window itself.

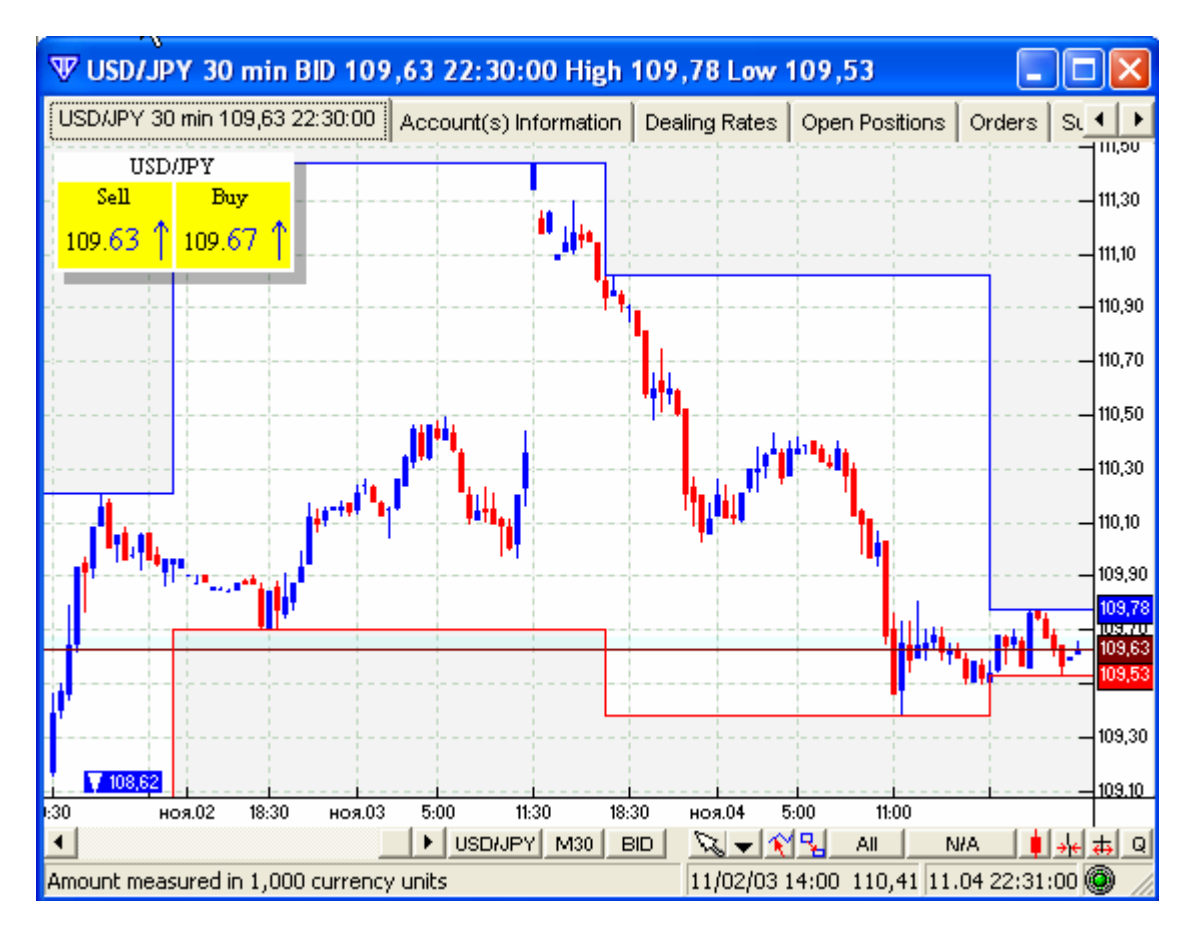

When you click the "Q" button in the lower right corner of the Chart window, a yellow box will displays the current two-way price (Bid and Ask) in the upper-left corner of the Chart window. To remove the quote box, simply click on the "Q" button again.

The band on the chart that has a slightly different color than the background represents the spread, i.e. the difference between the Bid and Ask prices.

The menu bar at the bottom of the chart window includes several important features:

USDIJPY M30 BID 🔽 🗸 🛠 🖫 All N/A 📘 👾 🚓 Q

From left to right, these buttons will allow you to:

- Choose a different currency pair to view on the chart
- Choose different chart time intervals

- Switch between charts that use Bid or Ask prices
- Change the mouse pointer tool back to an arrow. For example if a pencil tool is used and the user wants to switch the cursor back to the pointer, he would press this button
- Duplicate the menu in the right frame of the Navigation panel, allowing you to draw trend lines, include symbols, comments and apply Fibonacci analyses
- Use the Inspect tool, making it possible to identify Open/Close/High/Low prices on a particular date and time while moving the cursor over the chart field

| 🐨 Inspect | X              |
|-----------|----------------|
| Date      | 11/02/03 20:00 |
| Open      | 109,81         |
| Close     | 109,87         |
| High      | 109,87         |
| Low       | 109,77         |

• Use the "Clone Chart" button, making an exact copy of the existing chart

This function is useful for applying a new set of technical indicators without changing the current setup.

- Use the "All" button to select from multiple accounts
- Shows margin call rates
- Choose different chart types
- Zoom out/ Zoom in
- Use the "Q" button to show/hide the rate box in the upper left part of the Chart screen

The green lights at the bottom of the chart screen indicates that the live data feed into the system is functioning properly.

#### 2. Price alerts

You can set up a Price Alert to notify you in graphic and/or sound form by right-clicking on the chart window and choosing the "Price Alert" feature from the pop-up box. In the Price Alert box there are options to set the trigger for alert at a specified Bid/Ask price and choose a particular message or sound file. Alerts are displayed on the Chart window in the form of callouts.

| <b>₩</b> Alert |           |        |
|----------------|-----------|--------|
| Price:         | 185,79    | BID 💌  |
| Instrument     | GBP/JPY   |        |
| Message        |           |        |
| Sound file     |           | Browse |
|                | OK Cancel |        |

### 3. Dealing rates window

The Dealing Rates window can be viewed in two modes.

In the regular (default) mode it shows Bid and Ask prices for each of the currency pairs traded. The last two digits of any quote are colored blue for an uptick and red for a downtick.

| The Dealing Rates |          |                        |                        |  |  |  |  |  |
|-------------------|----------|------------------------|------------------------|--|--|--|--|--|
| Rates ,           | Advanced |                        | 2003 11/07 01:11       |  |  |  |  |  |
| Q.                | otes     | BID                    | ASK                    |  |  |  |  |  |
| EUR               | USD      | 1.1422 +               | 1.1425+                |  |  |  |  |  |
| USD               | ) JPY    | 110.12↑                | 110. <mark>16↑</mark>  |  |  |  |  |  |
| GBP               | USD      | 1.6672 +               | 1.6676 🕂               |  |  |  |  |  |
| USD               | CHF      | 1.3749 🕂               | 1.3754+                |  |  |  |  |  |
| EUR               | CHF      | 1.5708 🕇               | 1.5713↑                |  |  |  |  |  |
| AUD               | USD      | 0.70 <mark>76 +</mark> | 0.7081 🕹               |  |  |  |  |  |
| USD CAD           |          | 1.3385 🕂               | 1.3390 🕹               |  |  |  |  |  |
| EUR GBP           |          | 0.68 <mark>51 ↑</mark> | 0.68 <mark>56 ↑</mark> |  |  |  |  |  |
| EUR JPY           |          | 125.77 🕂               | 125.81 🕹               |  |  |  |  |  |
| GBF               | ) JPY    | 183. <mark>56 +</mark> | 183.64+                |  |  |  |  |  |
| EUR               | CAD      | 1.5289 +               | 1.5299 +               |  |  |  |  |  |
| EUR               | AUD      | 1.6135                 | 1.6149 🖡               |  |  |  |  |  |
| GBP               | CHF      | 2.29 <mark>30 +</mark> | 2.2940 +               |  |  |  |  |  |
| CHE               | = JPY    | 80. <mark>03 +</mark>  | 80.13+                 |  |  |  |  |  |
| AUD               | CAD      | 0.94 <mark>70 +</mark> | 0.9480 +               |  |  |  |  |  |
| AUD               | ) JPY    | 77.91 1                | 77.99 1                |  |  |  |  |  |
| NZD USD           |          | 0.6143 🕇               | 0.6148 1               |  |  |  |  |  |
| CAD               | ) JPY    | 82.21 🕇                | 82.27 1                |  |  |  |  |  |

In the Advanced mode, the Dealing Rates window contains, in addition to current Bid and Ask prices, the highs and lows for the day, as well as overnight interest charged or credited to the trader's account.

| ₩ De                           | aling | Rates  |        |          |        |        |        |         |  |
|--------------------------------|-------|--------|--------|----------|--------|--------|--------|---------|--|
| Rates Advanced 2003 11/07 01:1 |       |        |        |          |        |        |        |         |  |
| Cur1                           | Cur2  | BID    | ASK    | Time     | High   | Low    | IntBuy | IntSell |  |
| EUR                            | USD   | 1,1424 | 1,1427 | 01:15:32 | 1,1433 | 1,1409 | 2.8    | -3.25   |  |
| USD                            | JPY   | 110,12 | 110,16 | 01:14:16 | 110,27 | 110,10 | 3.5    | -3.7    |  |
| GBP                            | USD   | 1,6671 | 1,6675 | 01:13:34 | 1,6695 | 1,6662 | 10.0   | -10.45  |  |
| USD                            | CHF   | 1,3749 | 1,3754 | 01:14:08 | 1,3788 | 1,3750 | 2.15   | -2.75   |  |
| EUR                            | CHF   | 1,5709 | 1,5714 | 01:14:57 | 1,5735 | 1,5709 | 5.5    | -6.0    |  |
| AUD                            | USD   | 0,7077 | 0,7082 | 01:15:30 | 0,7082 | 0,7059 | 6.0    | -6.5    |  |
| USD                            | CAD   | 1,3386 | 1,3391 | 01:13:54 | 1,3422 | 1,3367 | -6.0   | 5.5     |  |
| EUR                            | GBP   | 0,6851 | 0,6856 | 01:13:34 | 0,6858 | 0,6845 | -3.7   | 3.2     |  |
| EUR                            | JPY   | 125,81 | 125,85 | 01:15:32 | 125,99 | 125,64 | 6.4    | -6.75   |  |
| GBP                            | JPY   | 183,59 | 183,67 | 01:14:53 | 184,00 | 183,55 | 16.0   | -17.0   |  |
| EUR                            | CAD   | 1,5290 | 1,5300 | 01:13:54 | 1,5324 | 1,5261 | -3.25  | 2.8     |  |
| EUR                            | AUD   | 1,6134 | 1,6148 | 01:14:54 | 1,6179 | 1,6132 | -8.0   | 7.45    |  |
| GBP                            | CHF   | 2,2931 | 2,2941 | 01:15:06 | 2,3003 | 2,2934 | 14.45  | -15.2   |  |
| CHF                            | JPY   | 80,04  | 80,14  | 01:13:05 | 80,22  | 79,94  | 0.5    | -1.3    |  |
| AUD                            | CAD   | 0,9473 | 0,9483 | 01:15:30 | 0,9491 | 0,9454 | 2.2    | -2.55   |  |
| AUD                            | JPY   | 77,93  | 78,01  | 01:14:54 | 78,03  | 77,79  | 8.1    | -8.55   |  |
| NZD                            | USD   | 0,6144 | 0,6149 | 01:12:58 | 0,6149 | 0,6125 | 6.0    | -7.0    |  |
| CAD                            | JPY   | 82,21  | 82,27  | 01:14:16 | 82,34  | 82,07  | 5.4    | -6.0    |  |

In addition to using the chart field, orders can be placed by clicking in any of the price boxes in the default Dealing Rates window.

## 4. Setting Properties

The "Options" folder of the Navigation window contains a "Properties" entry. When the plus sign next to "Properties" is clicked, three additional sections will unfold: "General," "Charting" and "Trading Windows".

The "General" screen allows the user to set General and cross hair properties:

| ₩ General properties               |                         | ×  |
|------------------------------------|-------------------------|----|
| History Length                     | 500                     | •  |
| AutoSave on exit                   |                         |    |
| AutoHide                           | Γ                       |    |
| AutoReturn to default cursor       |                         |    |
| Create equal windows               | $\overline{\mathbf{v}}$ |    |
| Colored Inspect                    |                         |    |
| Show warning for indicators order  |                         |    |
| Reuter news refresh interval (min) | 1                       | \$ |
| OK Can                             | icel                    |    |
|                                    |                         |    |

| <b>₩</b> Cross | Hair          |         |
|----------------|---------------|---------|
| Horisonta      | I Line cursor |         |
| Vertical L     | ine cursor    |         |
| Line Style     | :             | <b></b> |
|                | ок            | Cancel  |

To change the properties of chart lines, including the borders and fills of candlesticks, from the Navigation window select Options - > Properties - > Charting - > Line and Fill. In the pop-up box choose the desired option:

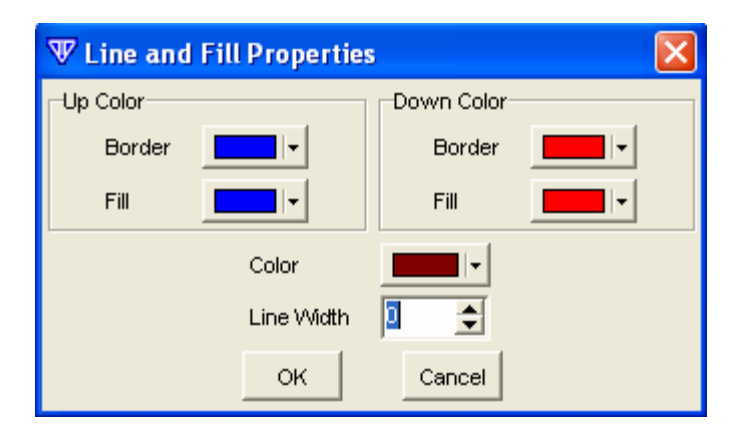

Similarly, to change the properties of orders in their graphic depiction on the screen, select Options - > Properties - > Charting - > Orders - > Open Position (Entry, Stop, Limit, Market, etc.). For example:

| $\Psi$ Order property |          |
|-----------------------|----------|
| Color:                |          |
| Label Color:          |          |
| Label Border          |          |
| Line Width:           | ¢ •      |
| Font:                 | Aa Bb Co |
|                       |          |
| ок                    | Cancel   |

If you decide to change the properties of such objects as lines, trend lines, Fibonacci Retracements (Projections), Comments, Symbols and Linear Regression lines, select Options - > Properties - > Charting - > User Objects - > Line (Trend line, Fibonacci Retracements, etc.):

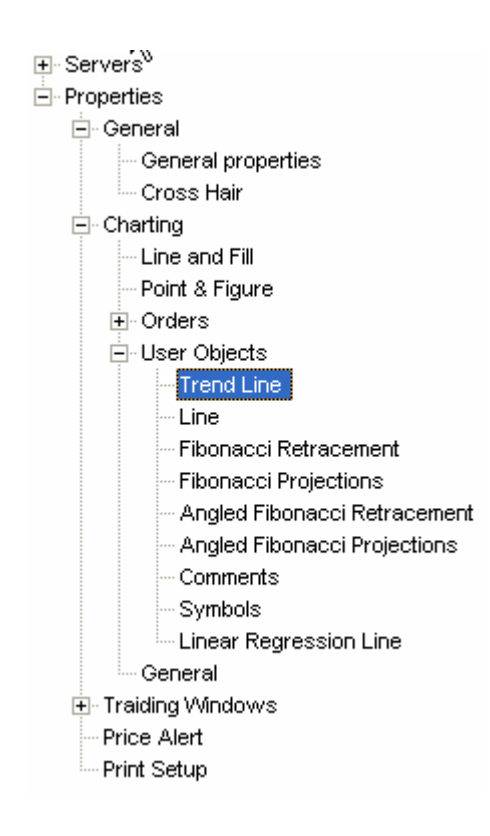

Finally, the "Trading Window" selection allows the user to change properties of Dealing Rates, Open Positions, Pending Orders, Account Information and Summary of Accounts windows, as well as Price Alert and Print Setup. Margins, font and effects can be adjusted to suit your needs:

| <b>₩ Print Setup</b>                            |                                                                                            |
|-------------------------------------------------|--------------------------------------------------------------------------------------------|
| Margins<br>Top 0,20<br>Bottom 0,20<br>Left 0,39 | Title<br>Font AaBbCc                                                                       |
| Units: Inches                                   | <ul> <li>✓ Effects</li> <li>✓ White Background</li> <li>✓ Black and White Print</li> </ul> |
| OK                                              | Cancel                                                                                     |

Another way of changing Chart properties is to select the entry from the pop-up box that appears when you right-click in the chart field. The Chart Properties window (as shown below) prompts the user to change color, width and other specifications of labels, current rate line, rulers, spread band, high/low lines, and quotes board.

| 𝐨 Chart Properties                          |                                                   |
|---------------------------------------------|---------------------------------------------------|
| Labels Current Rate Line Rulers Spread Band | High/Low Lines   Quotes Board   Supplementary 💶 🕨 |
| Hidden Position Label                       | Indicators Label                                  |
| Color 🗾 🔽                                   | Fill Color                                        |
|                                             | Border Color                                      |
|                                             | Line Width 0 🚖                                    |
| Font Aa Bb Co                               | Font Aa Bb Co                                     |
| Align Labels                                |                                                   |
| OK Set as                                   | Default Cancel                                    |

## **5. Activity log**

The activity log box informs you of all your requests and lets you know if and when each is confirmed.

| Activity Log           |             |                                                                          |
|------------------------|-------------|--------------------------------------------------------------------------|
| 7 Date/Time            | Туре        | Message                                                                  |
| 10.29.2003 01:10:27    | Confirm     | Position closed: EUR/USD, Price: , Position ID: 961089, Lot: 1,0         |
| 10.29.200 01:10:24     | Request     | Market order sent: EUR/USD BID, Rate: 1.1693, Lot: 1,0                   |
| ✓ 10.29.20             |             | Stop order placed: USD/JPY BID, Order ID: 1957809, Rate: 108,04          |
| V10.29.20 Confirmation | of date and | New position open: USD/JPY, Price: 108,16, Position ID: 973437, Lot: 1,0 |
| 10.29.20 time when p   | osition was | Market order sent: USD/JPY ASK, Rate: 108.16, Lot: 1,0                   |
| ✓ 10.29.2003 00.27.42  | Comm        | EL order placed: EUR/USD ASK, Order ID: 1957609, Rate: 1,1655            |
| 10.29.2003 00:27:40    | Request     | Entry order sent: EUR/USD ASK Rate: 1.1655, Lot: 2,0                     |
|                        |             |                                                                          |

When an order is placed, the Activity Log Window automatically opens to indicate that it has been relayed to the dealing desk. This is immediately followed by confirmation that the order has either been placed (for limit and stop orders) or executed (for market orders). Changes in status are accompanied by sound alerts.

## 6. Open Position Window

This window provides the VT Trader with information regarding all his open positions (ticket number, amount of currency traded, price, gross and net profit/loss, etc.).

| 🐨 Open | Position fo | r Accou | int(s) 1 | 14812 | ų<br>į |        |        |      |       |        |          |      |       |          |          |
|--------|-------------|---------|----------|-------|--------|--------|--------|------|-------|--------|----------|------|-------|----------|----------|
| Ticket | Acct ID     | Cur1    | Cur2     | Lot   | B/S    | Open   | Close  | Stop | Limit | P/L    | GrossP/L | Comn | Int   | NetP/L   | Date/Ti  |
| 990141 | 114812      | EUR     | CHF      | 2,0   | В      | 1,5530 | 1,5734 | 1    |       | 408,0  | 2974,19  | 0,00 | 66,00 | 3040,19  | 11/02/03 |
| 990151 | 114812      | EUR     | CHF      | 2,0   | В      | 1,5527 | 1,5734 | -    |       | 414,0  | 3017,93  | 0,00 | 66,00 | 3083,93  | 11/02/03 |
| 990147 | 114812      | EUR     | CHF      | 1,0   | В      | 1,5528 | 1,5734 |      |       | 206,0  | 1501,68  | 0,00 | 33,00 | 1534,68  | 11/02/03 |
| 981926 | 114812      | EUR     | USD      | 2,0   | В      | 1,1647 | 1,1473 |      |       | -348,0 | -3480,00 | 0,00 | 44,80 | -3435,20 | 10/30/03 |
| 993974 | 114812      | GBP     | JPY      | 1,0   | В      | 184,11 | 181,65 |      |       | -246,0 | -2260,20 | 0,00 | 80,00 | -2180,20 | 11/03/03 |
|        |             |         |          |       |        |        |        |      |       |        |          |      |       |          |          |
|        |             |         |          |       |        |        |        |      |       |        |          |      |       |          |          |
| (man)  |             |         |          |       |        |        |        |      |       |        |          |      |       |          |          |

To place limit or stop orders, or to close positions, you may right click anywhere on the row representing a particular trade. Then choose the appropriate entry from the pop-up menu.

## 7. Hedging

To hedge (i.e. to open a position in the opposite direction of the initial position), choose "Hedge" from the pop-up menu brought up by right-clicking in the Open Position(s) Window. In the Open Position(s) pop-up window it is necessary to indicate the amount of currency

In the Open Position(s) pop-up window it is necessary to indicate the amount of currency hedged (see picture below). Make sure the Hedge box is checked.

| T Open Position(s) |                                                        |  |  |  |  |  |  |
|--------------------|--------------------------------------------------------|--|--|--|--|--|--|
| Yo                 | ou're selling EUR / buying CHF                         |  |  |  |  |  |  |
| Rate:              | 1,5737                                                 |  |  |  |  |  |  |
| Amount per Acct:   | 20                                                     |  |  |  |  |  |  |
| Track#'s Range:    | 0                                                      |  |  |  |  |  |  |
| Account(s):        | Hedge     Acct ID Amount     114812 2,0      OK Cancel |  |  |  |  |  |  |

## 8. Overnight interest

Due to international differences in economic conditions, short-term interest rates vary from country to country. If the trader sells the currency of a country where interest rates are relatively high and buys a currency which earns lower interest, he could be charged interest on his open position.

The amount of overnight interest is calculated when a position is rolled over. In the Forex spot market, all trades must generally be settled within 2 business days. If a trader sells 100,000 GBP on Tuesday, he must deliver 100,000 GBP on Thursday, unless the position is rolled over. In essence, the position being held is technically closed and exchanged for a new position expiring on the next settlement date. The position that is closed and its newly opened substitute are not equal. This difference may vary greatly depending on the currency pair and the interest rate differential between the two currencies, and fluctuates day to day.

The exact amount of interest charged or credited to an account depends on so-called SWAP interest rates, which are normally determined by large institutions using short-term interest rates as a benchmark.

On Wednesdays, the amount credited or charged to an account is approximately three times the usual amount, because positions opened on Friday are not rolled over until this day, and interest accumulates over the weekend.

### 9. Reuters News Window

From the Trading Windows menu of the Navigation window, you can select "Reuters News." This displays top market, economic and political news headlines in real time. To view news in detail simply click on the headline. The Size entry in the menu allows you to increase or decrease the font size of news headlines and stories. Also, notice the clock symbol on the tool bar. When the button is not pressed the news constantly changes. A click on this clock symbol freezes the news feed. This is a useful feature if, for example, some news items require more detailed consideration.

| W Reuters news                                                                                                    |                                                                                                    |
|----------------------------------------------------------------------------------------------------|----------------------------------------------------------------------------------------------------|
| File View Go Size                                                                                                    |                                                                                                    |
| 🗢 🔿 😰 🕒                                                                                                    |                                                                                                    |
|                                                                                                    | ~                                                                                                    |
|                                                                                                    | REUTERS 🌗                                                                                                    |
| 05 Nov 2003 23:24<br>05 Nov 2003 23:24<br><u>Append</u><br><u>Babcocl</u><br><u>lieu of fe</u><br>05 Nov 2003 23:23<br><u>Indian</u><br>Warrant | nfrastructure<br><u>PIF.AX&gt;</u><br><u>ix 3B - Issue to</u><br><u>k &amp; Brown in</u><br><u>ee</u><br><u>GDR, ADR,</u><br>t rates - Nov 6 |
| Japan T<br>05 Nov 2003 23:22 <u>up on bi</u><br><u>Tekel</u>                                                                                    | Cobacco shares<br>Id for Turkey's                                                                                                    |
| 05 Nov 2003 23:22 picks up<br>bonds w<br>FACT                                                                                                   | E-NZ dollar<br>> lost ground,<br>zeak<br>BOX-Facts                                                                                           |
|                                                                                                    | //                                                                                                    |

## **10. Forex News**

This window gives the user access to abundant information that may be used for fundamental analysis.

| Daily Trading report                                                                                                    | Calendar of Events                                                                                                    | Central Banks Official Rates                                                                                                    |
|----------------------------------------------------------------------------------------------------|----------------------------------------------------------------------------------------------------|----------------------------------------------------------------------------------------------------|
| Forex markets news                                                                                                    | Top finance stories                                                                                                    | Economics news                                                                                                    |
| UPDATE 1-Nintendo 7974.OS                                                                                                    | Japanese Forex Trading                                                                                                    | Argentina says IMF will help                                                                                                    |
| says weak yen boosts                                                                                                    | <u>Preview</u>                                                                                                    | provinces                                                                                                    |
| profits                                                                                                    | Forexnews.com Wed Apr 10                                                                                                    | BBC Wed Apr 10 22:08:00 EDT                                                                                                    |
| CNET Wed Apr 10 22:53:00 EDT                                                                                                    | 19:26:00 EDT 2002                                                                                                    | 2002                                                                                                    |
| 2002<br><u>The Tories make a start</u><br>(dont mention the euro)<br><u>Independent</u> Wed Apr 10<br>22:31:00 EDT 2002             | Yen Softens After Frantic<br>Rush to Safety<br>Forexnews.com Wed Apr 10<br>17:22:00 EDT 2002<br>Bus Bombing Raises Stakes<br>For Mideast Peace and | IME committed to helping<br>Argentina but only after<br>deeper reforms<br><u>MSNBC</u> Wed Apr 10 20:48:00<br>EDT 2002<br>IME committed to helping |
| Argentine shares end up,                                                                                                    | USD                                                                                                    | Argentina but only after                                                                                                    |
| peso unchanged                                                                                                    | Forexnews.com Wed Apr 10                                                                                                    | deeper reforms                                                                                                    |
| iWon Wed Apr 10 20:21:00 EDT                                                                                                    | 07:52:00 EDT 2002                                                                                                    | AP via New Jersey Online                                                                                                    |
| 2002                                                                                                    | U.S. Stocks Seen Rising, IBM                                                                                                    | Apr 10 20:48:00 EDT 2002                                                                                                    |
| Nintendo 7974.OS says weak                                                                                                    | Firm In Europe                                                                                                    | IMF says it firmly committed                                                                                                    |
| yen to boost profit                                                                                                    | Forbes Wed Apr 10 07:38:00                                                                                                    | to helping Argentina                                                                                                    |
| iWon Wed Apr 10 20:11:00 EDT                                                                                                    | EDT 2002                                                                                                    | i <u>Won</u> Wed Apr 10 19:43:00 EDT                                                                                                    |
| 2002                                                                                                    | European Forex Trading                                                                                                    | 2002                                                                                                    |
| The euro is a success, and<br>Mr Blair should have the<br>courage to lead us into it<br>Independent Wed Apr 10<br>19:27:00 EDT 2002 | Preview<br>Forexnews.com Wed Apr 10<br>03:59:00 EDT 2002<br>Japanese Forex Trading                                                                 | IME Firmly Committed to<br>Helping Argentina<br>iwon Wed Apr 10 19:35:00 EDT<br>2002                                                               |

At the top of the news screen, you may choose between live streaming news that updates recent price action, a calendar of events, and central bank official rates. Immediately below these are Forex market news, top finance stories, and general economic news.

Click on the headlines to access the full story.

#### **11. Account information**

The Account information panel shows balance, equity, used and unused margin, as well as net profit/loss for each of the accounts.

Right-clicking opens a dialogue box that can be used to change this window's properties (font, font color, etc.):

| 🐨 Display Properties                  |               |
|---------------------------------------|---------------|
| Appearance Grid Cell Alignment        |               |
| Font                                  |               |
| 🔽 Arial 🗾 🔽 Arial                     | •             |
| 🔽 Bold 🔲 Underline 🗌 Bold 💭 U         | Inderline     |
| 🗖 Italic 🔲 Strikethrough 🗌 Italic 🔲 S | Strikethrough |
| Font Color                            |               |
| Font size 8 Selection Frame Color     |               |
| OK Set as Default (                   | Cancel        |

## 12. Order List for Account(s)

This window lists (from left to right) order ID, account ID, order type, first/second currency, number of lots, buy or sell, duration, rate, stop/limit orders (if placed), hedge (if any) and time:

|   | <b>₩ Order L</b> i | st for Acco | ount | (s) 114 | 812  |     |     |          |        |      |       |       |                  |
|---|--------------------|-------------|------|---------|------|-----|-----|----------|--------|------|-------|-------|------------------|
| [ | Order ID           | Acct ID     | Т    | Cur1    | Cur2 | Lot | B/S | Duration | Rate   | Stop | Limit | Hedge | Time 🕀           |
| I | 2035019            | 114812      | EL   | USD     | JPY  | 1,0 | S   | GTC      | 111,06 |      |       |       | 2003.11.05 22:58 |
|   | 1998459            | 114812      | EL   | EUR     | CHF  | 3,0 | В   | GTC      | 1,5504 |      |       |       | 2003.11.02 23:17 |
|   |                    |             |      |         |      |     |     |          |        |      |       |       |                  |
|   |                    |             |      |         |      |     |     |          |        |      |       |       |                  |
|   |                    |             |      |         |      |     |     |          |        |      |       |       |                  |

## 13. Summary by Account(s)

The Summary by Account(s) window provides useful information to the trader (from left to right):

- First Currency
- Second Currency
- Number of lots traded
- Number of unhedged positions
- Amount in 1,000 currency units
- Buy or Sell
- Average open price
- Closing price
- Break even point
- Margin call rate
- Gross profit/loss measured in pips
- Gross profit/loss measured in default currency
- Net profit or loss measured in default currency
- Commission (if any)
- Interest

| ₩ S   | ummar | y by A | cco | unt(s) | 1148 | 812    |        |        |        |       |          |         |      |       |     |
|-------|-------|--------|-----|--------|------|--------|--------|--------|--------|-------|----------|---------|------|-------|-----|
| Cur1  | Cur2  | Lot    | NH  | Amt(K) | B/S  | AvOpn  | Close  | BEP    | MCRate | P/L   | GrossP/L | NetP/L  | Comi | Int   | Cur |
| EUR   | CHF   | 5,0    | 5,0 | 500,00 | В    | 1,5528 | 1,5708 | 1,5539 | 1,5449 | 398,0 | 6523,32  | 5633,32 | 0,00 | 110,  | USD |
| EUR   | USD   | 2,0    | 2,0 | 200,00 | В    | 1,1647 | 1,1413 | 1,1605 | 1,1380 | 468,0 | -4680,00 | 4646,40 | 0,00 | 33,6( | USD |
| GBP   | JPY   | 1,0    | 1,0 | 100,00 | в    | 184,11 | 183,59 | 184,11 | 184,06 | -52,0 | -472,04  | -424,04 | 0,00 | 48,00 | USD |
| Total |       | 8,0    |     | 800,00 |      |        |        |        |        | 378,0 | 1371,28  | 1562,88 | 0,00 | 191,6 | USD |
|       |       |        |     |        |      |        |        |        |        |       |          |         |      |       |     |
|       |       |        |     |        |      |        |        |        |        |       |          |         |      |       |     |
|       |       |        |     |        |      |        |        |        |        |       |          |         |      |       |     |

## 14. Reports

Visual Trading incorporates a detailed reporting system that displays placed trades in real time. To open a report, select "Reports" from the Trading Windows menu on the Navigator window. In the first space select your account number, if you have more than one account. The default setting is your single account.

Then choose the period the report will cover. You can set it manually typing in month/date/year/time in the "Beginning date" and "Ending date" spaces. Or, you can use a convenient feature that automatically selects periods from one day to one year, including week, current month, previous month and quarter.

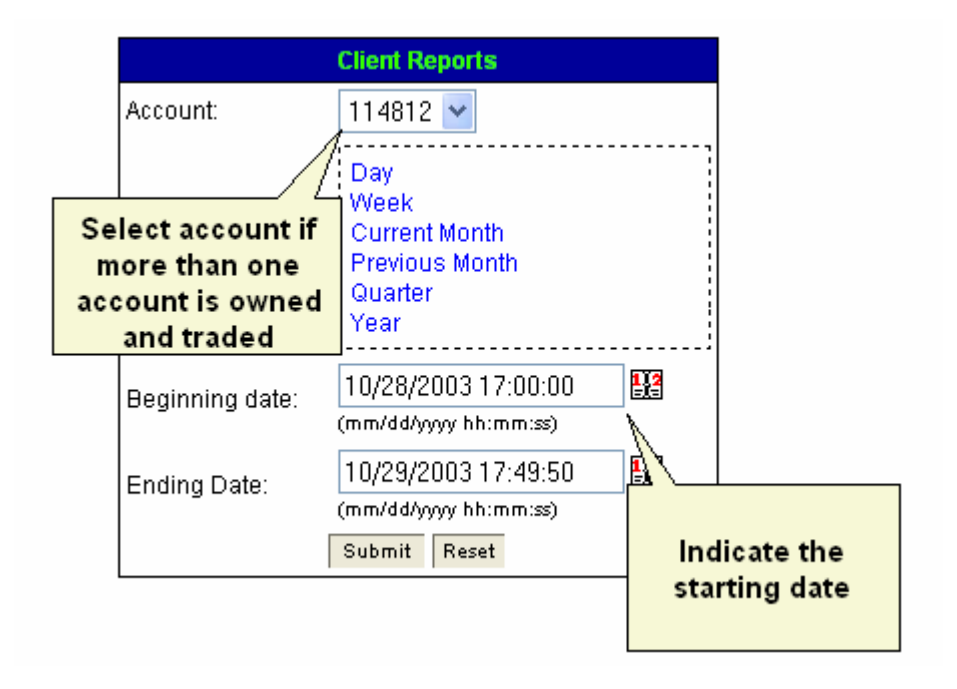

#### **15. Account statement**

The account statement features order history, settled trades, open orders and open positions:

#### ACCOUNT STATEMENT

| AccountN: 114812<br>Owner Name: Uncle Varya<br>Address: To: 10/28/2003 17:00:00<br>To: 10/29/2003 07:45:08<br>Current Date: 10/28/2003 23:45:10<br>Transaction<br>which occurred<br>at specific date |                                                                                                    |   |        |  |  |  |  |  |        |        | inter<br>owne | est paid to<br>r/trader of |        |        |
|----------------------------------------------------------------------------------------------------|----------------------------------------------------------------------------------------------------|---|--------|--|--|--|--|--|--------|--------|---------------|----------------------------|--------|--------|
| and time<br># Date/Time<br>, 10/28/2003                                                                                                    | and time<br>Date/Time Overation Ref# Instrument Lot BS Open Close DP/WD Transfer Adjust Credit/<br>Debit |   |        |  |  |  |  |  |        | P/L    | Rebate        |                            |        |        |
| <sup>1</sup> 17:00:D0<br><b>Total</b>                                                                                                    | Kallover                                                                                                 | 8 | 181088 |  |  |  |  |  | \$0.00 | \$0.00 | \$0.00        |                            | \$0.00 | \$0.00 |

#### SETTLED TRADES

| N/N | CloseDate/Time | TicketiN | Instrument | BS | Lot | Open Rate | Open Date | Close Rate | Gross PL | Reason |
|-----|----------------|----------|------------|----|-----|-----------|-----------|------------|----------|--------|
|     | Total          |          |            |    |     |           |           |            |          |        |

#### OPEN ORDERS

N/N Date/Time Order # Type Duration Execution Ticket Instrument Lot B/S Open Rate OCO If Done

#### **OPEN POSITIONS**

#### OPEN POSITIONS

| N/N | TickətN | Instrument | Lot | BS | Open Rate | Date/Time           | Close Rate | Gross P/L    | Commission/<br>Rebate | Intere |
|-----|---------|------------|-----|----|-----------|---------------------|------------|--------------|-----------------------|--------|
| 1   | 961089  | EVRUED     | 1   | B  | 1.1789    | 10(25/2003 07:54:46 | 1.1598     | (\$1,010.00) |                       |        |
|     | Total   |            |     |    |           |                     |            | (\$1,010.00) | \$0.00                | \$0.0  |

| Beginning Balance:                   | \$1D,002.80     |
|--------------------------------------|-----------------|
| Total Gross PJL from settled trades: | \$ <b>0</b> .00 |
| Commission:                          | \$0.00          |
| Premlum:                             | \$2.80          |
| Net Deposit                          | \$ <b>0</b> .00 |
| Ending Balance:                      | \$1D,005.60     |
| Total Gross PJL from open positions: | (\$1,010.00)    |
| Equity:                              | \$8,995.60      |

In the upper left corner of the account statement you will find the account number, name and address of the account owner, and trader (if these are different persons). The beginning balance shows the status of the account at the start of the chosen period for the reports.

The "Operation History" section of the report lists from top to bottom all transactions (trades to open/close positions, rollovers fro existing positions).

Each transaction is assigned a reference number (fourth column from the left). Other entries include (from left to right):

- Instrument currency pair traded
- Lot number of contracts traded
- BS Buy or Sell
- Open Rate rate at which the position was opened
- Close Rate rate at which the position was closed

There are separate columns for transfers, adjustments, credit/debit, gross profit or loss, commission/rebate if any, and overnight interest credited or charged. The extreme right column shows balance at any time.

The second section of the account statement lists only settled trades. The columns show (from left to right):

- Number
- Close Date and Time
- Ticket Number
- Instrument, i.e. currency pair traded
- BS (Buy or Sell)
- Lot
- Open Rate
- Open date
- Close rate
- Gross PL, i.e. profit or loss
- Reason (indicates if the position was closed by the trader, or the stop loss order was triggered)

The third section provides information on all open orders, including time, order number, type (e.g. entry limit), duration, execution, instrument, etc.

The "Open Positions" section of the account statement provides basically the same information (ticket number, instrument, number of lots, etc.) for open positions.

In the left lower corner of the screen the following information is provided:

- Beginning Balance
- Total Gross Profit/Loss from Settled Trades
- Commission (zero in our case)
- Premium
- Net Deposit
- Ending Balance
- Total Gross Profit/Loss from open positions
- Equity (i.e. the balance of the account including unrealized profit/loss)

## **16. Trading Hours**

Dealing services are offered from 5 p.m. EST Sunday, until 4 p.m. EST Friday with no exception for country-specific holidays unless a special notice is given in advance to our customers. The market closes at 4 p.m. EST (New York time) on December 31 and reopens at 5 p.m. EST (New York time) on January 1.

## **Definitions of Indicators / Studies**

Aroon Indicator and Oscillator - The Aroon is an indicator system that can be used to determine whether the trading instrument is trending or not and how strong the trend is.
 "Aroon" means "Dawn's Early Light" in Sanskrit and the name was chosen for this indicator since it is designed to reveal the beginning of a new trend. The Aroon indicator consists of two lines, Aroon(up) and Aroon(down). The Aroon Oscillator is a single line that is defined as the difference between Aroon(up) and Aroon(down). All three take a single parameter which is the number of time periods to use in the calculation. Since Aroon(up) and Aroon(down) both oscillate between 0 and +100, the Aroon Oscillator ranges from -100 to +100 with zero serving as the crossover line.

The Aroon Oscillator signals an upward trend is underway when it is above zero and a downward trend is underway when it falls below zero. The farther away the oscillator is from the zero line, the stronger the trend. The age-old problem for many trading systems is their inability to determine if a trending or trading range market is at hand. Trend-following indicators such as MACD and moving averages, tend to be whipsawed as markets enter a non-trending congestion phase. On the other hand, overbought/oversold oscillators (which work well during trading range markets) tend to overreact to price pull-backs during trending markets, thereby closing a position prematurely. The Aroon indicator attempts to remedy this by helping you determine when trend-following or overbought/oversold indicators are likely to succeed.

- Average True Range (ATR) is a measure of volatility. High ATR values often occur at market bottoms following a "panic" sell off. Low Average True Range values are often found during extended sideways periods, such as those found at tops and after consolidation periods. The Average True Range can be interpreted using the same techniques that are used with the other volatility indicators. Refer to the discussion o n Standard Deviation for additional information o n volatility interpretation. The True Range indicator is the greatest of the following:
  - The distance from today's high to today's low.
  - The distance from yesterday's close to today's high.
  - The distance from yesterday's close to today's low.

The Average True Range is a moving average (typically 14-days) of the True Ranges.

- Bollinger Bands The basic interpretation of Bollinger Bands is that prices tend to stay
  within the upper- and lower-band. The distinctive characteristic of Bollinger Bands is that the
  spacing between the bands varies based on the volatility of the prices. During periods of
  extreme price changes (i.e., high volatility), the bands widen to become more forgiving. During
  periods of stagnant pricing (i.e., low volatility), the bands narrow to contain prices. The bands
  are plotted two standard deviations above and below a simple moving average. They indicate
  a "sell" when above the moving average and a "buy" when below it. The bands are used in
  conjunction with other analyses, including RSI, MACD, CCI, and Rate of Change.
- Chaos Alligator this indicator is based on Bill Williams` recommendations from his book "New Trading Dimensions". The book references chaos theory, and leaves it up to the reader to believe whether "supercomputers" were used in formulating the various trading methods.

Most readers believe that the author's systems to be a perfect filter and trigger for a short term trading system. This indicator plots three moving averages based on the Median Price(High+Low/2) for 21, 13 and 8 days, with 8, 5 and 3 days displacement respectively. The most popular method of interpreting a moving average is to compare the relationship between a moving average of the security's price with the security's price itself (or between several moving averages).

- Commodity Channel Index The Commodity Channel Index (CCI) measures the variation
  of a currency's price from its statistical mean. High values show that prices are unusually high
  compared to average prices whereas low values indicate that prices are unusually low. There
  are two basic methods of interpreting the CCI: looking for divergences and as an
  overbought/oversold indicator. A divergence occurs when the security's prices are making new
  highs while the CCI is failing to surpass its previous highs. This classic divergence is usually
  followed by a correction in the currency's price. The CCI typically oscillates between 100. To
  use the CCI as an overbought/oversold indicator, readings above +100 imply an overbought
  condition (and a pending price correction) while readings below -100 imply an oversold
  condition (and a pending rally).
- Detrended Price Oscillator The Detrended Price Oscillator (DPO) attempts to eliminate the trend in prices. Detrended prices allow you to more easily identify cycles and overbought/oversold levels. Long-term cycles are made up of a series of short-term cycles. Analyzing these shorter term components of the long-term cycles can be helpful in identifying major turning points in the longer term cycle. The DPO helps you remove these longer-term cycles from prices. To calculate the DPO, you specify a time period. Cycles longer than this time period are removed from prices, leaving the shorter-term cycles.
- Directional Movement Index The Directional Movement Index helps determine if a currency is "trending." The basic Directional Movement system involves comparing the 14-day +DI ("Directional Indicator") and the 14-day -DI. This can be done by plotting the two indicators o n top of each other or by subtracting the +DI from the -DI. Analysts suggest buying when the +DI rises above the -DI and selling when the +DI falls below the -DI. They qualify these simple trading rules with the "extreme point rule." This rule is designed to prevent whipsaws and reduce the number of trades. The extreme point rule requires that o n the day that the +DI and -DI cross, you note the "extreme point." When the +DI rises above the -DI, the extreme price is the high price o n the day the lines cross. When the +DI falls below the -DI, the extreme price is the low price on the day the lines cross. The extreme point is then used as a trigger point at which you should implement the trade.
- Directional Movement ADX (R) Measures the strength of a prevailing trend and whether or not there is direction in a market. Plotted from zero o n up, usually a reading above 25 can be considered directional. ADX defines the tendency and shows, whether it moves quickly enough to follow it. ADX helps to take benefit, being still in the middle of important trends. This indicator promotes searching of tendency force. If ADX rises, it means that the market tendency becomes stronger. At such times, it is desirable to conclude the bargains only in the direction of the tendency. When ADX falls, it means that the tendency is questionable. Signals submitted by oscillators (RSI, Momentum) are important in this case. The meaning of the directional analysis is in the fact that it traces changes in mass optimism and pessimism, measuring ability of the bulls and bears to remove the prices beyond the limits of a price range

of the previous day. If the today's best price is above yesterday's one, the market becomes more optimistic. And o n the contrary, if the today's lowest price is below the yesterday's lowest one, it is possible to speak about changing of the market to pessimism.

- Elliot Oscillator Elliot Oscillator has the following interpretation: The difference between 5 period MA & 35 period MA plotted as a HISTOGRAM. In wave 3 the prices are trading in a very strong trend, and because of this the 5ma moves away from the slower 35 MA at a fast rate & causes the oscillator to have a high peak in ~3. In ~5 prices are higher, but lacks the strong trend as in ~3 & therefore a smaller peak in the oscillator. Historical tests have shown that 94% of time the 5/35 oscillator will pull back to zero during ~4 & therefore identifies ~4.
- Exponential Moving Average (EMA) The averages are calculated with the recent data carrying more weight applying to the overall average. For example: In a 10 day moving average, the last 5-10 days will have more value than the first 5 with the idea this will provide stronger and earlier trend direction. An exponential (or exponentially weighted) moving average is calculated by applying a percentage of today's closing price to yesterday's moving average value. Exponential moving averages place more weight o n recent prices.
- Ichimoku Kinko Huo Ichimoku was made with the thought in mind that the market price movement was determined by time span instead of by the range of prices. That is, in Ichimoku the subject of a market price movement is defined by time to the last, and a price is a result.

Definition of each parameter of Ichimoku Chart:

STANDARD LINE = (High for the last 26 business days + Low for the last 26 business days) / 2. The most important idea of the standard line (Std line) is not only where it is plotted in the chart, but also where it points.

TURNING LINE = (High for the last 9 business days + Low for the last 9 business days) / 2. Turning line shows strength of a trend, coordinated with Std line. Remarkable characteristic is to become a support line when a trend forms extensive phase.

SPAN is composed of Leading Upside / Downside. Leading upside is a price continuation of mid prices between standard line and turning line shifted forward by 26 business days. Leading downside is a price continuation of mid prices between the last 52-days high and low shifted forward by 26 business days. Usage for span is expectation from past price fluctuation / trade activity, which determines future prices to some extents.

DELAYED LINE emphasized simplification of no calculation but it never can be disregarded. It consists of a price continuation of closing prices just shifted backward by 26 business day.

The space between precedence SPAN 1 and precedence SPAN 2 is called clouds (or a support belt, a resistance belt).

Keltner Bands (ATR) - The Keltner Channel is a volatility-based indicator which makes us
of the "envelope theory" and uses the range of high and low. Moving average bands and
channels, like the Keltner Channels, all fall into the general category of envelopes. Envelopes
consist of three lines: a middle line and two outer lines. Envelope theory states that the price
will most likely fall within the boundaries of the envelope. If prices drift outside our envelope,

this is considering and anomaly and a trading opportunity. In the case of Keltner Channels, when the price touches or moves past either of the outer bands, a reaction toward the opposite band can be expected. When price reaches the upper band, it is believed to be overbought, and when price reaches the lower band, it is believed to be oversold.

- MACD (Moving Average Convergence/Divergence) Consists of two exponential moving averages that are plotted against the zero line. The zero line represents the times the values of the two moving averages are identical. The MACD is calculated by subtracting a 26day moving average of a currency's price from a 12-day moving average of its price. The result is an indicator that oscillates above and below zero. When the MACD is above zero, it means the 12-day moving average is higher than the 26-day moving average. This is bullish as it shows that current expectations (i.e., the 12-day moving average) are more bullish than previous expectations (i.e., the 26-day average). This implies a bullish, or upward, shift. When the MACD falls below zero, it means that the 12-day moving average is less than the 26-day moving average, implying a bearish shift.
- McClellan Oscillator The McClellan Oscillator is a market breadth indicator that is based o n the smoothed difference between the number of advancing and declining issues. Indicators that use advancing and declining issues to determine the amount of participation in the movement of the stock and currency markets are called "breadth" indicators. Buy signals are typically generated when the McClellan Oscillator falls into the oversold area of -70 to -100 and then turns up. Sell signals are generated when the oscillator rises into the overbought area of +70 to +100 and then turns down. If the oscillator goes beyond these areas (i.e., rises above +100 or falls below -100), it is a sign of an extremely overbought or oversold condition. These extreme readings are usually a sign of a continuation of the current trend. For example, if the oscillator falls to -90 and turns up, a buy signal is generated. However, if the oscillator falls below -100, the market will probably trend lower during the next two or three weeks. You should postpone buying until the oscillator makes a series of rising bottoms or the market regains strength. The McClellan Oscillator is the difference between 10% (approximately 19day) and 5% (approximately 39-day) exponential moving averages of advancing minus declining issues.
- Momentum Designed to measure the rate of price change, not the actual price level. Consists of the net difference between the current closing price and the oldest closing price from a predetermined period. The Momentum indicator can be used as either a trend-following oscillator similar to the MACD or as a leading indicator. The interpretation of the Momentum indicator is identical to the interpretation of the Price ROC. However, the Price ROC indicator displays the rate-of-change as a percentage whereas the Momentum indicator displays the rate-of-change as a ratio. As a market peaks, the Momentum indicator will climb sharply and then fall off-- diverging from the continued upward or sideways movement of the price. Similarly, at a market bottom, Momentum will drop sharply and then begin to climb well ahead of prices. Both of these situations result in divergences between the indicator and prices
- Parabolic SAR The Parabolic SAR (stop-and-reversal) is a time/price trend following system used to set trailing price stops. The Parabolic SAR provides excellent exit points. You should close long positions when the price falls below the SAR and close short positions when the price rises above the SAR. If you are long (i.e., the price is above the SAR), the SAR will

move up every day, regardless of the direction the price is moving. The amount the SAR moves up depends on the amount that prices move.

- Rate of Change (ROC) The oldest closing price divided into the most recent one. The ROC displays the wave-like motion in an oscillator format by measuring the amount that prices have changed over a given time period. As prices increase, the ROC rises; as prices fall, the ROC falls. The greater the change in prices, the greater the change in the ROC. The time period used to calculate the ROC may range from 1-day (which results in a volatile chart showing the daily price change) to 200-days (or longer). The most popular time periods are the 12- and 25-day ROC for short to intermediate-term trading.
- RSI (Relative Strength Index) The RSI is a price-following oscillator that ranges between 0 and 100. A popular method of analyzing the RSI is to look for a divergence in which the currency price is making a new high, but the RSI is failing to surpass its previous high. This divergence is an indication of an impending reversal. When the RSI then turns down and falls below its most recent trough, it is said to have completed a "failure swing." The failure swing is considered a confirmation of the impending reversal.
- Schaff Trend Cycle was developed to improve upon the speed and accuracy of the MACD in identifying trends. It is calculated by running a MACD line (the difference between two exponential moving averages) through a reworked stochastic algorithm. It is used to find cycles within a trend. The peaks and troughs within these "trend cycles" can help identify trends, and pinpoint some trading opportunities buying within uptrends and selling within downtrends. This indicator is also useful as the overbought/oversold indicator in sideways markets. This indicator cycles or "oscillates" within a fixed scale of 0 to 100. Dotted lines are drawn horizontally at 25 and 75, and are called the 25-line and 75-line or "buy" and "sell" lines, respectively.
- Simple Moving Average (MA) The average price of a given time period, (5, 10 min., daily, etc.) where each of the chosen periods carries the same weight for the average. Example: Day 1 close, USD/JPY 124.00 Day 2 close, 126.00 Day 3 close 125.00. The 4 day SMA is 125.00. Simple moving averages give equal weight to each daily price.
- Stochastic Stochastic studies are based on the premise that as prices rise, closing prices tend to be near the high value. Conversely, as prices fall, closing prices are near the low for the period. The Stochastic Oscillator is displayed as two lines. The main line is called "%K." The second line, called "%D," is a moving average of %K. The %K line is usually displayed as a solid line and the %D line is usually displayed as a dotted line.
- Stoller Average Range Channels (STARC) Stoller Starc Bands STARC bands create a channel surrounding a simple moving average. The width of the created channel varies with a period of the average range; thus the name ('ST' for Stoller, plus 'ARC' for Average Range Channel). STARC Bands, in a fashion similar to Bollinger Bands, will tighten in steady markets and loosen in volatile markets. However, rather than being based o n closes, the STARC Bands are based o n the average true range, thus giving a more in depth picture of the market volatility. While the penetration of a Bollinger Band may indicate a continuation of a price move, the STARC Bands define upper and lower limits for normal price action.
- Volatility Measures the overall volatility of a given market, time period. Chaikin's Volatility is
  calculated by first calculating an exponential moving average of the difference between the
  daily high and low prices. Chaikin recommends a 10-day moving average.
- Weighted Moving Average (WMA) A weighted moving average is designed to put more weight on recent data and less weight on past data. A weighted moving average is calculated by multiplying each of the previous day's data by a weight. The weight is based on the number of days in the moving average. In the above example, the weight on the first day is 1.0 while the value on the most recent day is 5.0. This gives five times more weight to today's price than the price five days ago.
- Williams %R A momentum indicator that measures overbought/oversold levels. The
  interpretation of Williams' %R is very similar to that of the Stochastic Oscillator, except that %R
  is plotted upside-down and the Stochastic Oscillator has internal smoothing. Readings in the
  range of 80 to 100% indicate oversold, while readings in the 0 to 20% range suggest
  overbought. An interesting phenomenon of the %R indicator is its uncanny ability to anticipate
  a reversal in the underlying security's price. The indicator almost always forms a peak and
  turns down a few days before the security's price peaks and turns down. Likewise, %R usually
  creates a trough and turns up a few days before the security's price turns up.

(Some definitions are used from Steven B. Achelis well known book - "Technical analysis from A to *Z*")

# Part 2: Indicator Builder

# Developing Your Own Indicators

# 1. What is the Indicator Builder?

Presently, technical analysis is rather complicated, differentiated and constantly developing. New concepts and ideas regarding how best to analyze the market from a technical standpoint are appearing on a daily basis. We begin to notice that previous technical tools are failing more and more often. This is a direct result of that fact that the market is perpetually changing. In order to keep pace with these changes we must be very proactive in improving our technical analysis tools. We joyfully, and at times greedily, undertake the studying of new theories, absorbing each word, trying to put it into practice with the hope to find that "magic" indicator or the approach to trade which will lead to greater success in the marketplace.

We spend many hours attentively and scrupulously investigating new literature, thereby improving our knowledge in such an attractive and exciting field as spot forex trading. Taking all of this into account, the *Visual Trading* platform allows users to create custom indicators built from the ground up using your own formulas through a simple yet very effective process.

Using this new and exciting feature you have the opportunity not only to reproduce any indicator that you happen to come across in a specialized magazine or technical analysis book, but successfully use it when trading as well. As a result, Visual Trading not only comes equipped with a large number of built-in indicators, but is also supplied with a powerful tool called "*Indicator Builder*" which allows you to create these new trading tools.

**Indicator Builder** is a powerful feature for designing and utilizing your own custom indicators. To be able to effectively use it, it is enough to understand the most primitive mathematical concepts and logic expressions. If you can write even simple formulas in spreadsheet programs such as Excel then you can easily get accustomed with Indicator Builder's interface and can start developing your personal trading tools immediately.

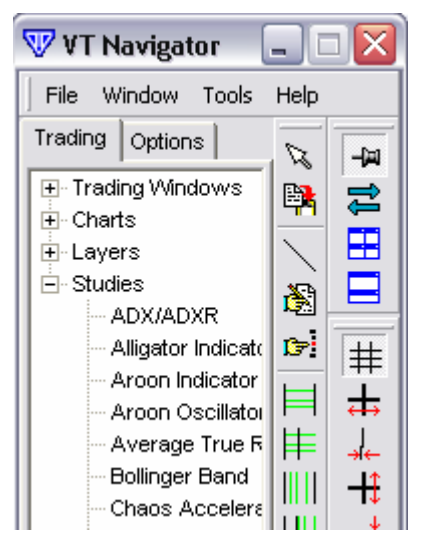

Indicators developed with the help of **Indicator Builder** are used in the same manner as the built-in indicators. They can be called upon from the panel *VT Navigator - > Trading - > Studies* or from the contextual menu (the right button of the mouse) directly on the diagram/chart.

| Chart Properties<br>Set Chart Properties to Default | Chaos Awsome Oscillator<br>Chaos Fractal |
|-----------------------------------------------------|------------------------------------------|
| Move Frame Up                                       | Chaos Gator                              |
| Move Frame Down                                     | Commodity Ch. Index                      |
|                                                     | Detrended Price Oscillator               |
| Add Studies                                         | Directional Mov. Index                   |
| Edit atached studies                                | Elliot Oscillator                        |
| Hghi/Low Zone day                                   | Ichimoku Chart<br>Keltner Bands - ATR    |

It is possible to develop and save over 1000 customized indicators on your trading platform. Indicators are saved automatically in *Visual Trading* and, therefore, there it is only necessary to create and save them one time.

You will be surprised at how simple and fascinating it is to create your own trading tools with the help of **Indicator Builder**. **Indicator** 

**Builder** is an obedient and reliable assistant capable of satisfying the most sophisticated requirements and desires of all traders since it constantly being upgraded with new and sophisticated features. Our group of programmers and analysts are continuously improving **Indicator Builder** as they receive various recommendations from experts who are using it.

# 2. Preparation

Before reading the rest of this manual please make sure that you:

- Are familiar with the manual for Visual Trading System;

- Have registered and have received an e-mail with login and password information to use in your VT software;

- Have installed and updated <u>DEMO TRADING</u> to the newest available version.

## Attention:

In order to avoid the accidental and inadvertent placement of orders, despite the security of system from non-authorized actions of the user, all manipulations on creation and testing of indicators can only be carried out on DEMO TRADING.

# 3. Indicator Builder Step by Step

### Step 1

Start *Visual Trading System,* double-clicking a shortcut on the desktop.

VisualTrading

Wait for a pop-up system window and enter your login and password. Make sure you

| 🛛 Login                          | $\mathbf{X}$ |
|----------------------------------|--------------|
| Login: YOUR LOGIN                |              |
| Password:                        |              |
| Dealing Desk: Demo trading       | -            |
| Language: English (United States | s)(ENU) 💌    |
| Ok Vork Offline                  | Exit         |

selected Demo Trading (DEALING DESK - > Demo Trading). Press "Ok".

## Step 2

Now we are ready to access Indicator Builder.

From the panel of the navigator:

VT Navigator - > Tools - > Indicator Builder

Select Indicator Builder.

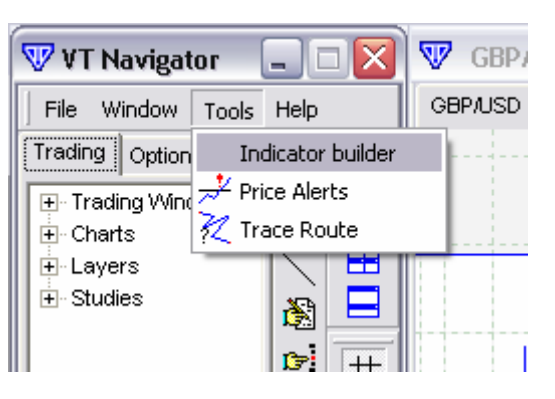

| W Edit Studies                           |          |        |
|------------------------------------------|----------|--------|
| ADX/ADXR                                 | ~        | blaus  |
| Alligator Indicator                      |          | INEW   |
| Aroon Indicator                          |          | Edit   |
| Aroon Oscillator                         |          |        |
| 🔁 Average True Range                     |          | Clone  |
| Eollinger Band                           |          |        |
| Chaos Accelerator/Decelerator Oscillator |          | Delete |
| 🔁 Chaos Awsome Oscillator                | ≣        |        |
| Chaos Fractal                            |          | Export |
| Chaos Gator                              |          |        |
| Commodity Ch. Index                      |          | Import |
| Expetrended Price Oscillator             |          |        |
| Directional Mov. Index                   |          | Close  |
| Elliot Oscillator                        |          |        |
| 🔁 Ichimoku Chart                         |          |        |
| Keltner Bands - ATR                      |          |        |
| Keltner Channels                         |          |        |
| MACD-Histogramm                          |          |        |
| MACD-Line                                |          |        |
| 🔁 McClellan Oscillator                   |          |        |
| 🔁 McClellan Oscillator Histogram         |          |        |
| 🔁 Momentum                               | <b>*</b> |        |

If you see a similar picture on the screen with the list of built-in indicators it is ready for further work.

The indicators designated by a badge ', are included with *Visual Trading.* 

## Step 3

Press "*NEW*" button. In the "*NAME*" field please print: *Harry Potter Indicator* 

The name that you choose for your indicator can be anything you like as long as it is easy to remember.

If *Visual Trading* already has an indicator with this name, **Indicator Builder** will automatically add number to the name i.e.: *Harry Potter Indicator* (2) You can use keyboard shortcuts and copy text in the editor from this document. Copying of selected text – CTRL+C Moving – CTRL+X Insert from the buffer – Shift + Insert or CTRL + V The same commands you can use creating the indicator.

| 🐨 Studies editor |                                      |  |
|------------------|--------------------------------------|--|
| Studies          | Input 🛛 Output 🗍 Horizontal Line 🗍 S |  |
| Name             | Harry Potter Indicator               |  |
| Short Na         | me                                   |  |

### Step 4

In the field labeled "Short Name" print "HarryPotter"

| 🐨 Studies editor |                                  |  |
|------------------|----------------------------------|--|
| Studies Input    | : 🗍 Output 🛛 Horizontal Line 🗍 S |  |
| Name             | Harry Potter Indicator           |  |
| Short Name       | HarryPotter                      |  |

| / | Fields <i>"NAME"</i> and <i>"Short N</i><br>have a value. Otherwise <b>Ind</b><br><b>Builder</b> will let you know yo<br>mistake. | <i>lame"</i> must<br>l <b>icator</b><br>u made a | ` |
|---|----------------------------------------------------------------------------------------------------|--------------------------------------------------|---|
|   | Visual Trading 🛛 🛛 🔀                                                                                                    |                                                  |   |
|   | Indicator name can't be empty                                                                                                    |                                                  |   |
|   | ОК                                                                                                    |                                                  |   |
|   |                                                                                                    |                                                  | / |

"Short Name" should be unique and should include only letters without blanks. Otherwise Indicator Builder will let you know you made a mistake.

| Visual Trading 🛛 🔀                             |
|------------------------------------------------|
| Indicator short name is include bad characters |
| OK                                             |
|                                                |

This short name, *HarryPotter* will identify your indicator in the system and will allow you to address it and its parameters when using other indicators.

### Step 5

| 🐨 Studies editor |       |                              |
|------------------|-------|------------------------------|
| Studies          | Input | Output Horizontal Line Scrip |
| Name             |       | Harry Potter Indicator       |
| Short Na         | ame   | HarryPotter                  |
| Label Ma         | ask   | Harry Potter Indicator       |

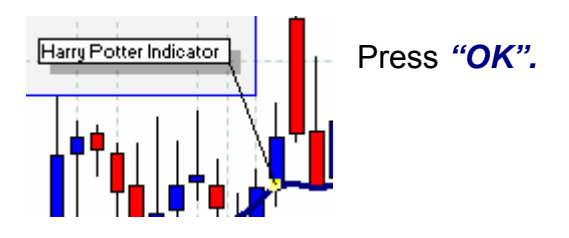

In the column "Label Mask" print: Harry Potter Indicator. This is what will be displayed on the Label of the Indicator when inserted in the chart. Leave the other columns empty for now.

### Step 6

Congratulations, you have just created a brand new Indicator, "*Harry Potter Indicator*". Since you have not entered any formulas the indicator cannot actually do anything yet. However you can already see it in **Indicator Builder**.

| 🐨 Edit Studies                        |          |                    |                 |
|---------------------------------------|----------|--------------------|-----------------|
| 🖂 Aroon Indicator                     | ~        | New                |                 |
| Aroon Oscillator                      |          | New                |                 |
| 🔁 Average True Range                  |          | Edit               |                 |
| 🔁 Bollinger Bands                     |          |                    |                 |
| 🔁 Bollinger Bands - Fibo              |          | Clone              |                 |
| 🔁 Chaos Accelerator Oscillator        |          |                    |                 |
| 🔁 Chaos Alligator Indicator           | =        | Delete             |                 |
| 🔀 Chaos Awsome Oscillator             |          |                    |                 |
| 🔁 Chaos Fractal                       |          | Export             |                 |
| 🔁 Chaos Gator Oscillator              |          |                    |                 |
| Commodity Channel Index               |          | Import             |                 |
| Experimented Price Oscillator         |          |                    |                 |
| 🔁 Directional Movement ADX(R)         |          | Close              |                 |
| Experiment Directional Movement Index |          |                    |                 |
| 🔁 Directional Movement System         |          |                    |                 |
| Elliot Oscillator                     |          | Indicators labeled | d by a badge    |
| 📉 Harry Potter Indicator              |          | " are custom       | indicators that |
| 🔁 Ichimoku Kinko Huo                  |          | the user has crea  | ated using      |
| Kettner Bands - ATR                   |          | Indicator Builde   | r.              |
| Kettner Channels                      |          |                    | )               |
| MACD                                  |          |                    |                 |
| MACD-Histogramm                       | <b>Y</b> |                    |                 |

Select the indicator and press the "Edit" button. You will see a popup window for editing your indicator. This window should already be familiar to you.

## Step 7

| Select the bookmark labeled "Script/Formula | ". Format of expression: "[name of                                    |
|---------------------------------------------|-----------------------------------------------------------------------|
| 🐨 Studies editor                            | variable]: = [expression];" You must include the ":" and ":" symbols  |
| Studies Input Output Horizontal Line Script | otherwise Indicator Builder will tell<br>you that you made a mistake. |
|                                             |                                                                       |

In the empty window type the given expression: A: = (high + low) / 2;

(Semi-colon ";" must be there)

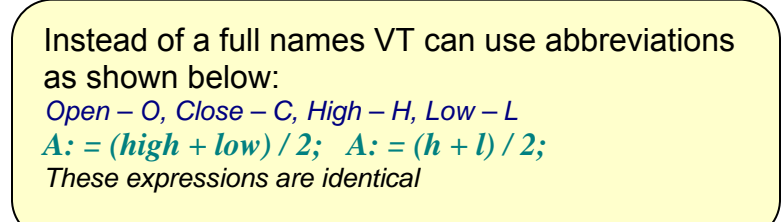

| 🐨 Studies editor                     |        |
|--------------------------------------|--------|
| Studies Input Output Horizontal Line | Script |
| A:= (high + low) / 2;                |        |

In this formula the maximal and minimal prices are summed, and then this value is divided by tww. It is the formula your indicator will be calculated with.

### Step 8

Your indicator can already calculate but you need to explain to it what you want it to actually display on the charts. Proceed to a bookmark labeled *"Output"*.

|                                                                | ₩ Studies editor                            |
|----------------------------------------------------------------|---------------------------------------------|
| The following mathematical                                     | Studies Input Output Horizontal Line Script |
| formulas:                                                      | Var Name                                    |
| "+" - addition;<br>"- "- subtraction;<br>"*" - multiplication; | W Studies editor                            |
| "/" - division;                                                | Studies Input Output Horizontal Line Script |
|                                                                |                                             |

Press "New".

In the column labeled *"Var Name"* change the name of the variable from "out" (offered by default) to "A" as "A" is what is being calculated by the formula you entered:

A: = (high + low) / 2; - "Harry Potter Indicator".

Thus you have told **Indicator Builder** which variable you want to see the value of on the chart.

Proceed to the column labeled "Name" and print: Harry

| 💎 Studies editor |        |                            |                              |                  |  |
|------------------|--------|----------------------------|------------------------------|------------------|--|
| Studies Input    | Output |                            | Horizor                      | ntal Line Script |  |
| A                |        | Var<br>Nam<br>Line<br>Line | Name<br>ie<br>Color<br>Width | A<br>Harry       |  |
|                  |        | Line                       | Туре                         | ·                |  |

This name for the variable "A" will be used later for editing the display properties of the Indicator on the chart through the *"Indicator Properties"* window and the *"Inspect"* feature in *"Scroll Panel"*.

| 🐨 Indicator Properties      |                   |                |  |  |
|-----------------------------|-------------------|----------------|--|--|
| Color/Style Horizontal Line |                   |                |  |  |
| Harry                       | V Inspect         |                |  |  |
|                             | Date              | 04/08/03 08:00 |  |  |
|                             | Open              | 1.5532         |  |  |
|                             | Close             | 1.5509         |  |  |
|                             | High              | 1.5542         |  |  |
|                             | Low               | 1.5505         |  |  |
|                             | HarryPotter Harry | 1.5524         |  |  |

### Step 9

| 🐨 Studies editor |               |            |        |                  |  |
|------------------|---------------|------------|--------|------------------|--|
| Studies Input    | Output Horizo |            | Horizo | ntal Line Script |  |
| A                |               | Var Name   |        | A                |  |
|                  |               | Name       |        | Harry            |  |
|                  |               | Line Color |        |                  |  |
|                  |               | Line Width |        | 2                |  |
|                  |               | Line Type  |        |                  |  |
|                  |               |            |        |                  |  |

Under the bookmark *"Output"* you can change default parameters: "Line Color ", "Line Width" (it is recommended to use value 3), and "Line Type".

The properties of a line adjusted here will now be offered by default at the editing properties of any new output variable that is created.

Press "OK" to save this Indicator.

Close Indicator Builder, by pressing the "Close" button.

## Step 10

Right-click on a chart to pull up the menu where you can now select your indicator.

| Chart Properties<br>Set Chart Properties to Default | Directional Movement ADX(R)<br>Directional Movement Index |  |  |  |  |
|-----------------------------------------------------|-----------------------------------------------------------|--|--|--|--|
| Move Frame Up<br>Move Frame Down                    | Directional Movement System<br>Elliot Oscillator          |  |  |  |  |
| Move Frame Down                                     | Harry Potter Indicator                                    |  |  |  |  |
| Add Studies 🔹 🕨                                     | Ichimoku Kinko Huo                                        |  |  |  |  |
| Edit atached studies                                | Keltner Bands - ATR                                       |  |  |  |  |
| Hghi/Low Zone 1W                                    | Keltner Channels<br>MACD                                  |  |  |  |  |
| Zoom In                                             | MACD-Histogramm                                           |  |  |  |  |
| Zoom Out                                            | MACD-Line                                                 |  |  |  |  |

Charts->Add Studies-> -> Harry Potter Indicator

| You can edit the default parameters or leave them |
|---------------------------------------------------|
| as they are in "Indicator Properties"             |
| and press "OK" when done.                         |

Choose the "Select Frame" option and click on "Existent Frame" in order to display the Indicator

on your current chart.

| 🐨 Select frame 🛛 🛛 🔀                                  |        |  |  |
|-------------------------------------------------------|--------|--|--|
| <ul> <li>New frame</li> <li>Existent frame</li> </ul> |        |  |  |
| 1                                                     |        |  |  |
| l                                                     |        |  |  |
| ок                                                    | Cancel |  |  |

| 🐨 Indicator Properties 🛛 🛛 🔀 |                         |  |  |  |
|------------------------------|-------------------------|--|--|--|
| Color/Style                  | Horizontal Line         |  |  |  |
| Harry                        | color vidth 3           |  |  |  |
| Oł                           | K Set as Default Cancel |  |  |  |

If you have done everything correctly so far, the chart will immediately show your first custom-created indicator. It calculates and displays a line with an average value between the maximal and minimal value of the price for a given timeframe.

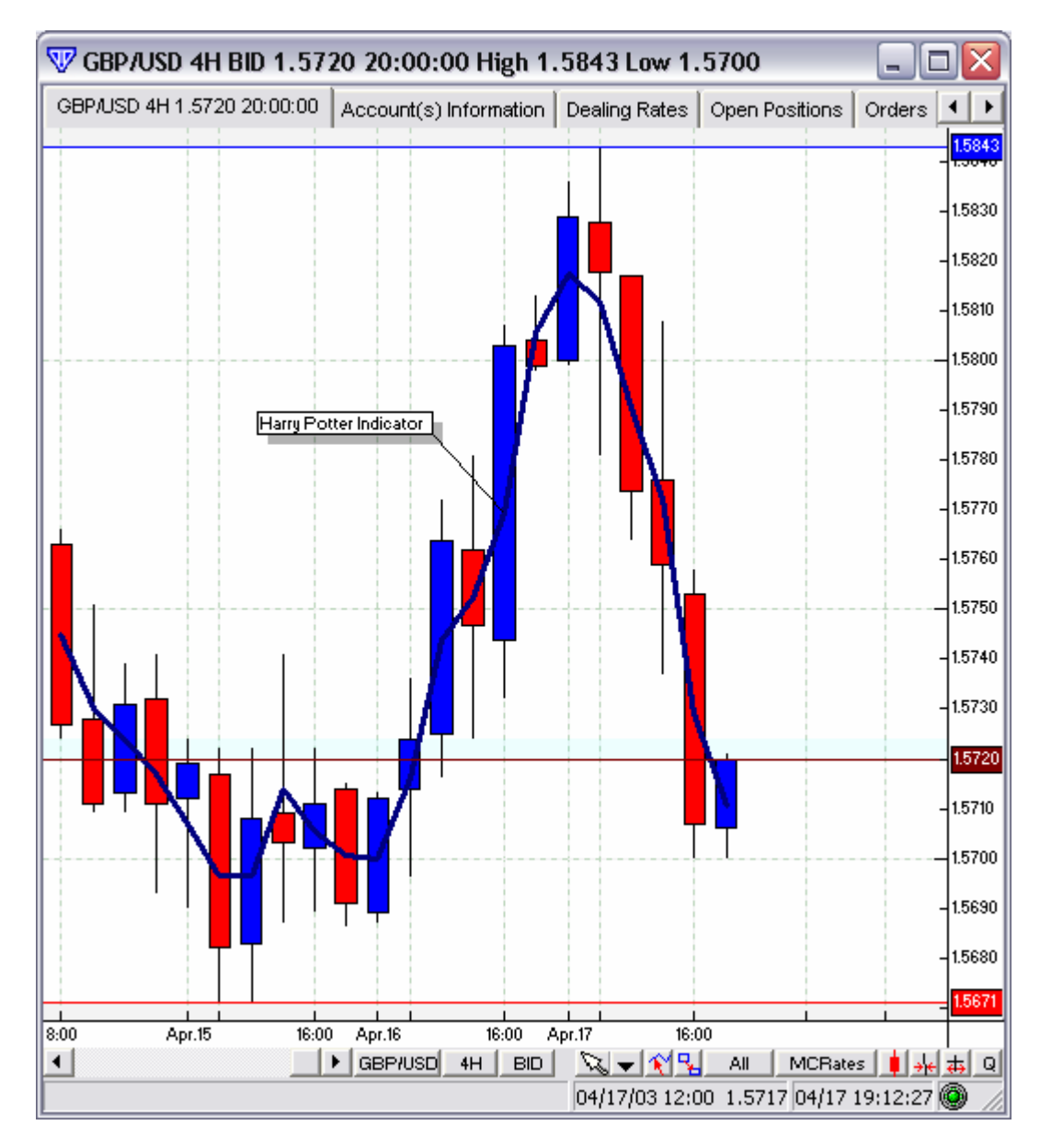

### Step 11

Right click on your indicator's label and select: *"Edit Studies."* 

After opening the "*Studies Editor*" window click on the bookmark labeled "*Script/Formula*" and change variable "A":

| Harry Potter Indic- | Indicator Settings                                                                                    |   |
|---------------------|----------------------------------------------------------------------------------------------------|---|
|                     | Edit studies                                                                                          |   |
|                     | Attach studies                                                                                        |   |
|                     | Label Properties<br>Properties<br>Set to Default<br>Set Label to Default Position<br>Remove Indicator |   |
| L L                 |                                                                                                    | - |

### A: = high; Press "OK"

| 🐨 Studies editor |           |                 |        |  |  |
|------------------|-----------|-----------------|--------|--|--|
| Studies Inp      | ut Output | Horizontal Line | Script |  |  |
| A:= high;        |           |                 |        |  |  |
|                  |           |                 |        |  |  |

Observe the changes in your Indicator. Now the variable "A" is equal to the high value of the price.

Try to change, using the above-stated method (step 11), variable "A" to several different values on the bookmark labeled *"Script/Formula"*.

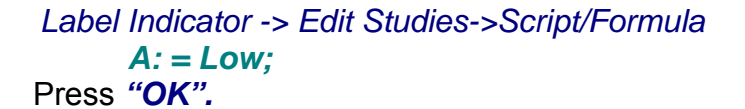

Label Indicator -> Edit Studies->Script **A: = Close;** Press "**OK**".

Examine how your indicator changes with different values of "A.

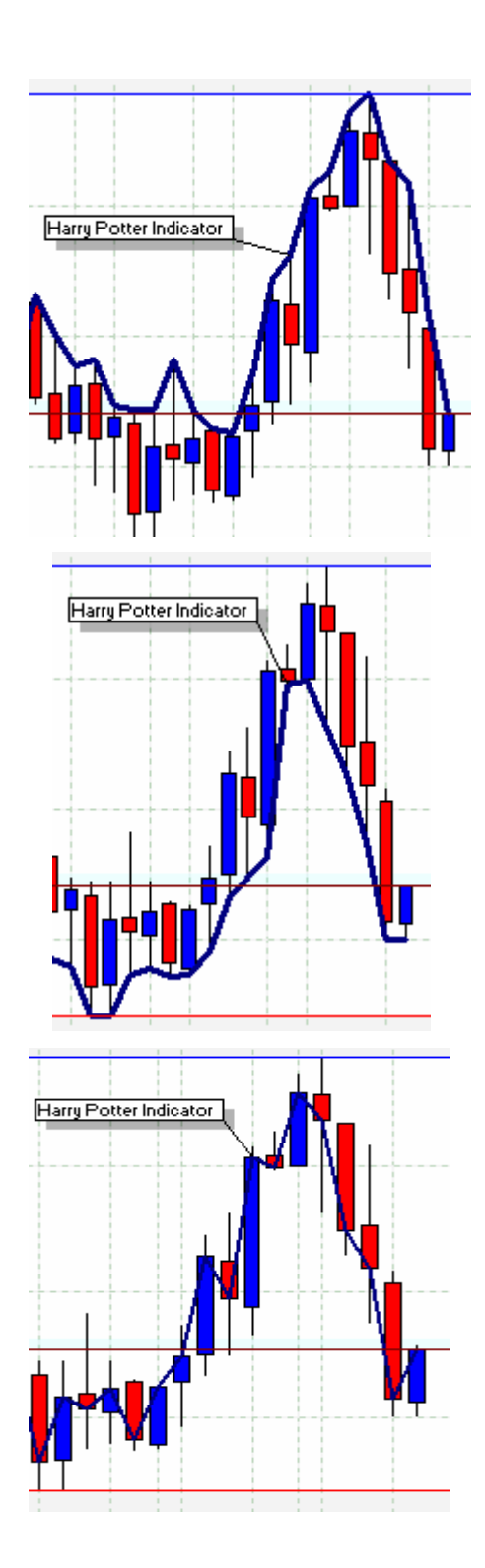

### Step 12

Pull up the "Studies Editor" and proceed to the bookmark labeled "Input".

| 🐨 Studies editor                            | Label Indicator -> Edit Studies->Input->New                                  |
|---------------------------------------------|------------------------------------------------------------------------------|
| Studies Input Output Horizontal Line Script | Enter a name for the new variable.                                           |
| B Read only                                 | "Name" -> B                                                                  |
| Name B                                      | (Name of a variable for the formula);                                        |
| Type price                                  | "Display Name" -> Price Harry                                                |
| Default close 💌                             | Select the "Type" column and from the drop-down menu choose - > <i>price</i> |
|                                             | choose - > price                                                             |

"Default"-> close (what will be offered by default when selecting the indicator);

Click on the bookmark labeled **"Script"** and edit variable "A" such that:

*A*: = *B*;

Thus, you have entered into the bookmark labeled "Input" a new entrance variable "B" which can accept values of the price: Open, High, Low, Close, Median Price ((H L)/2), Typical Price ((h L C)/3), and

according to the formula on the bookmark labeled "Script/Formula" - > (A: = B;) its values are transferred to a variable "A" which is displayed

on the chart (it is specified by you on the bookmark labeled "Output").

B(input) -> A:=B;(script) -> A(output)-> CHARTS

Access the tool for editing indicator properties:

Label Indicator -> Indicator Setting...

Conduct an experiment with the indicator changing its input parameters: *Price Harry->..... -> OK.* 

Now "*Harry Potter Indicator*" can be built as a line by the parameters you specified.

| Harry Potter Indik ator |           |          |  |   |              |              |
|-------------------------|-----------|----------|--|---|--------------|--------------|
| i i i i                 | Indicator | Settings |  |   |              |              |
|                         | Edit stud | ies      |  |   | Li.          |              |
|                         | Attach st | udies:   |  | ► | <u>h Ó I</u> |              |
|                         |           |          |  |   |              | <b>— —</b> . |

| 🐨 Indicator Properties 🛛 🛛 🔊 |                             |                            |  |  |
|------------------------------|-----------------------------|----------------------------|--|--|
| Indicator Constant's         | Color/Style Horizontal Line |                            |  |  |
| Name                         |                             | Value                      |  |  |
| Price Harry                  |                             | low 🔽                      |  |  |
|                              |                             | close                      |  |  |
|                              |                             | open                       |  |  |
|                              |                             | low                        |  |  |
|                              |                             | high                       |  |  |
| ·                            |                             | Median Price               |  |  |
| ок                           | Set as l                    | Typical Price<br>Indicator |  |  |

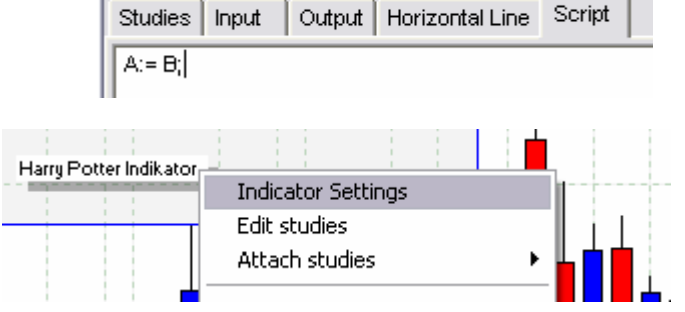

🐨 Studies editor

### Step 13

We can now begin to customize our newly created indicator even more.

### Label of the Indicator -> *Edit Studies* -> *Studies* -> *Label* Mask ->**Harry Potter Indicator (%b%)** -> OK

| Lahel Mask | Ha   |
|------------|------|
| Lapel Wask | p re |

Harry Potter Indicator (%B%)

Also check these changes in "*Label Indicator*". Now you can observe which values are used in the parameters of your indicator.

> Label Indicator -> Indicator Setting-> Price Harry->... -> OK.

### Step 14

Do the following:

Label Indicator -> Edit Studies ->Script/Formula -> A:= Mov(B,12,E); -> OK

A:= Mov {moving Average}
(B{Data Array},12{period},E{method});

Expression %[name of variable1]%, %[name of variable 2]%..... In the column -> Edit Studies -> Studies -> Label Mask

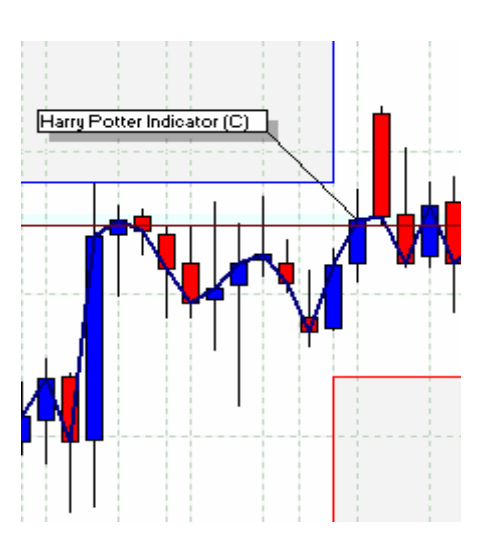

| 🐨 Studies editor |          |                 |        |  |
|------------------|----------|-----------------|--------|--|
| Studies Inpu     | t Output | Horizontal Line | Script |  |
| A:= Mov(B,1)     | 2,e);    |                 |        |  |

Now your indicator can build a moving average with a 12 day period and exponential by type because of our variable "B". When the indicator is shown on the chart you can change the values parameter "B" can accept: Open, High, Low, Close, Median Price ((H L)/2), Typical Price ((h L C)/3).

#### Moving Average

*Mov (DATA ARRAY, PERIODS, METHOD);* Calculating sliding average for the DATA ARRAY with the period of averaging (PERIODS), using a method of calculation (METHOD). Available methods: EXPONENTIAL, SIMPLE, WEIGHTED, (Abbreviated as: E, S, W). If necessary to use a Median Price or Typical Price, use functions mp () and tp ().

Use the formula- MOV (CLOSE, 25, EXPONENTIAL) Return values of 25-day's exponential sliding Now pull up the properties of the indicator for editing:

Label Indicator -> Indicator Setting-> Indicator Properties->

Conduct an experiment with your indicator by changing an input parameter:

>Price Harry->... -> OK.

Notice the changes in "Label Indicator."

| 🐨 Indicator Properties 🛛 🛛 🔀     |        |                                                                            |  |
|----------------------------------|--------|----------------------------------------------------------------------------|--|
| Indicator Constant's Color/Style |        | Horizontal Line                                                            |  |
| Name                             |        | Value                                                                      |  |
| Price Harry                      |        | close 🗾                                                                    |  |
|                                  |        | close<br>open<br>low<br>high<br>Median Price<br>Typical Price<br>Indicator |  |
| ок                               | Set as | Default Cancel                                                             |  |

# Step 15

Execute the following procedure:

Label Indicator ->Edit Studies ->Studies Editor -> Script/Formula -> -> **A:= Mov (B, Pr, T);** {B-Price MA, Pr- Period MA, T - Type MA}->

| 🐨 Studies editor                                                |  |  |  |  |
|-----------------------------------------------------------------|--|--|--|--|
| Studies Input Output Horizontal Line Script                     |  |  |  |  |
| A:= Mov (B, Pr, T);<br>{B-Price MA, Pr- Period MA, T - Type MA} |  |  |  |  |

Now you have not changed how the formula is calculated, but entered two new input variables: "Pr" - will allow changing the period in "Moving Average ", and "T" – will allow changing its type. Do not close the editor yet and proceed to the bookmark labeled *"Input"* and enter values for the following parameters:

Parameter "Pr":

-> (Studies Editor) -> Input -> -> New -> ->Name -> **Pr**-> ->Type -> **integer (with bounds)** -> ->Default -> **12**-> ->Min Bounds -> **1**-> ->Max Bounds -> **34**-> ->Display Name -> **Period Harry**->

Do not close the Editor.

| 🐨 Studies editor |     |              |          |                        |
|------------------|-----|--------------|----------|------------------------|
| Studies          | Inp | out          | Output   | Horizontal Line Script |
| B<br>Pr          |     |              |          | Read only              |
|                  |     | Nar          | ne       | Pr                     |
|                  |     | Display name |          | Period Harry           |
|                  |     | Тур          | e        | integer (with bounds   |
|                  |     | Def          | ault     | 12                     |
|                  |     | Min          | bounds   | 1                      |
|                  |     | Ma           | x bounds | 34                     |
|                  |     |              |          |                        |

-> (Studies Editor -> Input) -> -> New -> ->Name -> **T**-> ->Type -> **MA Type**-> -> Default -> **Exponential**-> ->Display Name -> **Type Harry**->

Do not close the Editor.

| 🐨 Studies editor |       |            |                        |  |
|------------------|-------|------------|------------------------|--|
| Studies          | Input | Output     | Horizontal Line Script |  |
| B<br>Pr          |       |            | Read only              |  |
| T                |       | ame        | Т                      |  |
|                  | D     | isplay nam | e Type Harry           |  |
|                  | Т     | уре        | MA type 💌              |  |
|                  | D     | efault     | Exponential 💌          |  |
|                  |       |            |                        |  |

On the bookmark labeled "*Studies*" examine "*Label Mask*" as shown below to see out of which input variables the indicator is constructed:

->(Studies Editor) -> Studies -> -> Label Mask -> -> Harry Potter Indicator (%B%, %Pr%, %T% ) -> OK

| 🐨 Studies editor                            |                                         |  |  |  |
|---------------------------------------------|-----------------------------------------|--|--|--|
| Studies Input Output Horizontal Line Script |                                         |  |  |  |
| Name                                        | Harry Potter Indicator                  |  |  |  |
| Short Name                                  | HarryPotter                             |  |  |  |
| Label Mask                                  | Harry Potter Indicator (%B%, %Pr%, %T%) |  |  |  |

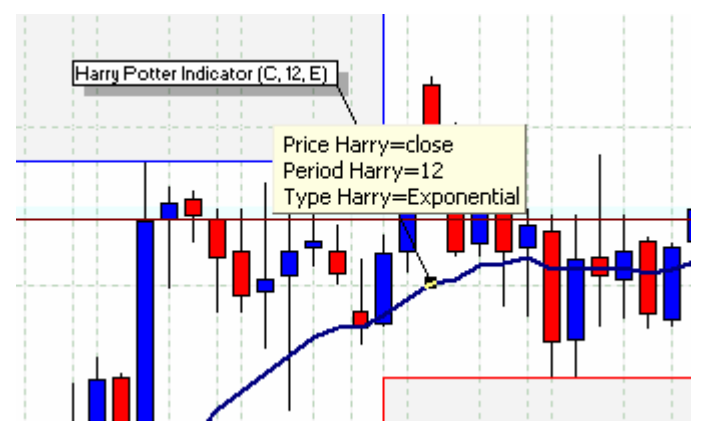

Now your indicator represents a high-grade indicator "Moving Average" which is able to show the average value from the specified values of the price, period, and type of averaging on a chart.

You can observe changes in *"Label Indicator"* and in the properties of the indicator when the window for editing is open:

Label Indicator -> ->Indicator Setting-> -> Indicator Properties->

| 🐺 Indicator Prop     | erties                      |        |      |
|----------------------|-----------------------------|--------|------|
| Indicator Constant's | Color/Style   Horizontal Li | ne     |      |
| Name                 | Value                       |        |      |
| Price Harry          | close                       | ╺┓╙╄╺╹ | יייי |
| Period Harry         | 12                          |        |      |
| Type Harry           | Exponential                 |        | '    |
|                      |                             |        |      |
| OK I                 | Cot on Default              |        |      |

You may further experiment with the indicator by changing the input parameters:

->Price Harry->..... ->Period Harry->..... ->Type Harry->..... ......->OK

### Step 16

Pull up the Indicator on the chart and change the calculation formula:

Label Indicator -> Edit Studies -> Studies Editor-> Script/Formula ->

A:= Mov(B,Pr,T); {B-Price MA, Pr- Period MA, T - Type MA} A2:=Mov (B,Pr2,T); {A2-new Out, B-Price MA, Pr- Period MA2, T - Type MA}

### Do not close the Editor.

Comments in formulas are written in braces {and}. A: = ((H L C) / 3); *[Typical Price]* When used properly, comments make it easy to understand complex formulas.

Now the indicator will calculate two formulas for variables "A" and "A2" at once. They only differ by their period, "Pr2". To do this, it is necessary to enter a variable "Pr2" into the bookmark labeled "Input". Next, in the

| 5 | 🐨 Studies editor                                                            |  |  |  |  |
|---|-----------------------------------------------------------------------------|--|--|--|--|
|   | Studies   Input   Output   Horizontal Line Script                           |  |  |  |  |
|   | A:= Mov(B,Pr,T);<br>{B-Price MA, Pr- Period MA, T - Type MA}                |  |  |  |  |
|   | A2:=Mov(B,Pr2,T);<br>{A2-new Out, B-Price MA, Pr2- Period MA2, T - Type MA∦ |  |  |  |  |

| V Studies editor    |       |                                                                 |                                                                                                    |  |  |
|---------------------|-------|-----------------------------------------------------------------|----------------------------------------------------------------------------------------------------|--|--|
| Studies             | Input | Output                                                          | lorizontal Line Script                                                                                                    |  |  |
| B<br>Pr<br>T<br>Pr2 |       | ame<br>isplay name<br>ype<br>efault<br>lin bounds<br>lax bounds | <ul> <li>Read only</li> <li>Pr2</li> <li>Period Potter</li> <li>integer (with bounds: ▼</li> <li>26</li> <li>3</li> <li>144</li> </ul> |  |  |

bookmark labeled *"Output"* input a calculated value of the variable "A2" while under the bookmark labeled *"Studies"* edit "*Label Mask*" to display in "Label Indicator" the input data. Please do everything strictly in this order.

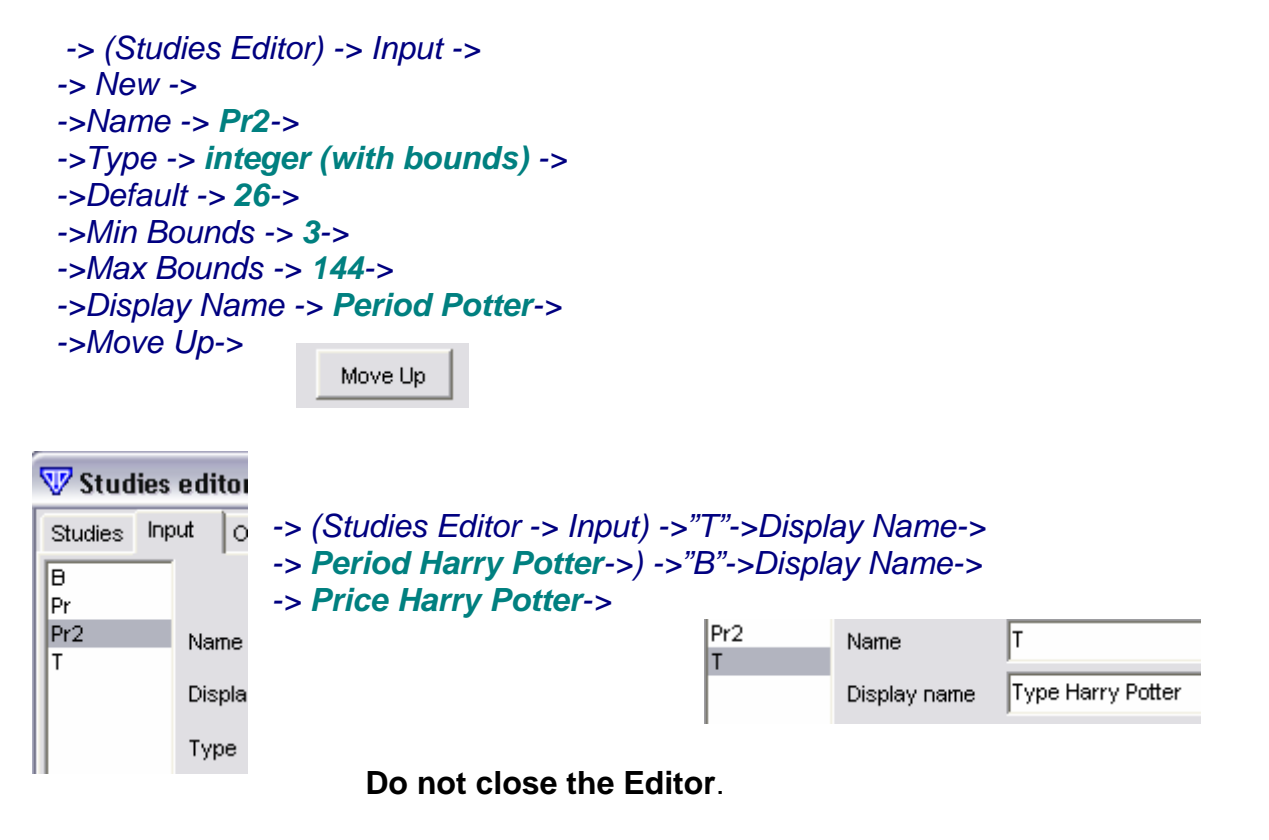

Edit "Label Mask" -> (Studies Editor) -> Studies -> Label Mask-> -> Harry Potter Indicator (%B%, %Pr%, %Pr2%, %T%)-> Label Mask Harry Potter Indicator (%B%, %Pr%, %Pr2%, %T%)

| Do not close the editor. Choose a new variable                                                                                                    | 🐨 Studies editor                                                                              |
|----------------------------------------------------------------------------------------------------|-----------------------------------------------------------------------------------------------|
| for "A2" to be shown on a chart:<br>-> (Studies Editor) -> Output -> New-><br>->Var. Name -> A2-><br>->Name -> Potter-><br>->Line Color -> Red-><br>->Line Width -> 3-><br>->Line Type -> Line-> OK | Studies     Input     Output     Horizontal Line     Script       A     A     Var Name     A2 |
|                                                                                                    | Name Potter Line Color Line Width                                                             |
|                                                                                                    | Line Type                                                                                     |

#### www.visualtradingsystems.com

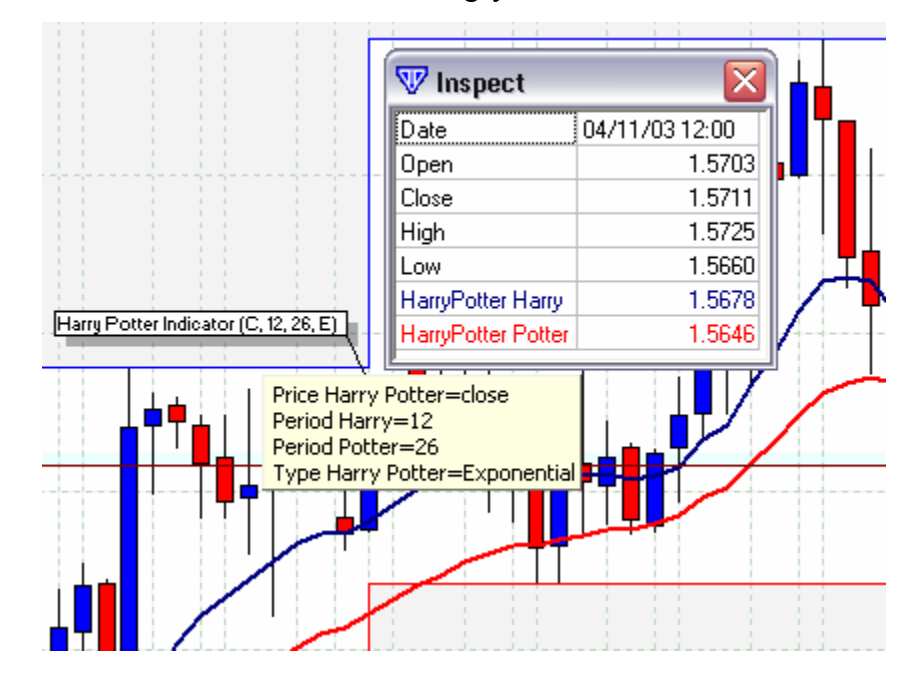

If, after changes in parameters or other adjustments to the Indicator, you do not see any differences try closing the Indicator and reopening it. If there are no mistakes, you will see the changes.

Currently, our indicator pulls up two moving averages using variables "A" and "A2" from "Close" prices with period 12 and 26 by default and type "Exponential".

Observe changes in "Label Indicator" and its properties when opening a window for editing:

Label Indicator -> ->Indicator Setting-> -> Indicator Properties

Continue to experiment with the indicator by changing some more of its parameters:

->Price Harry->..... ->Period Harry->..... ->Period Potter->.... ->Type Harry Potter->OK

| 🐨 Indicator Properties 🛛 🛛 🔀                     |                |  |  |  |
|--------------------------------------------------|----------------|--|--|--|
| Indicator Constant's Color/Style Horizontal Line |                |  |  |  |
| Name                                             | Value          |  |  |  |
| Price Harry Potter                               | close 🗾        |  |  |  |
| Period Harry                                     | 12             |  |  |  |
| Period Potter                                    | 26             |  |  |  |
| Type Harry Potter                                | Exponential 🗾  |  |  |  |
|                                                  |                |  |  |  |
| ок                                               | Set as Default |  |  |  |

You can also observe changes using the "Inspect" feature of Visual Trading.

| Charts -> Scroll Panel->                                                                  | Inspect           |
|-------------------------------------------------------------------------------------------|-------------------|
| Label Indicator -><br>->Indicator Setting-><br>->Indicator Properties-<br>->Color/Style-> | 16:00 Apr.17 16:0 |

| 🐨 Inspect          |                |
|--------------------|----------------|
| Date               | 04/16/03 12:00 |
| Open               | 1.5762         |
| Close              | 1.5747         |
| High               | 1.5781         |
| Low                | 1.5724         |
| HarryPotter Harry  | 1.5721         |
| HarryPotter Potter | 1.5701         |

Feel free to familiarize yourself with the indicator by playing around with it and changing some more of its parameters:

| -> (Color/Style) -> Harry> |    |
|----------------------------|----|
| ->Potter> C                | )K |

### Step 17

Now access our indicator as before and change its "Short Name."

Label Indicator -> Edit Studies -> -> Studies Editor-> Studies -> ->Short Name-> **HP**->OK

| 🐨 Stud   | ies editor |                                   |
|----------|------------|-----------------------------------|
| Studies  | Input Ou   | tput 🛘 Horizontal Line 🗍 Script 🏾 |
| Name     |            | Harry Potter Indicator            |
| Short Na | me         | HP                                |

We can now see the new name using the *"Inspect"* feature.

Charts -> Scroll Panel-> Inspect...

| 🐨 Inspect | ×              |
|-----------|----------------|
| Date      | 04/16/03 20:00 |
| Open      | 1.5804         |
| Close     | 1.5799         |
| High      | 1.5813         |
| Low       | 1.5798         |
| HP Harry  | 1.5744         |
| HP Potter | 1.5716         |

Open the editor and specify a name for display in the "Inspect" window.

Label Indicator -> Edit Studies -> -> Studies Editor-> Studies -> ->Inspect Alias-> **HAGWARDS**->OK

| 🐨 Stud   | ies ed | itor                           |
|----------|--------|--------------------------------|
| Studies  | Input  | Output Horizontal Line Script  |
| Name     |        | Harry Potter Indicator         |
| Short Na | ame    | HP                             |
| Label Ma | ask    | Harry Potter Indicator (%B%, % |
| Placeme  | nt     | Inquiry for placement          |
| Inspect  | alias  | HAGWARDS                       |

Notice the additional changes in the *"Inspect"* window.

Charts -> Scroll Panel-> Inspect...

A Short Name identifies the Indicator among others existing in system. It is unique and allows making a reference to its target parameters from another indicator. Inspect Alias - serves only to display clearly the parameters of the indicator in the "Inspect" window. If the column "Inspect" is empty, the value of the "Short Name" column is shown.

| 🐨 Inspect       | ×              |
|-----------------|----------------|
| Date            | 04/15/03 00:00 |
| Open            | 1.5712         |
| Close           | 1.5719         |
| High            | 1.5724         |
| Low             | 1.5690         |
| HAGWARDS Harry  | 1.5705         |
| HAGWARDS Potter | 1.5683         |

Conduct an experiment with the indicator by changing the value of "Short name" in the "Inspect" column. Return to the initial position as in step 17.

### Step 18

Pull up the "*Studies Editor*". Proceed to the "*Script/Formula*" bookmark and complete the operation of changing the way variables "A" and "A2" are calculated.

Label of Indicator -> -> Edit Studies -> Studies Editor -> ->Cript/Formula -> ->A:= Mov(B,Pr,T)- Mov(B,Pr2,T); A2:=Mov(A,Pr3,T2); ->

| Studies   Input                        | Output Horizontal Line | Script |
|----------------------------------------|------------------------|--------|
| A:= Mov(B,Pr,T)- I<br>A2:=Mov(A,Pr3,T2 | Mov(B,Pr2,T);<br>2);   |        |

### Do not close the Editor.

Variable "A" is the difference between two sliding averages *Mov(B,Pr,T)* and *Mov(B,Pr2,T)* of periods "Pr" and " Pr 2".

Variable "A2" is a moving average, *Mov(A,Pr3,T2)*, of the values of variable "A" with the period "PR3" and its own type "T2".

| 🐨 Stud                     | ies | edi        | tor                |    |                                 |
|----------------------------|-----|------------|--------------------|----|---------------------------------|
| Studies                    | Inp | ut         | Output             | Ho | rizontal Line Script            |
| B<br>Pr<br>Pr2<br>T<br>Pr3 |     | Nan        | ne<br>Nev nem      | _  | Read only  Pr3  Period NAGWARDS |
|                            |     | Typ<br>Def | ie<br>ault         | -  | integer (with bounds; -         |
|                            |     | Min<br>Max | bounds<br>< bounds |    | ,<br>1<br>34                    |

Enter variable Pr3

(Studies Editor) -> Input -> New -> ->Name -> **Pr3**->->Type -> integer (with bounds) -> ->Default -> **9**-> ->Min Bounds -> **1**-> ->Max Bounds -> **34**-> ->Display Name -> -> **Period NAGWARDS**->

Do not exit the editor.

Enter variable "T2" - type of sliding variable.

-> (Studies Editor) -> Input -> New -> ->Name -> **T2**-> ->Type -> **MA Type**-> ->Default -> **Exponential**-> ->Display Name -> -> **Type NAGWARDS**->

Do not exit the Editor.

| 🐨 Stud  | ies | edi | tor       |    |                      |
|---------|-----|-----|-----------|----|----------------------|
| Studies | Inp | ut  | Output    | Ho | rizontal Line Script |
| B<br>Pr |     |     |           |    | Read only            |
| Pr2     |     | Na  | me        |    | T2                   |
| Pr3     |     | Dis | play name |    | Type NAGWARDS        |
| 12      |     | Ту  | pe        |    | MA type              |
|         |     | De  | fault     |    | Exponential 💌        |
|         |     |     |           |    |                      |
|         |     |     |           |    |                      |

\*\*\* It is necessary to understand that values of the indicator do not coincide with values of price movement since the formula used the difference between sliding averages.

### Edit "Label Mask":

-> (Studies Editor) -> Studies -> Label Mask-> -> Harry Potter Indicator (%B%, %Pr%, %Pr2%, %T%, %Pr3%, %T2%) ->OK

tor (%B%, %Pr%, %Pr2%, %T%, %Pr3%, %T2%)

Since scales of the indicator and the price do not coincide, the indicator has settled down on the chart according to the values. Remove:

> Indicator Label -> -> Remove Indicator ...

| Edit studies Attach studies Label Properties Properties Set to Default Set Label to Default Position |
|----------------------------------------------------------------------------------------------------|
| Attach studies  Label Properties Properties Set to Default Set Label to Default Position             |
| Label Properties<br>Properties<br>Set to Default<br>Set Label to Default Position                    |
| Properties<br>Set to Default<br>Set Label to Default Position                                        |
| Set to Default<br>Set Label to Default Position                                                      |
| Set Label to Default Position                                                                        |
|                                                                                                    |
| Remove Indicator                                                                                     |
|                                                                                                    |
| [                                                                                                    |
|                                                                                                    |
|                                                                                                    |
| Apr.09 Apr.10 Apr.11 Apr.13 Apr                                                                      |
| D 4H BID 🔍 👻 📢 🌄                                                                                     |
| 9                                                                                                    |

and again pull up your indicator on the chart by right-clicking:

### Charts->Add Studies-> -> Harry Potter Indicator->OK

Leave the parameters offered by default in the dialogue window *"Indicator Properties"* and press "OK".

In the "Select Frame" window choose "New Frame":

| 🐨 Indicator Properties           |                 |
|----------------------------------|-----------------|
| Indicator Constant's Color/Style | Horizontal Line |
| Name                             | Value           |
| Price Harry Potter               | close 🗾         |
| Period Harry                     | 12              |
| Period Potter                    | 26              |
| Type Harry Potter                | Exponential 📃 🚽 |
| Period NAGWARDS                  | 9               |
| Type NAGWARDS                    | Exponential 📃   |
| 1                                |                 |
| OK Set as                        | Default Cancel  |

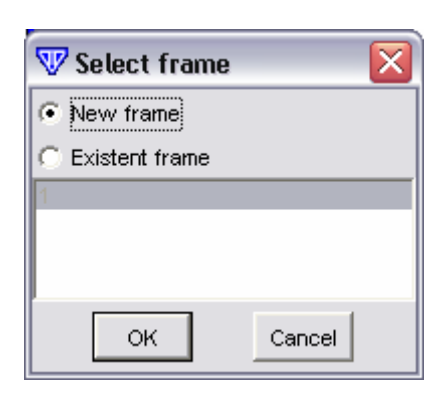

->Select Frame->New Frame->OK

The indicator is now displayed in a totally separate window. But to automate this process it is necessary to specify this information in the "Studies Editor" window.

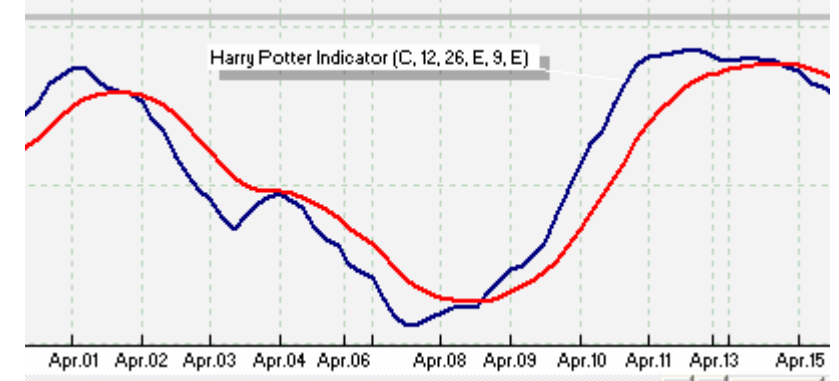

Pull up "Studies Editor". Go on to bookmark "Studies".

Indicator Label -> -> Edit Studies -> ->Studies Editor -> Studies-> Placement->**New Frame**->OK

->Notes-> is for your own notes and/or Indicator description.

#### V Studies editor Studies Input Output | Horizontal Line | Script Harry Potter Indicator Name ΗP Short Name Harry Potter Indicator (%B%, %Pr Label Mask Placement Inquiry for placement Ŧ Inquiry for placement Inspect alias Price frame New frame Notes

Now when you start your indicator it will automatically open in a new frame without another screen appearing. Try it:

Indicator Label ->-> Remove Indicator.... Charts->Add Studies-> -> Harry Potter Indicator ...

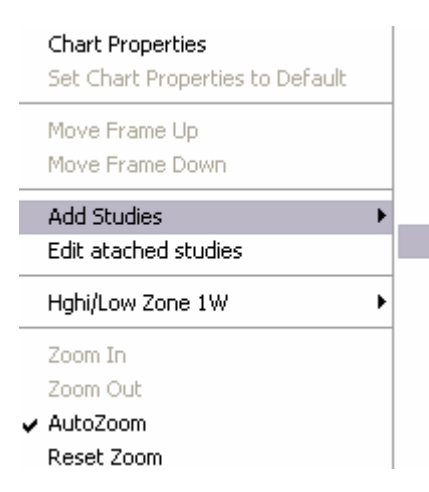

Commodity Channel Index Detrended Price Oscillator Directional Movement ADX(R) Directional Movement Index Directional Movement System Elliot Oscillator Harry Potter Indicator Ichimoku Kinko Huo Keltner Bands - ATR Keltner Channels MACD MACD-Histogramm MACD-Line

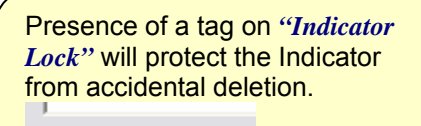

🔽 Indicator lock

The column "Notes" in "Studies Editor" can be used for your own notes if necessary.

## Step 19

*Pull up* "*Studies Editor*" and click on the bookmark labeled "*Output*":

Label Indicator -> Edit Studies -> ->Studies Editor -> Output->

Edit how variables "A" and "A2" will look on the chart:

-> (Studies Editor -> OUTPUT) -> A -> ->Line Color -> **Cyan** -> ->Line Width -> **1**-> ->Line Type -> **Histogram**->

Do not exit the Editor.

-> (Studies Editor -> OUTPUT) -> ->A2 -> ->Line Color -> **Red** ->Line Width -> **1** ->Line Type -> **Line**->

Press "OK".

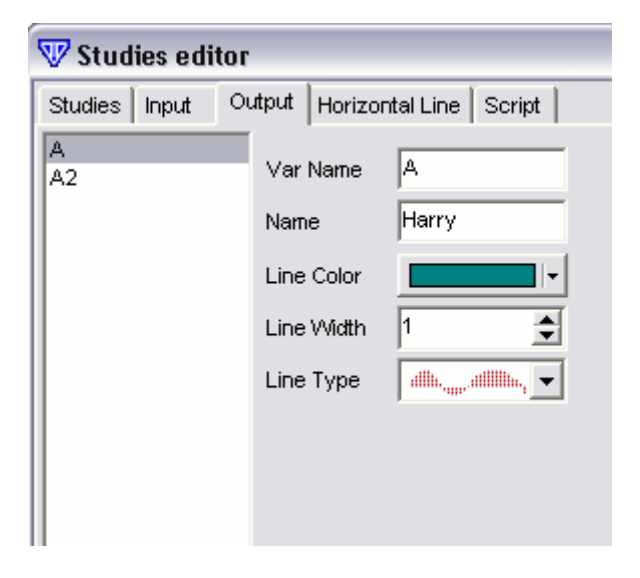

| Studies     Input     Output     Horizontal Line     Scription       A     Var Name     A2       Name     Potter       Line Color | 🐨 Studies editor |  |  |  |  |
|----------------------------------------------------------------------------------------------------|------------------|--|--|--|--|
| A Var Name A2 Name Potter Line Color                                                                                              | ot               |  |  |  |  |
| Name Potter                                                                                                    |                  |  |  |  |  |
| Line Color                                                                                                    |                  |  |  |  |  |
|                                                                                                    | -                |  |  |  |  |
| Line Width 1                                                                                                    | •                |  |  |  |  |
| Line Type                                                                                                    | •                |  |  |  |  |
|                                                                                                    |                  |  |  |  |  |

Ш

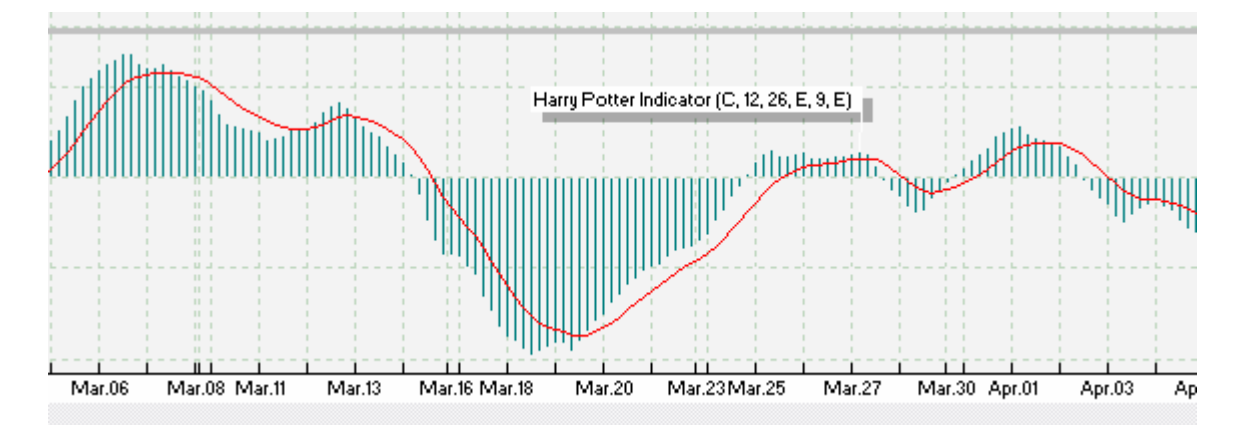

Observe how the indicator changes now.

Now these adjustments will be offered by default when indicator is brought to the chart. You can always change them. Bring up the "MACD-Line" indicator that came with **Indicator Builder** and compare it with your "Harry Potter" indicator. They should be identical.

If you see a similar picture on your own screen then you did everything correctly and you have a good understanding of the basic principles at work in **Indicator Builder**. In future chapters added to this manual the detailed description of the functional value of each element in the various simple and reliable, created specially for forex traders of all types, capable of transforming laborious tasks into pleasure. It offers a comfortable user interface and can easily adapt for your needs.

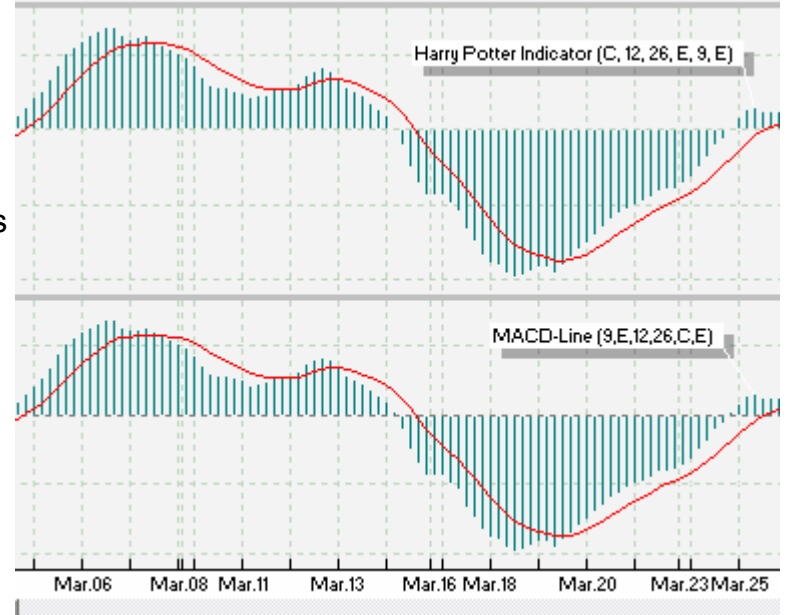

From the panel of the navigator select Indicator Builder and find the indicator that you created:

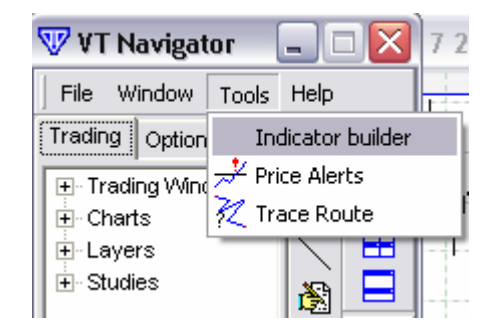

VT Navigator -> Tools -> ->Indicator Builder->>Edit Studies->... -> Name Indicator-> Export->

|                                             | V Edit Studies                |   |        |
|---------------------------------------------|-------------------------------|---|--------|
| Press the "Export" button.                  | 🔁 Chaos Gator Oscillator      |   |        |
|                                             | Commodity Channel Index       | _ | New    |
| Specify the name of a file and the location | Detrended Price Oscillator    |   | Edit   |
| where you want it stored.                   | Directional Movement ADX(R)   |   |        |
|                                             | Directional Movement Index    |   | Clone  |
| ->File Name->                               | 🔁 Directional Movement System |   |        |
| -> Horny Dottor Indicator >                 | Elliot Oscillator             |   | Delete |
|                                             | X Harry Potter Indicator      |   |        |
| ->Save->Close                               | kinko Huo                     |   | Export |
|                                             | Kettner Bands - ATR           |   |        |
|                                             | Kettner Channels              |   | Import |
| You can also share your saved file with     | MACD                          |   |        |
| others: keep it with your other indicators. | MACD-Histogramm               |   | Close  |
| edit rename and delete if needed            | MACD-Line                     |   |        |
|                                             | 🔀 McClellan Histogram         | _ |        |
|                                             | 🛛 🔁 McClellan Oscillator      | ~ |        |

### Step 20

Find the newly exported indicator and execute various operations using it.

- To import it to a system through **Indicator Builder** use the "Import" feature.

VT Navigator -> Tools -> ->Indicator Builder-> >Edit Studies->Import-> ->Harry Potter Indicator-> ->Open ....

- Pull up it for editing and enter a password.

| (->Indicator Builder->->Edit Studies->)-> |
|-------------------------------------------|
| ->Harry Potter Indicator (2) ->Edit->     |
| ->Studies Editor->Studies->               |
| ->Password->123456                        |
| ->Confirm Password->123456->OK->          |

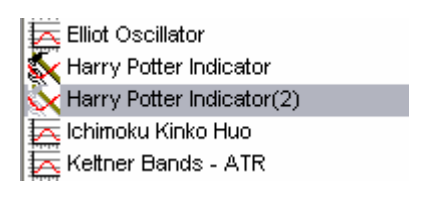

| Password         | ***** |  |  |
|------------------|-------|--|--|
| Confirm password | ***** |  |  |

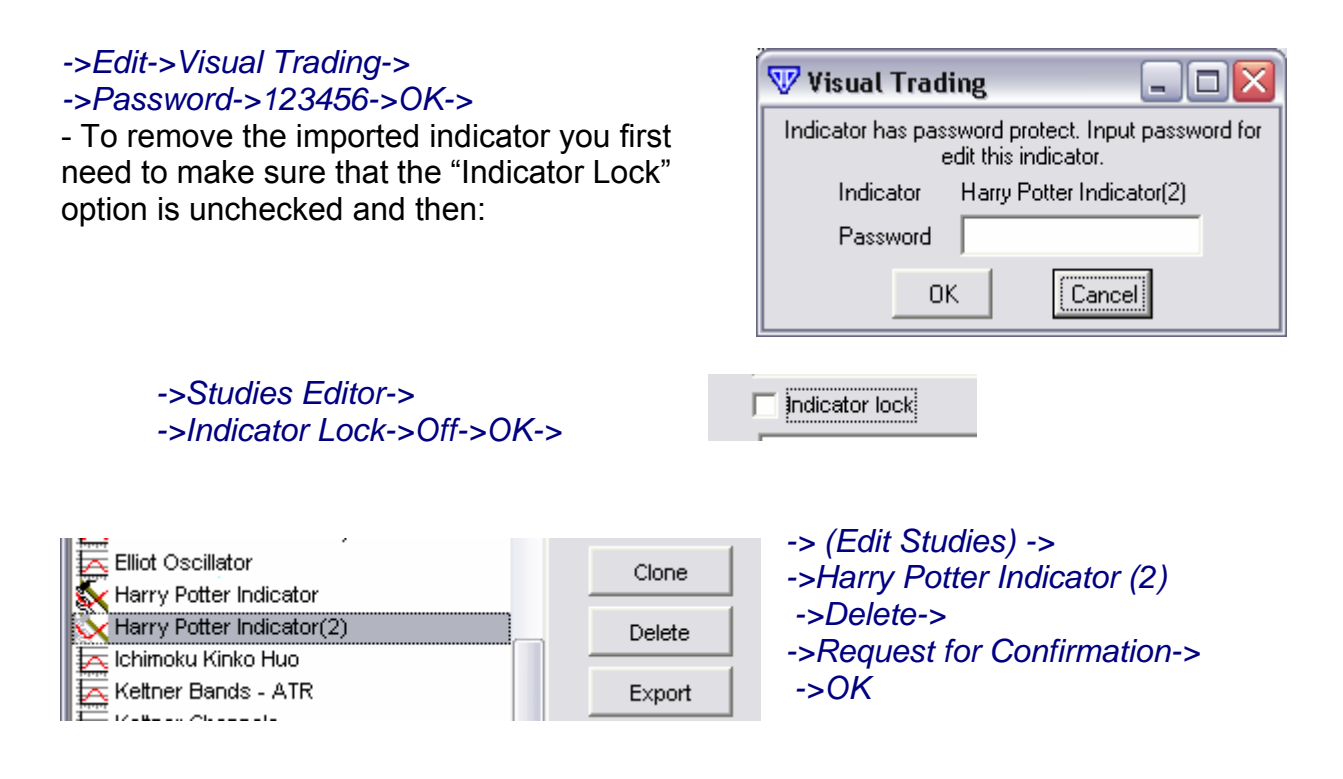

### Step 21 (Final)

Now try doing everything yourself.

First clear the diagram so that it is free of any indicators. Open your "Harry Potter Indicator" on the chart and in a separate frame open the "MACD" indicator that came with the system.

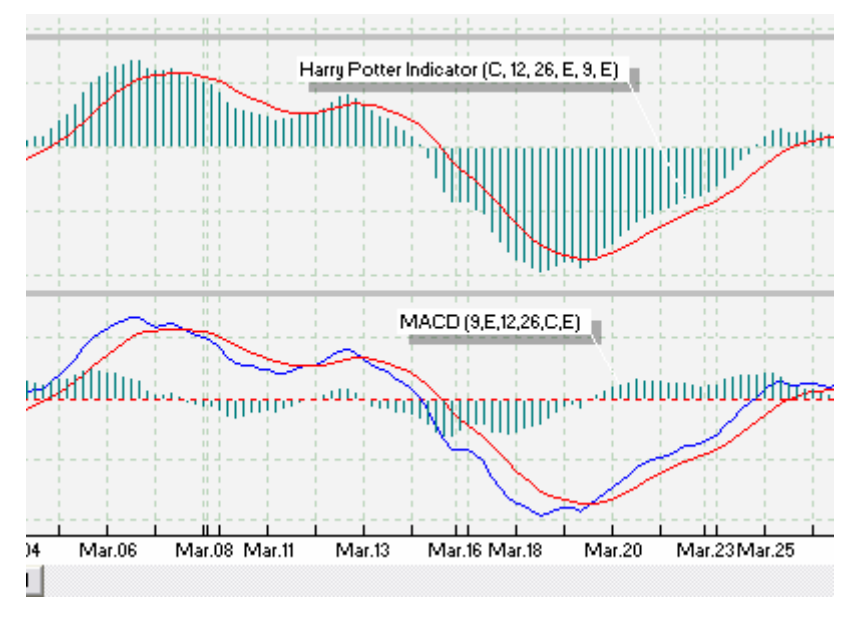

Compare the two indicators. Try to change "Harry Potter Indicator", using the tools and ideas discussed in this manual, until it looks like the MACD indicator.

Hopefully this has given you a basic understanding of the things **Indicator Builder** is capable of and we wish you luck in using this wonderful tool.

# Part 3: Trading System Builder

# 1. General Concept of Trading System Builder and its implementation in the Visual Trading System

Looking further into the building of proprietary indicators and oscillators, many traders have a need to combine them into certain strategies or systems and use them as recommendations for trading. These recommendations should be based on the analysis and signals generated by the indicators and oscillators.

Many traders would like to create proprietary trading systems that provide easily understandable signals for action, in accordance with clearly defined and previously confirmed logical formulas, free of emotional influences and poor decisions. This problem is familiar to anyone with even modest trading experience in the financial markets. The demand for the creation of trading strategies grows every day worldwide.

The developers of the sophisticated *Visual Trading* system offer users such a possibility. One of the most remarkable aspects is that, on the *Visual Trading* platform, your Trading System could not only provide recommendations in accordance with your proprietary logical formula, but could be set to place trades automatically. This means that you need only observe and manage the process from time to time.

Initially, the developers were faced with the question of what exactly the trading system should be capable of doing, not in the sense of being able to make right or wrong decisions based on the user's formulas, but in the sense that such a trading system should fully meet the requirements of the trader. First, it is necessary to be able to create a system that would make certain decisions in accordance with certain formulas. A balanced Trading System includes elements such as signs reflecting a given state of the market and well calculated points for the most profitable entry and exit from the market. And this should all be exclusively in accordance with the user's needs and his/her formula.

That is why the unique Trading Systems Builder (TSB) was designed to meet even the most demanding requirements involved in developing such systems and their uses.

The basic concept of TSB is the following:

The Required Situation and the Point of Necessary Action appear in the market only if a certain condition is met. A given condition can always be described with the language built into **Visual Trading.** If this condition becomes true or false at a certain time, then the action associated with given condition may be taken and the Situation itself reflected.

Therefore, the main task of the user is to determine and describe the necessary condition (or a combination of conditions required to take action) and assign certain actions to it. The condition itself will be described with the help of the language built into *Visual Trading* (see related document), and may be either true or false. Depending on the state of the condition, the associated action is either taken or not taken.

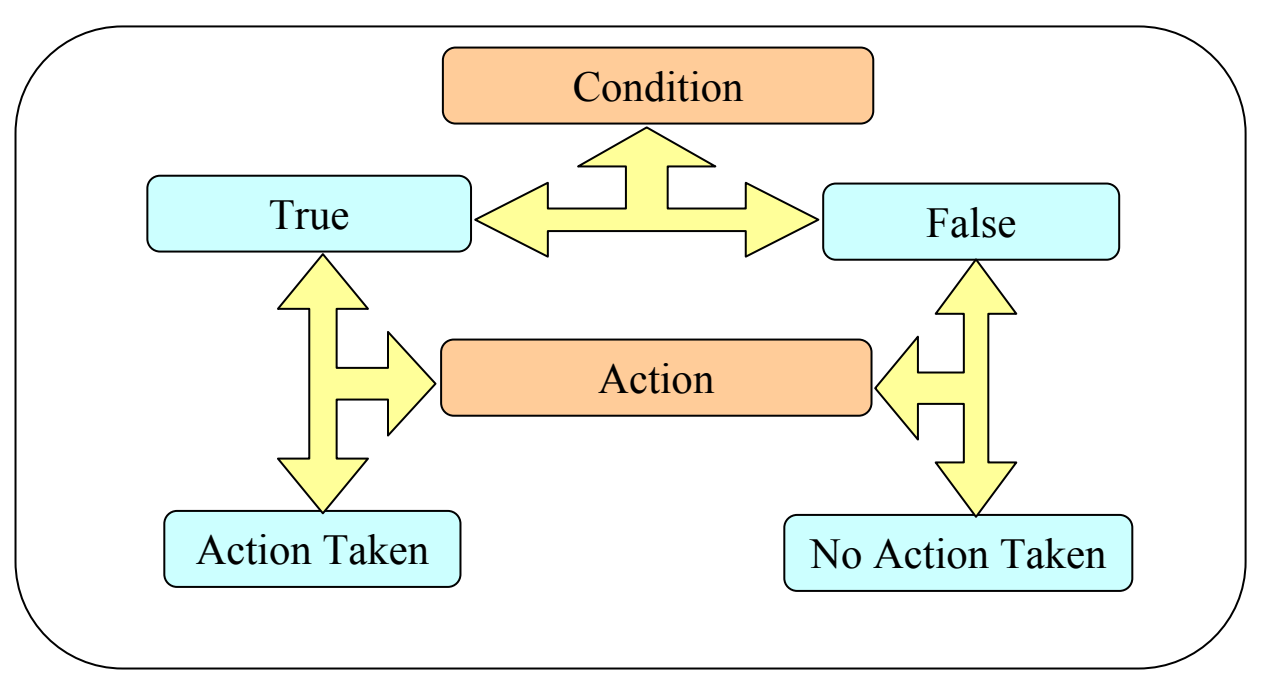

What exactly is meant by action? Therein lays the main issue in developing a trading system (TS). The actions of the TS must generate signals on the chart, depending on the state of the market, that are based on the user's requirements and must designate and report optimum calculated points for taking action. The user can either manually accept the suggested action using TS signals as recommendations, or switch the Trading System into automated trading mode, resulting in the system itself placing trades based on the formula created by the user.

Currently all actions may be categorized as being one of the following types:

1. Visual reflection

The required signals in accordance with the user's formula are immediately reflected on the price chart. In this type, colored markings or special symbols can be used. It is also possible for an entire region on the chart to be marked. As a general rule, this category of reflection is used as a recommendation-type action or in conjunction with other types of actions.

### 2. Visual and sound alerts

In this case the Trading System, in accordance with the user's specification, can alert the user to a particular trading situation, either visually by flashing a message on the screen and/or via a sound alert.

3. Error message

An error message warns about improperly entered parameters into the Trading System that are inconsistent with the formula of calculations and may result in wrong actions in decision-making. Such an action provides a message and sound alert, but also suspends the operation of the Trading System, requesting the user to change the entered parameters.

### 4. Action involving real trading operations

This type of action is perhaps the most important and even crucial. After prescribing the formula for operations, the user might want to view how the Trading System, based on his/her personal formula, buys or sells at appropriate points. It is highly recommended that you control this process from time to time and make sure the trading platform is securely connected to the data server. This type of action is designated only for the Auto trading mode and may be switched off at any time.

Clearly, the first three types of actions serve the purpose of reflecting, one way or another, the signals as recommendations. Only the last type is used in the real Auto trading mode. All actions may work separately from each other or together and, moreover, different actions may be described by one and the same condition. In other words, one condition might be assigned several actions.

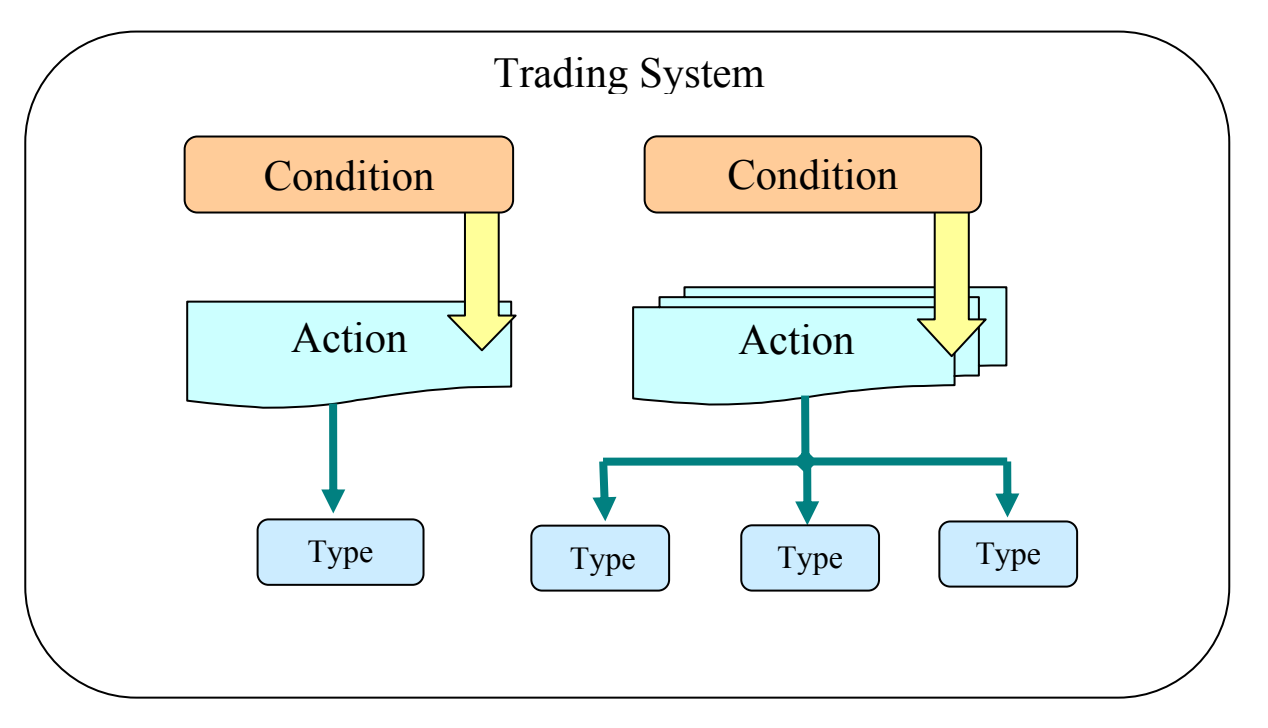

This concept of the Trading System Builder opens up the possibility of a flexible approach to creating and taking full advantage of the Trading Systems on the *Visual Trading* platform. Before implementing the desired system and building it into the platform, it is recommended that the user read the list of books describing the principles of creating such systems and, only after that, utilize the resources of *Visual Trading*. *We assume that the user is fully aware of the formulae for the desired actions required from the Trading System, and the Visual Trading platform will only assist in this endeavor.* 

# 2. What is the Trading System Builder?

The **Trading System Builder** is a powerful instrument for creating Trading Systems. However, in order to use it effectively one must understand the principles of building such systems, and how they must be implemented within the platform that has been chosen for that purpose. If you are at least somewhat familiar with writing formulas for spreadsheet table programs and have tried to create proprietary indicators or oscillators on the *Visual Trading* platform with the help of Indicator Builder, you should experience no difficulty in mastering formulas and can start developing your own trading systems immediately.

The Systems that you create are automatically saved in *Visual Trading*, so there is no need to re-enter them each time you wish to employ them.

The platform is structured in such a way as to provide maximum convenience to anyone using and managing trading systems, and consists of a combination of three components, each responsible for its own sector of activities. Even the simplest system must first be created, and then stored somewhere, copied, moved and exported if necessary. Secondly, it is necessary to write down and edit the trading system itself. And, thirdly, you must be able to start the trading system, attach it to the trading chart and manage the system in a real environment.

In order to clearly understand the structure and the principles of developing systems on the VT Trader platform, users should study this manual step-by-step and, in the course of such study, necessary explanations will be provided. And we hope that our efforts will result in your understanding how to move from the development of the concept of the Trading System to its practical functionality.

# 3. Trading System Builder: Step-by-Step approach

### Setting the Tasks. Preparation for Work

Before we start our work it is necessary to define how and according to what formula the system under development should function. However, since this manual is aimed at teaching the user not only the principles of creating the right systems, but empowering him/her with the ability to put his/her designs into practice, let us take a simple, logical and easily understandable formula as an example.

While reading certain books you have probably come across different systems proposed by different authors. Let us take as an example a rather simple Trading System and make it function on the VT Trader platform, using the recommendations of its author.

Below, you will see parts of a letter from the author of such a system taken from an internet website. In the letter the author proposes using an RSI oscillator smoothed by moving averages with different parameters (in particular, exponential 10 and 30 day period MAs). First, read this letter and create the proposed system on our platform:

Anybody tried using TC2000's new moving average based on relative strength in Metastock?

.....

I developed a good indicator to identify trends in stocks, but TC2000's idea of using a 10 and 30 day moving average of relative strength (vs. SP500, NASDAQ, etc.), works as well or better than mine. Using moving averages based on the stocks' relative strength to a broader market average eliminates market gyrations from the equation and allows the moving averages to be sensitive only to stock performance relative to the index.

I programmed this into Metastock by plotting a relative strength indicator in white (making it invisible on white background), and created 2 moving averages based on this indicator (10 and 30 exponential). When the 10-day crosses above the 30 day, this is assumed to be bullish, and you look to be bearish when it crosses back below the 30-day line. Obviously, the two moving averages can be any number, but these seem to work well.

I tested this setup on many NASDAQ stocks by programming an expert with my indicators (not TC2000) and comparing the trend changes to mine visually, and saw that they were very similar. My system is very accurate for finding trends, and entry points, so I'm assuming this TC2000 setup is as reliable. I haven't found a way yet to program relative strength into a system test, so if anybody knows how I'd appreciate

learning the secret. I used the SP-500 as the comparison to NASDAQ stocks because it correlates well with the NASDAQ, but isn't as volatile.

My trading system only uses the trend as one piece and several other indicators for entry and exit, but I believe this indicator is as close to perfect for determining trends as you'll find.

Dave D.

.....

So, the letter's author, let's call him Dave, proposes to plot 10 and 30 day moving averages (MoV) based on the Relative Strength Index (RSI) and use their crossovers as signals to enter the market. If the faster 10 day MoV crosses above the slower 30 day MoV, all short positions, if any, are closed and long positions opened. And if the crossover occurs below, all long positions are closed and short positions opened.

Savvy traders with many years of experience watch the RSI indicator closely. And now we will see what happens if the user follows the approach, proposed by Dave.

#### Note:

To avoid accidental opening of positions on real accounts, we strongly advise you to conduct all activities and testing of Trading Systems on demo accounts.

After we have outlined the task, please start the trading platform in demo mode, select and open a new chart. To avoid any confusion, open a one hour EUR/USD chart and erase all indicators and oscillators from it.

Everything is ready for work.

### Step 1. Creation of an Indicator to Evaluate its Possible Use in a Trading Strategy

As a first step we'll create the proposed indicator in the VT Trader system and observe how it works, using prices from the chart. If you've already had experience creating indicators, this should not be complicated. Still, for the purpose of demonstration, we'll examine the steps required in detail.

From the Main menu select Indicator Builder, using the following path:

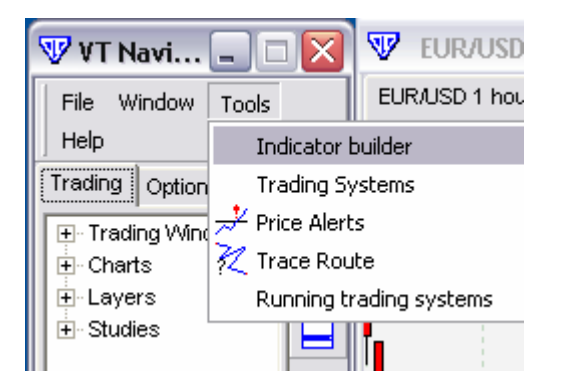

VT Navigator -> Tools -> Indicator Builder -> ->Indicator Builder ... On the left side of the *Indicator Builder* pop-up window, you will find the "Relative Strength Index." Select it by clicking on it. Because our new indicator is based on RSI, we need not create it from scratch, rather we will simply edit the existing one and give it as new name. To do this, after clicking on "Relative Strength Index," click the "Clone" button.

| 🐨 Indicator Builder              |          |        |
|----------------------------------|----------|--------|
| 🔁 Momentum                       | ~        | blaue  |
| 🔁 Moving Average                 | _        | New    |
| 🔁 Parabolic SAR                  |          | Edit   |
| Rainbow Charts                   |          |        |
| Rainbow Oscillator               |          | Clone  |
| Rate of Change                   |          |        |
| A Relative Strength Index        | ]        | Delete |
| 🔁 Schaff Trend Cycle             |          |        |
| 🔁 Slow Stochastic %D             |          | Export |
| 🔁 Stochastic Oscillator          |          |        |
| 🔀 SToller Average Range Channels |          | Import |
| Support and Resistance           | =        |        |
| 🔁 Ultimate Oscillator            | -        | Close  |
| 🔁 Volatility (Chaikin's)         |          |        |
| 🔁 Williams %R                    | -        |        |
| 1                                | <u> </u> |        |

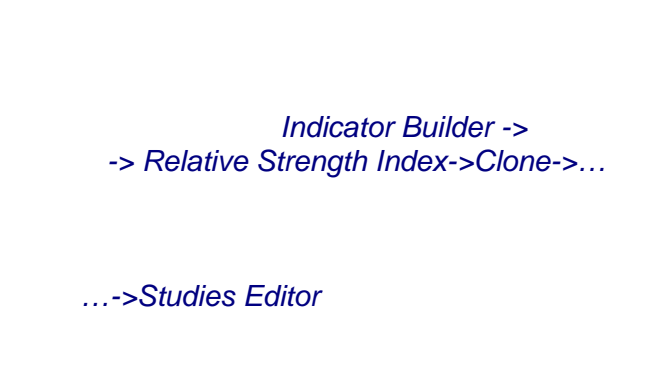

| 🖤 Studies editor  |                                 |  |
|-------------------|---------------------------------|--|
| Studies Input Out | put Horizontal Line Formula     |  |
| Name              | Relative Strength Index(2)      |  |
| Short Name        | RSIndex                         |  |
| Label Mask        | Relative Strength Index (%tpr%) |  |

In the "Studies Editor" pop-up window, moving from one folder to another, make the following changes:

In the "Studies" folder, next to "Name," change the indicator name from *Relative Strength Index* (2) to *Moving Average of Relative Strength Index*.

| 🐨 Stud  | ies edi | tor                                       |
|---------|---------|-------------------------------------------|
| Studies | Input   | Output Horizontal Line Formula            |
| Name    |         | Moving Average of Relative Strength Index |

...->Studies Editor -> Studies-> Name -> Relative Strength Index(2) -> **Moving Average of Relative Strength Index** 

The "Short Name" must be changed from what is there. If this is not done, then in the case that this short name already exists in the VT Trader system, and that is precisely the case, when saving the new indicator, the system will issue a warning. The short name is the name you will use when pulling up this indicator and its parameters. Change the short name to *MARSIndex*.

| 🐨 Stud   | ies editor |                                           |
|----------|------------|-------------------------------------------|
| Studies  | Input Ou   | tput Horizontal Line Formula              |
| Name     |            | Moving Average of Relative Strength Index |
| Short Na | me         | MARSIndex                                 |

...->Short Name -> RSIndex -> MARSIndex

Next to "Label Mask," change *Relative Strength Index (%tpr%)* to *MA Relative Strength Index (%tpr%, %MA1pr%,%MA2pr%)*, where the %MA1pr% and %MA2pr% functions will display on the indicator label the value of periods used in plotting the RSI moving average. In our case, these values are 10 and 30, but we will initially allow for the possibility of entering different values when our indicator is plotted on the chart for use in a specified situation.

#### ...->Label Mask -> Relative Strength Index (%tpr%) -> MA Relative Strength Index (%tpr%, %MA1pr%, %MA2pr%)

| Label Mask    | MA Relative Strength Index (%tpr% | , %MA1pr%,%MA2pr%)                        |
|---------------|-----------------------------------|-------------------------------------------|
| Next to       | "Inspect Alias," change RSI to    | MA <b>RSI</b> .                           |
| Inspect alias | <br>MA אז                         | >Inspect Alias -> RSI <b>-&gt; MA RSI</b> |

The next step is to select and delete the definition of the RSI indicator in the "Notes" section, by rightclicking and selecting *Select All*, then right-clicking again and selecting *Delete*.

| Notes    | Rel    | Undo       | ×        | Notes    | Relativ | Undo       |    |
|----------|--------|------------|----------|----------|---------|------------|----|
|          | Ove    | Cut        |          |          | Overv   | Cut        |    |
|          | The    | Сору       | Index (5 |          | The R   | Сору       | e. |
|          | osc    | Paste      | introduc |          | oscilla | Paste      | 50 |
|          | VVile_ | Delete     | Commod   |          | Wilder  | Delece m   | n  |
| Password |        | Select All |          | Password |         | Select All |    |

This space is used simply as a description of the indicator you are editing, so you can type in whatever you wish or copy and paste anything. It will not be used anywhere else.

| ₩ Studies editor  | ×                                                    |
|-------------------|------------------------------------------------------|
| Studies Input Out | put   Horizontal Line   Formula                      |
| Name              | Moving Average of Relative Strength Index            |
| Short Name        | MARSIndex                                            |
| Label Mask        | MA Relative Strength Index (%tpr%, %MA1pr%, %MA2pr%) |
| Placement         | New frame                                            |
| Inspect alias     | MA RSI                                               |
|                   | V Indicator lock                                     |
| Notes             | Moving Average of Relative Strength Index            |
|                   |                                                      |
|                   |                                                      |
|                   |                                                      |
| Password          |                                                      |
| Confirm password  |                                                      |
|                   | OK Cancel                                            |

Next, click on the "Input" tab on top.

Following each of the two paths below, enter parameters MA1pr and MA2pr to be used in the calculation of the indicator formula:

...-> New -> Name -> no name ->**MA1pr** -> Display Name -> **Period MA1**->Default ->**10** ...-> New -> Name -> no name ->**MA2pr** -> Display Name -> **Period MA2**->Default ->**30** 

| 🐨 Studies editor 🛛 🔀 |              |                           |           |  |  |
|----------------------|--------------|---------------------------|-----------|--|--|
| Studies Ing          | out Output H | lorizontal Line   Formula |           |  |  |
| tpr<br>MA1pr         |              | Read only                 | New       |  |  |
| MA2pr                | Name         | MA2pr                     | Delete    |  |  |
|                      | Display name | Period MA2                | Move Up   |  |  |
|                      | Туре         | integer 🔹                 |           |  |  |
|                      | Default      | 30                        | Move Down |  |  |
|                      |              | OK Cancel                 |           |  |  |

### \*\*\*Note:

If you accidentally close the indicator editor by clicking the "OK" button, you can find it in the list of the "Indicator Builder" window as the indicator named "Moving Average of Relative Strength Index" that you created. Select it using the cursor, and click the "Edit" button to return to editing. But in case you've closed the editor by clicking the "Cancel" button, then the changes you made will not be saved and you'll have to start from the beginning and repeat all of the previous steps. Therefore, it is recommended that, from time to time, you save changes to the indicator that you develop, as soon as you give it a name, to prevent this situation.

What we have now is not just the name of the indicator and its basic options selected, but also the variables to be entered for the purpose of calculating the indicator's formula.

Next, click on the "Formula" tab. Here, the formula for calculating the *Relative Strength Index* is presented.

| ₩ Studies editor                                                                                                    | X |
|----------------------------------------------------------------------------------------------------|---|
| Studies Input Output Horizontal Line Formula                                                                                                    |   |
| <pre>rsi_r := (CLOSE - ref(CLOSE]-1)); rsi_rs := Wilders(if(rsi_r&gt;0,rsi_r,0),tpr) / Wilders(if(rsi_r&lt;0,Abs(rsi_r),0),tpr); RS := 100-(100/(1+rsi_rs));</pre> | < |
|                                                                                                    |   |
| OK Cancel                                                                                                    |   |

Copy the entire text of the formula from this section or edit the formula as specified below (commentaries are presented in brackets):

### { Relative Strength Index}

rsi r:= (CLOSE - ref(CLOSE, -1));rsi\_rs := Wilders(if(rsi\_r>0,rsi\_r,0),tpr) / Wilders(if(rsi\_r<0,Abs(rsi\_r),0),tpr);</pre> RS:= 100-(100/(1+rsi\_rs));

{ Moving Average of Relative Strength Index}

MA1:=MOV(RS,MA1pr,E); MA2:=MOV(RS,MA2pr,E);

Hide in inspect 👘 🦳

ΟK

Cancel

While editing the indicator code, we introduced new variables MA1 and MA2 that are calculated in accordance with the formula, specified in the script.

For example, MA1:=MOV(RS,MA1pr,E) means: calculate exponential (E) moving average (MA) from relative strength (RS) with a period of MA1pr (the abbreviation from Moving Average 1 PeRiod). RS is the final calculated value of the Relative Strength Index indicator, and the value of MA1pr was specified as the parameter to be entered in the "Input" bookmark and equals 10 for MA1 by default.

|                    | 👽 St                   | udies edi                                  | tor                                       |                                |                                                                                                    |                           | Σ   |
|--------------------|------------------------|--------------------------------------------|-------------------------------------------|--------------------------------|----------------------------------------------------------------------------------------------------|---------------------------|-----|
|                    | Studie                 | es   Input                                 | Output                                    | Horizontal Line                | Formula                                                                                                    |                           |     |
|                    | { Rela                 | ative Streng                               | th Index}                                 |                                |                                                                                                    |                           | ~   |
|                    | rsi_r<br>rsi_r<br>RS:= | := (CLOSE -<br>s := Wilders<br>100-(100/(1 | · ref(CLOS<br>:(if(rsi_r>0<br>I+rsi_rs)); | E,-1));<br>,rsi_r,0),tpr) / Wi | lders(if(rs                                                                                                    | i_r<0,Abs(rsi_r),0),tpr); |     |
|                    | { Mov                  | ing Averag                                 | e of Relativ                              | ve Strength Inde:              | ×}                                                                                                    |                           |     |
|                    | MA1:<br>MA2:           | =MOV(RS,N<br>=MOV(RS,N                     | /A1pr,E);<br>/A2pr,E);                    |                                |                                                                                                    |                           |     |
|                    |                        |                                            |                                           |                                |                                                                                                    |                           |     |
|                    |                        |                                            |                                           | ОК                             | Cancel                                                                                                    |                           |     |
| 🖤 Studies editor   |                        |                                            |                                           |                                |                                                                                                    | Next. click               | on  |
| Studies Input Outp | ut Horizontal L        | ine Formu                                  | ula                                       |                                |                                                                                                    | variables MA1 and         | A b |
| RS                 | /ar Name               | RS                                         |                                           | New                            | , in the second second se | inan.                     |     |
| N                  | lame                   | RS                                         |                                           | Delete                         |                                                                                                    |                           |     |
| L                  | ine Color.             |                                            | -                                         | Move Up                        |                                                                                                    |                           |     |
| L                  | ine Width.             | 0                                          | \$                                        | Move Down                      |                                                                                                    |                           |     |
| L L                | ine Type               |                                            |                                           | morecomi                       |                                                                                                    | Studies Editor ->0        | οι  |

the "Output" tab and set MA2 to be plotted on the

JTPUT ->

Conduct the appropriate operations by following the paths.

| 🐨 Studies editor                                                  | We will change the default way of plotting the RS |
|-------------------------------------------------------------------|---------------------------------------------------|
| Studies Input Output Horizontal Line Formula                      | parameter on the chart:                           |
| RS Var Name RS<br>Name RS<br>Line Color Line Width 0<br>Line Type | OUTPUT -><br>RS-> Line Type -> Faltering ->       |

Introduce MA1 variable into the chart field and specify the default properties:

| V Studies edito  | r                                                                            |                 | X                                     |                                                                                                    |
|------------------|------------------------------------------------------------------------------|-----------------|---------------------------------------|----------------------------------------------------------------------------------------------------|
| Studies Input C  | output Horizonta                                                             | I Line Formula  |                                       |                                                                                                    |
| RS<br>MA1<br>MA2 | Var Name<br>Name<br>Line Color<br>Line Width<br>Line Type<br>Hide in inspect | MA1<br>MA1<br>2 | New<br>Delete<br>Move Up<br>Move Down | > New ->Var Name-><br>-> Out -> <b>MA1</b> -> Name -><br>-> <b>MA1</b> -> Line Color -><br>-> <b>Red</b> -> Line Width -> <b>2</b> |
|                  | ок                                                                           | Cancel          |                                       |                                                                                                    |

Bring MA2 variable into the chart field and specify properties set by default:

| 🐨 Studies editor                      | r                |              | X         |                               |
|---------------------------------------|------------------|--------------|-----------|-------------------------------|
| Studies Input O                       | utput Horizontal | Line Formula |           |                               |
| RS<br>MA1                             | VarName          | MA2          | New       |                               |
| I I I I I I I I I I I I I I I I I I I | Name             | MA2          | Delete    | -> Out -> MA2 -> Name ->      |
|                                       | Line Color       | <b></b>      | Move Up   | ->MA2 -> Line Color ->        |
|                                       | Line Width       | 2            | Move Down | -> Dark Diue-> Line Width ->2 |
|                                       | Line Type        | <b>—</b>     |           |                               |
|                                       | Hide in inspect  |              |           |                               |
|                                       | ок               | Cancel       |           |                               |

The creation of the Moving Average of Relative Strength Index indicator in the VT Trader system is completed. Click "OK", and if everything was done correctly, you will see the new indicator in the "Indicator Builder" window.

| W Indicator Builder  |       |
|----------------------|-------|
| McClellan Oscillator | New   |
| Moving Average       | Edit  |
| Parabolic SAR        | Clone |

Close this window by clicking the "Close" button. On the chart field, right-click to bring up the context menu. From "Add Studies," select "Moving Average of Relative Strength Index" and bring it to the chart field:

| Add S                                       | tudies 🕨 🕨                                            | MACD-Histogramm                                                      |                                                          |
|---------------------------------------------|-------------------------------------------------------|----------------------------------------------------------------------|----------------------------------------------------------|
| <u>E</u> dit at<br>Add Ti<br>A <u>t</u> ach | tached studies<br>rading S⊻stem<br>ed trading systems | MACD-Line<br>McClellan Histogram<br>McClellan Oscillator<br>Momentum | > Add Studies-><br>->Moving Average of Relative Strength |
| <u>H</u> ghi/L                              | .ow Zone None 🔹 🕨                                     | Moving Average                                                       | muck                                                     |
| Zoom                                        | In                                                    | Moving Average of Relative Strength Inde <u>x</u>                    |                                                          |

You will see the parameters of the indicator. You specified those parameters under the "Input" tab while creating the indicator. Click "OK".

| 🐨 Indicator Properties 🛛 🛛 🔀                    |                |  |  |  |
|-------------------------------------------------|----------------|--|--|--|
| Indicator constants Color/Style Horizontal Line |                |  |  |  |
| Name                                            | Value          |  |  |  |
| Period RSI                                      | 14             |  |  |  |
| Period MA1                                      | 10             |  |  |  |
| Period MA2                                      | 30             |  |  |  |
|                                                 |                |  |  |  |
| ок                                              | Set as Default |  |  |  |

-> OK.

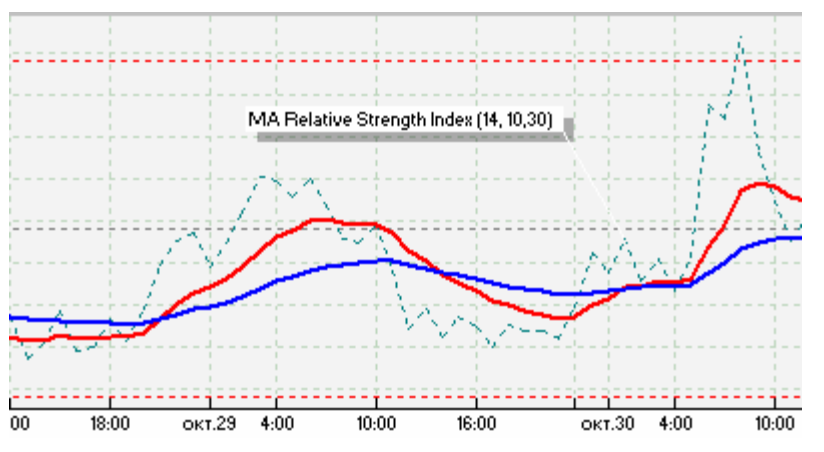

Plot the indicator on the chart. Pay attention to the label. Here, parameters are reflected that were specified in the process of bringing the indicator into the price chart.

Carefully evaluate indicator, this especially the red/blue line crossovers, as they relate to the price movement.

According to Dave, the author of the original letter. long positions should be taken when the red line crosses over the blue one and short positions should be taken when the red line crosses under the blue line.
Judging from experience, one should understand that any indicator or oscillator provides a more precise reading if applied to large scale price movements, because on a smaller scale price movement is subject to a greater number of fluctuations and indicator parameters have to be adjusted. When we created this indicator we left open such a possibility. The author maintained that the trading system was applied to a one day chart. However, we were satisfied with the indicator's reading even on a 2-hour interval chart, but on a smaller scale the parameters of this indicator will have to be changed, filtering out the "market noise."

Currency pairs and chart scales should be changed. Check the efficiency of such an approach on different time intervals. Remember that the purpose of this manual is to teach you how to construct proprietary trading strategies on the VT Trader platform. So we will leave the parameters unchanged, proposed by the indicator's author, and create a trading strategy based on its signals and make it work without our involvement.

## Step 2. "Edit Trading Systems" Component

In this section, we will learn how to use the "Edit Trading Systems" component. You will begin to develop your first trading strategy based on the indicator that was created.

This "Edit Trading Systems" component is responsible for storing trading strategies, moving and bringing them up for editing. All of this allows the user to create his/her own trading strategies database, so that these strategies are readily available for use at any time.

| 🐨 VT Navigator 🖃 🗆 🔯 👽 EUR/US           |                |            |                 |           |           |     |
|-----------------------------------------|----------------|------------|-----------------|-----------|-----------|-----|
| File Window                             |                | Tools Help |                 | EUR/US    | SD 4H 1   |     |
| Trading                                 | Trading Option |            | dicato          | or builde | r         |     |
| + Tradi                                 |                |            | Trading Systems |           |           |     |
| 📑 - Char                                | ⊡ Charts       |            | 📌 Price Alerts  |           |           |     |
| € EUR/USE                               |                | 🏹 Tra      | ace R           | oute.     |           | - 1 |
| . ⊕ USDAJPY                             |                | Ru         | Inning          | g trading | , systems | - 1 |
| E GBP/USC                               |                |            |                 |           |           | _   |
| ticks                                   |                |            | <b>(7</b> )     | #         |           |     |
| 主 1 mir                                 |                | ו ו י      | н               |           |           |     |
| 🛨 5 min                                 |                | ו ו        | H               | →         |           |     |
| 1 · · · · · · · · · · · · · · · · · · · |                |            | H-I             |           |           |     |

Therefore, strategies developed with the *Trading System Builder* can be edited, moved, deleted or exported/imported at any time through the Trading Strategies Editor that can be brought up from the *VT Navigator* window.

VT Navigator -> Tools -> Trading Systems -> ->Edit Trading Systems...

Bring up the editor from the Navigator panel.

The *"Edit Trading Systems"* window helps to manage the structure of the Trading Strategies represented.

On the left side we see a set of trading systems created by the user or supplied together with *VT Trader*, and on the right side of the same window are the controlling buttons.

| 🐨 Edit trading systems    | $\mathbf{X}$ |
|---------------------------|--------------|
| Channel Breakout          | New          |
| SAMPLE Cross 2 Moving Ave | Edit         |
| SAMPLE MACD               | Clone        |
|                           | Delete       |
|                           | Export       |
|                           | Import       |
|                           | Close        |
| l                         |              |

• The "*NEW*" button allows the user to begin developing a unique new system. When pressed, this button brings up a special window called "*Studies Editor*" that is used for the purpose of editing trading systems.

| 🐨 Stud  | ies ed | itor           |  |
|---------|--------|----------------|--|
| Studies | Input  | Output Formula |  |
| Name    |        |                |  |

Edit

- The *"EDIT"* button brings up a special window called *"Studies Editor"* that is used for editing the Trading System that was selected with the cursor when the *"EDIT"* button was clicked.

Clone

- The *"CLONE*" button allows the user to copy the system selected with the cursor and brings up a special window called *"Studies Editor"* for editing the Trading System that was copied.

- The "DELETE" button removes the system that was selected if protection against deletion was removed in the options menu. This issue will be dealt with in more detail below. By default, all Trading Systems are protected against accidental deletion, and the "DELETE" button will be highlighted only if the user manually removes protection in system properties by bringing up a special window called "Studies Editor" by clicking the "EDIT" button.

Export Import - The *"EXPORT*" and *"IMPORT*" buttons are used respectively for exporting and importing built-in, as well as newly created, systems. This ensures flexibility when exchanging trading systems or storing them separately.

Close

- The *"CLOSE*" button closes the window.

Do not close the Trading Strategies editor. Click the "New" button to create a new strategy and bring up the Studies Editor component.

| Edit Trading Systems -> | • NEW -> | Studies | Editor |
|-------------------------|----------|---------|--------|
|-------------------------|----------|---------|--------|

| 🐨 Edit t               | rading systems        |                  |        |  |
|------------------------|-----------------------|------------------|--------|--|
| Cross 3 Moving Average |                       |                  |        |  |
| SAMPI                  | LE Cross 2 Moving Ave | rage BUY_SELL    |        |  |
|                        | 🐨 Studies editor      |                  |        |  |
| (opto)                 | Studies Input Out     | put Formula      |        |  |
|                        | Name                  |                  |        |  |
|                        | Short Name            |                  |        |  |
|                        | Label Mask            |                  |        |  |
|                        | Real-Time             | Each Tick        | •      |  |
|                        |                       | ✓ Indicator lock |        |  |
|                        | Notes                 |                  |        |  |
|                        | Password              |                  |        |  |
|                        | Confirm password      |                  |        |  |
|                        |                       | ОК               | Cancel |  |

## Step 3. "Studies Editor" Component and Development of Trading Strategy

This component allows the user to develop and directly edit the Trading System. It is brought up from the *"Edit Trading Systems"* component by clicking the *"New," "Edit"* or *"Clone"* button depending on the user's intention:

## VT Navigator -> Tools -> Trading Systems ->Edit Trading System-> NEW... (EDIT, CLONE)

| 🐨 Stud  | lies editor          |  |
|---------|----------------------|--|
| Studies | Input Output Formula |  |
| Name    |                      |  |

The component consists of four tabs. Since you now know how to create indicators, many things here will be familiar to you. Each of the tabs has its own function, but all of them belong only to the properties of the Trading Strategy that is created or edited.

| Studies edito                  | n <b>r</b><br>Dutput   Formula                                       | The "Studies" tab<br>This specifies the general properties of the strategy that is<br>developed by the user.                                                                                               |
|--------------------------------|----------------------------------------------------------------------|----------------------------------------------------------------------------------------------------|
| Name                           | Fill in the "Name" with<br>of the <i>"Edit Trading S</i><br>Name     | the system's unique name that will be later reflected in the left part systems" component.<br>e -> Moving Average of Relative Strength System                                                              |
| Name                           | Moving Average of Relative Stren                                     | igth System                                                                                                    |
| Short Name<br>(abbreviated fro | The "Short Name" is platform. At this stag m Moving Average of Relat | necessary to identify the trading system within the entire VT Trader<br>ge there is no short name being used, but we will fill in "MARSS"<br>tive Strength System). The name is entered without spaces and |

punctuation marks, just using letters and numbers.

#### Short Name -> MARSS

| Short Name MARSS Clic | ck the "OK" button. |
|-----------------------|---------------------|
|-----------------------|---------------------|

Make sure you can see the strategy name in the "Edit Trading System" window.

| 🐨 Edit trading systems                 |      |
|----------------------------------------|------|
| Cross 3 Moving Average                 | New  |
| SAMPLE Cross 2 Moving Average BUY_SELL | Edit |

Select the trading strategy name with the cursor and bring it up for editing by clicking the "Edit" button:

## Edit Trading System-> EDIT-> Studies Editor

Continue editing the Trading Strategy.

Label Mask Label Mask "Label Mask" is used to specify variables separated by the % sign in order to take into account the values of these variables when the strategy's formula is calculated. For now, leave this space blank. We will return to this issue when the system is ready.

Real-Time Each Tick Each Tick Complete bar

"Real-Time" specifies the frequency of the re-calculation of the trading strategy's results.

When "Each Tick" is selected, the system will use each new incoming price value for the purpose of calculations. When "Complete Bar" option is chosen, the system will make decisions and provide results only after the price bar of the interval used by the Trading Strategy is completely formed. For now, select the "Each Tick" option. Indicator lock

Ш

The checked box next to the "Indicator Lock" option protects against accidental deletion of your trading strategy from the VT Trader system. If the box is unchecked, the "Delete" button on the "Edit Trading Systems" component is activated and the trading strategy can be deleted.

#### Indicator Lock -> On

| Password         |  |
|------------------|--|
| Confirm password |  |

You have the option of setting a password for your trading strategy. To set a password, enter it into the "Password" and "Confirm Password" spaces. Keep in mind that passwords are case sensitive. The next time you bring up your trading strategy for editing, the VT Trader system will

require you to enter the password that you selected. Thus, you will be able to hide the principles and formulas of your strategy. The password protection feature remains in place when importing or exporting the trading strategy. For now, leave the password option blank.

In order to designate the names and types of variables that would be entered for the purpose of calculating the strategy's formula and categories of its actions, click on the "Formula" tab.

## The "Formula" tab

| ₩ Studies editor             |  |  |  |
|------------------------------|--|--|--|
| Studies Input Output Formula |  |  |  |
|                              |  |  |  |

The main purpose of the "Formula" tab is to allow the user to describe the logical and mathematical formulas that will form the base for taking the desired actions:

## Studies Editor->Formula

The strategy that is being developed is based on the Moving Average of Relative Strength Index indicator that you've just created and refers to the position of the two RSI moving averages next to each other:

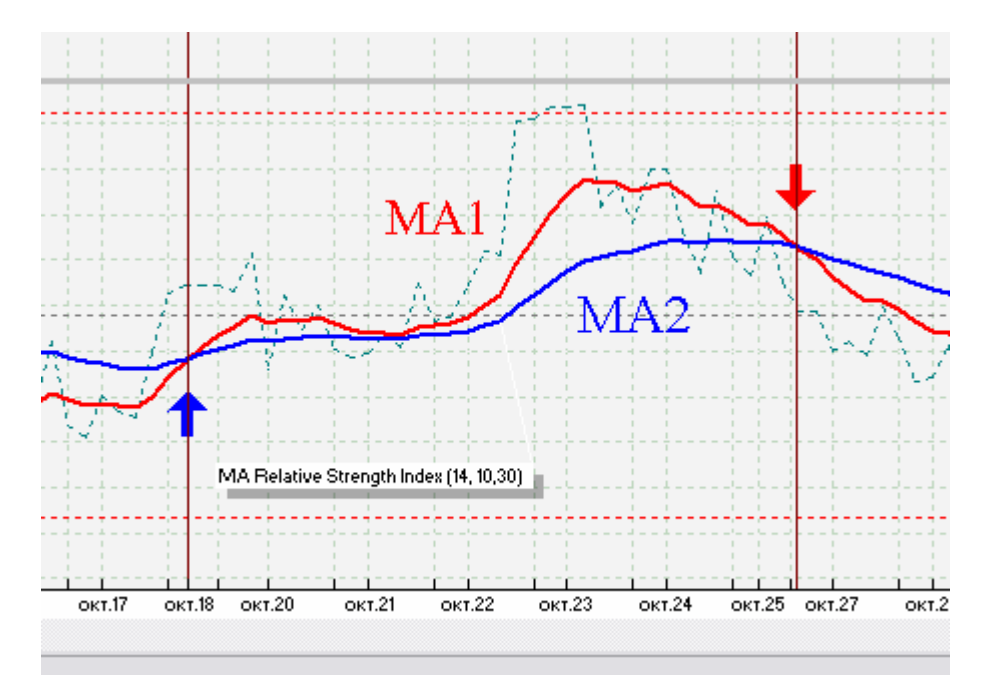

According to the author's recommendation, whenever MA1 crossover occurs above MA2 (that is precisely the required condition) it is necessary to assume long positions, and when the crossover occurs below (again, the necessary condition) a short position should be taken.

It is necessary to "explain" this to your trading strategy. It should be understood that although the VT Trader system understands only the language of mathematics and logic, it will do exactly what you will tell it to do. To write the strategy's script we recommend using any standard Windows word processor (for example Notepad). Then use the "Copy" function to insert what you wrote into the "Formula" field. Be generous when writing commentaries inside the brackets.

The value of RSI is used directly in the calculations. Copy and paste it into the formula of calculations in Notepad or straight into the "Formula" field. It is directly involved in the calculations:

{ Relative Strength Index}

RSI\_r:= (CLOSE - ref(CLOSE,-1)); RSI\_rs:= Wilders(if(rsi\_r>0,rsi\_r,0),14) / Wilders(if(rsi\_r<0,Abs(rsi\_r),0),14); RS:= 100-(100/(1+rsi\_rs));

It is not necessary for you to understand this formula at this stage. Accept it as it is. Just copy and paste it. (If you are interested in knowing exactly how this oscillator works, we recommend that you read books on this subject.) Rather than rewriting the formula, we could instead have referred directly to it using its identification number, which can be seen if you bring any indicator in the "Short Name" column for editing. But, to avoid confusion and facilitate finding mistakes, it is recommended that when creating the system you rewrite all elements involving calculation. We intentionally made the RSI period equal to 14, and we will later introduce changes into this approach, so that the parameter could be specified whenever the system is used.

The calculations make use of the RSI moving averages, and this too must be indicated in the Strategy's script. Copy and paste the text below:

{Moving Average of Relative Strength Index}

MA1:=MOV (RS, 10, E); MA2:=MOV (RS, 30, E);

By now you have specified all preliminary elements required for action.

| 𝐨 Studies editor                                                                                                    | X        |  |  |  |
|----------------------------------------------------------------------------------------------------|----------|--|--|--|
| Studies Input Output Formula                                                                                                    |          |  |  |  |
| { Relative Strength Index}                                                                                                    | <u>^</u> |  |  |  |
| RSI_r:= (CLOSE - ref(CLOSE,-1));<br>RSI_rs := Wilders(if(rsi_r>0,rsi_r,0),14) / Wilders(if(rsi_r<0,Abs(rsi_r),0),14);<br>RS:= 100-(100/(1+rsi_rs)); |          |  |  |  |
| (Moving Average of Relative Strength Index)                                                                                                    |          |  |  |  |
| MA1:=MOV (RS, 10, E);<br>MA2:=MOV (RS, 30, E);                                                                                                    |          |  |  |  |
|                                                                                                    |          |  |  |  |
| OK Cancel                                                                                                    |          |  |  |  |

The Strategy already "knows" what to calculate, but has no idea what to do with the results. In order to make it undertake some actions, it is necessary to define a certain variable, set a condition for it, and if this condition turns out to be true, have the strategy implement the designated action.

All of the variables mentioned above are not logical by nature. A logical variable can only assume one of two values, such as "true" or "false", zero or 1. At any time it can have only one stable state.

Per the strategy, we will let the system give out a signal when it is required to open a long or short position. Because we make an estimate of the fact that the MA1 and MA2 crossover occurred and are not interested in knowing what has greater or lesser value, it makes sense to use the built-in function of the Visual Trading CROSS language:

| SYNTAX   | cross (DATA ARRAY 1, DATA ARRAY 2)                                               |
|----------|----------------------------------------------------------------------------------|
| FUNCTION | Plots a "+1" on the day that DATA ARRAY 1 crosses above DATA ARRAY 2. Otherwise, |
|          | "0" is plotted.                                                                  |
|          | If you want to know when DATA ARRAY 1 crosses below DATA ARRAY 2, use the        |
|          | formula "cross (DATA ARRAY 2, DATA ARRAY 1)"                                     |
| EXAMPLE  | cross (close, mov (close, 9, e))                                                 |

We'll use this as a foundation to create two variables such as LONG and SHORT. Copy and paste the text below into the strategy's script:

{Signal Long and Short}

Long:= CROSS (MA1, MA2); Short:= CROSS (MA2, MA1);

It is worthwhile to note the advantage of the CROSS function, which dictates that it always equals zero, except in the case of crossover of the two values, which will generate a 1.

We used the expression: Long:= CROSS (MA1, MA2). This orders the system to compare MA1 and MA2 values with one another at all times, while assigning the Long variable the value equal to 1 only at points when MA1 becomes greater than MA2; the rest of the time let the Long variable be equal to 0.

We used the expression: *Short:= CROSS (MA2, MA1)*. This orders the system to compare MA1 and MA2 values with one another at all times, while assigning the Short variable the value equal to 1 only at points when MA1 becomes less than MA2; the rest of the time let the Short variable be equal to 0.

The entire script can be seen by now in the "Formula" field:

{Relative Strength Index}

RSI\_r:= (CLOSE - ref(CLOSE,-1)); RSI\_rs:= Wilders(if(rsi\_r>0,rsi\_r,0),14) / Wilders(if(rsi\_r<0,Abs(rsi\_r),0),14); RS:= 100-(100/ (1+rsi\_rs));

{Moving Average of Relative Strength Index}

MA1:=MOV (RS, 10, E); MA2:=MOV (RS, 30, E);

{Signal Long and Short}

#### Long:= CROSS (MA1, MA2); Short:= CROSS (MA2, MA1);

We now must specify the type of action to be associated with the Long and Short variables. To do this, click on the "Output" tab.

| 🐨 Studies editor |       |        |         |  |  |
|------------------|-------|--------|---------|--|--|
| Studies          | Input | Output | Formula |  |  |
|                  |       |        |         |  |  |

Studies Editor-> Output...

## The "Output" tab

The "Output" tab allows us to indicate precisely to which variables from the strategy's formula the system should react, and precisely what actions it should take if the conditions of this variable are true.

Follow the path below, and we'll then comment on them:

Studies Editor-> Output... ...->New->Output Variable Properties...

| 🐨 Output variable properties |                                   |  |  |  |
|------------------------------|-----------------------------------|--|--|--|
| Name                         | Graphic Highlights Alerts Trading |  |  |  |
| Var na                       | me                                |  |  |  |

The "Output Variable Properties" window serves the purpose of specifying the action for the variable and directly managing its' parameters.

Next to "Var Name," indicate the name of the variable to which the system should react:

...->Output Variable Properties->Var Name->LONG

Var name Long Try to be precise and indicate properly the names of the variables from the formula. The system is indifferent to what you write, but if it

does not find such a variable it will assume that it is equal to zero and will not take any action. This entry is not case-sensitive.

As a rule, to facilitate the entry of the formula, text abbreviations are used instead of the full names of variables. Next to "Name," write down a phrase that is easy to understand:

Name

...->Output Variable Properties-> Name->Signal LONG

The description of this variable may be entered in the "Description" field. This field can be left empty.

| Description | Long:= CROSS (MA1, MA2); |
|-------------|--------------------------|
|             |                          |

Signal LONG

...->Output Variable Properties-> Description -> -> Long:= CROSS (MA1, MA2);

The type of action assigned to the variable will be selected by checking the box opposite each available option.

Graphic enabled The "Graphic Enabled" option brings up a graphic object or sign to the price chart if the logic variable is true. The sign's properties and parameters depicted on the chart are also specified under the "Graphic" tab.

| 𝔍 Output variable properties |         |            |        |         |
|------------------------------|---------|------------|--------|---------|
| Name                         | Graphic | Highlights | Alerts | Trading |

...->Output Variable Properties-> Graphic ...

```
Highlights enabled
```

The "Graphic Enabled" option lets the user choose the desired color for the chart bar under the "Highlights" tab, provided the variable is true.

| ->Out |
|-------|

Alerts enabled The "Alerts Enabled" option will turn on a sound alarm and/or bring up a message to the screen, depending on the condition of the variable. The alert parameters and the text of the message are set out under the tab.

...->Output Variable Properties -> Highlights

| 🐨 Output variable properties           |        |
|----------------------------------------|--------|
| Name Graphic Highlights Alerts Trading |        |
| Alert message                          |        |
| Alert sound file                       | Browse |

**Trading enabled** Depending on the condition of the variable, the "Trading Enabled" option makes it possible to give orders to open and close a position in the market. The parameters of such actions and the direction of the position itself are indicated under the "Trading" tab.

| 🐨 Output variable properties           |                                       |
|----------------------------------------|---------------------------------------|
| Name Graphic Highlights Alerts Trading |                                       |
| Range                                  | >Output Variable Properties ->Trading |
| F Hedge                                |                                       |
| Event Count                            |                                       |

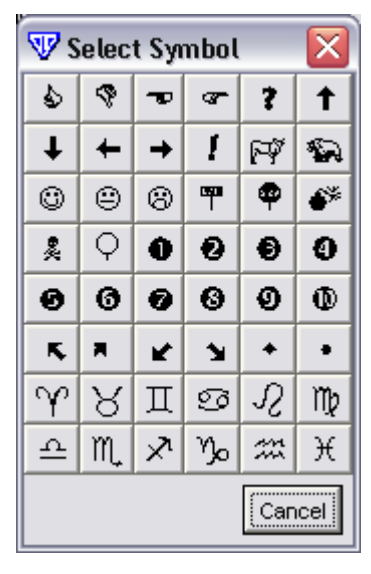

Later on, we will discuss this tab in greater detail. As previously mentioned, the same variable may be assigned several actions, and the same actions may be assigned to different variables.

For now, turn on the "Graphic Enabled" function under the "Name" tab. .

✓ Graphic enabled ....->Output Variable Properties ->Name -> Graphic Enable ->

ON

With this command, you have assigned the action to the "Long" variable of bringing up the symbol to the price action chart. Select the "Graphic" tab and set its parameters.

...->Output Variable Properties ->Graphic->

-> Font - > Select

Symbol ->

Select the size and the color that will show up on the screen:

```
...->Output Variable Properties ->Graphic-> Size -> Medium ->Color -> Dark Blue
```

| 🐨 Output variable properties |         |            |                       | × |
|------------------------------|---------|------------|-----------------------|---|
| Name                         | Graphic | Highlights | Alerts Trading        |   |
| Font                         |         | 1          | Size Medium 💌 Color 🚺 |   |

Also, set the symbol position in relation to the price movement (above price, below price).

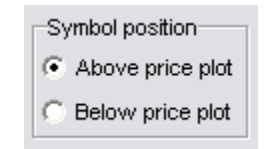

Graphic -> Below Price Plot-> ON

Click the "OK" button, but stay on the "Output" window.

At this point, you have assigned an action to the "Long" variable and specified the parameters for it. If further changes and additions are deemed necessary to the variable's actions, the user must bring up the "Studies Editor" component from the "Output" window and click the "Edit" button.

Perform the same operations for the "Short" variable:

```
Studies Editor -> Output -> New -> Output Variable Properties -> Name ->

-> Var Name -> SHORT ->

-> Name -> Signal SHORT ->

-> Description -> Short:= CROSS (MA2, MA1); ->

-> Graphic Enable -> ON -> Output Variable Properties -> Graphic -> Font -> 

-> Size -> Medium ->

-> Color -> Red ->

-> Above Price Plot -> On ->
```

-> OK...

Use the "Close" button to close the "Edit Trading System" window.

The development of your strategy is now complete. The strategy can only generate and bring to the price chart the arrow signs pointing in the recommended direction of entry into the market according to your instructions.

Later, we will develop this strategy further and "teach" it to do much more, but even in such capacity it can be used to produce recommendations for market operations. Regardless of what might happen in the market and what opinions the user adopts, the strategy will remain unbiased and produce absolutely logical

results that are not subject to any influences. Such an approach reduces the market's emotional influence on the trader. This is the main advantage of creating a proprietary trading strategy for conducting market operations.

## Step 4. Managing the Strategy's Launch into Action

Let us now check what we have done. For this purpose we'll simply apply the strategy that we have developed and compare the results with Moving Average of Relative Strength Index indicator that we had created earlier, and which serves as the foundation for our strategy.

The VT Trader trading platform includes features that make it convenient to launch and manage the trading strategy. There are several ways to implement this task, but the simplest and easiest way is to attach the strategy to an open price chart by right-clicking on the chart and opening the context menu.

As we did earlier, run VT Trader in Demo mode and open a EUR/USD 1 hour chart so that it occupies the entire screen, with the Moving Average of Relative Strength Index indicator plotted on a separate frame underneath the chart.

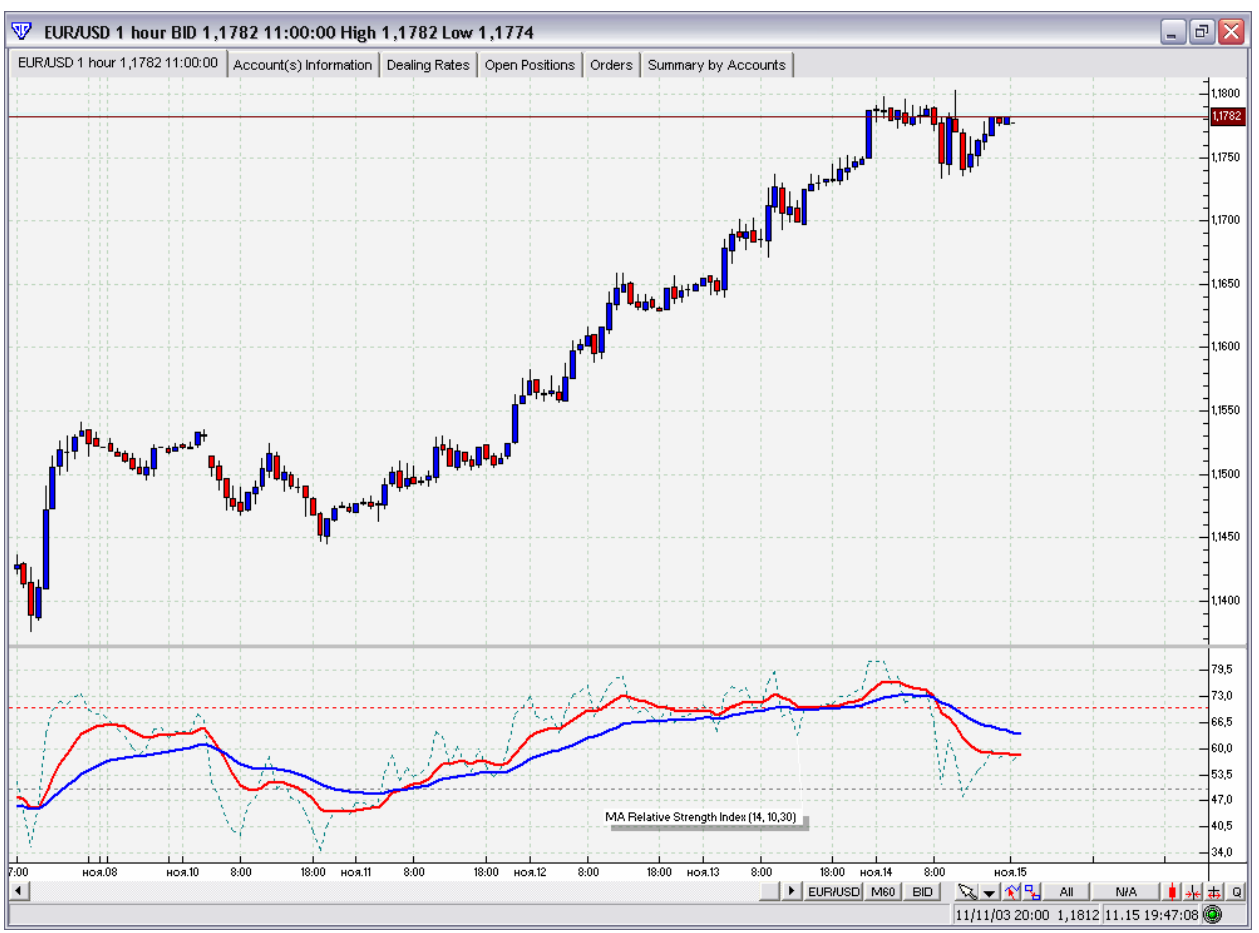

Your computer screen should look like the example above.

Right-click the mouse on the open chart field, and highlight the "Add Trading System" entry, which will include Moving Average of Relative Strength System Trading Strategy that you have created.

## ...Chart EURUSD 1H -> right click -> Add Trading System -> -> Moving Average of Relative Strength System

| Edit atached studies    |   |                                                                                   |
|-------------------------|---|-----------------------------------------------------------------------------------|
| Add Trading System      | • | Cross 3 Moving Average                                                            |
| Atached trading systems |   | <u>O</u> penCloseTest                                                             |
| Hghi/Low Zone None      | ٠ | SAMPLE Cross 2 Moving Average BUY_SELL<br>SAMPLE Cross Moving Average UP DOWN TRE |
| Zoom In                 |   | SAMPLE MACD                                                                       |
| Zoom O <u>u</u> t       |   | Moving Average of Relative Strength System                                        |

Clicking the "OK" button in the "Trading System Properties" window permits us to change the parameters directing the signals to default settings.

| <br>VarsTabSheet TradingTabSheet |         |
|----------------------------------|---------|
| Name                             | Value   |
| Disclaimer                       | EUR/USD |
| Instrument                       | 1 hour  |
| Interval                         | BID     |
|                                  |         |

-> OK

If everything was done correctly, you will see graphic symbols, in this case arrows, on the price chart.

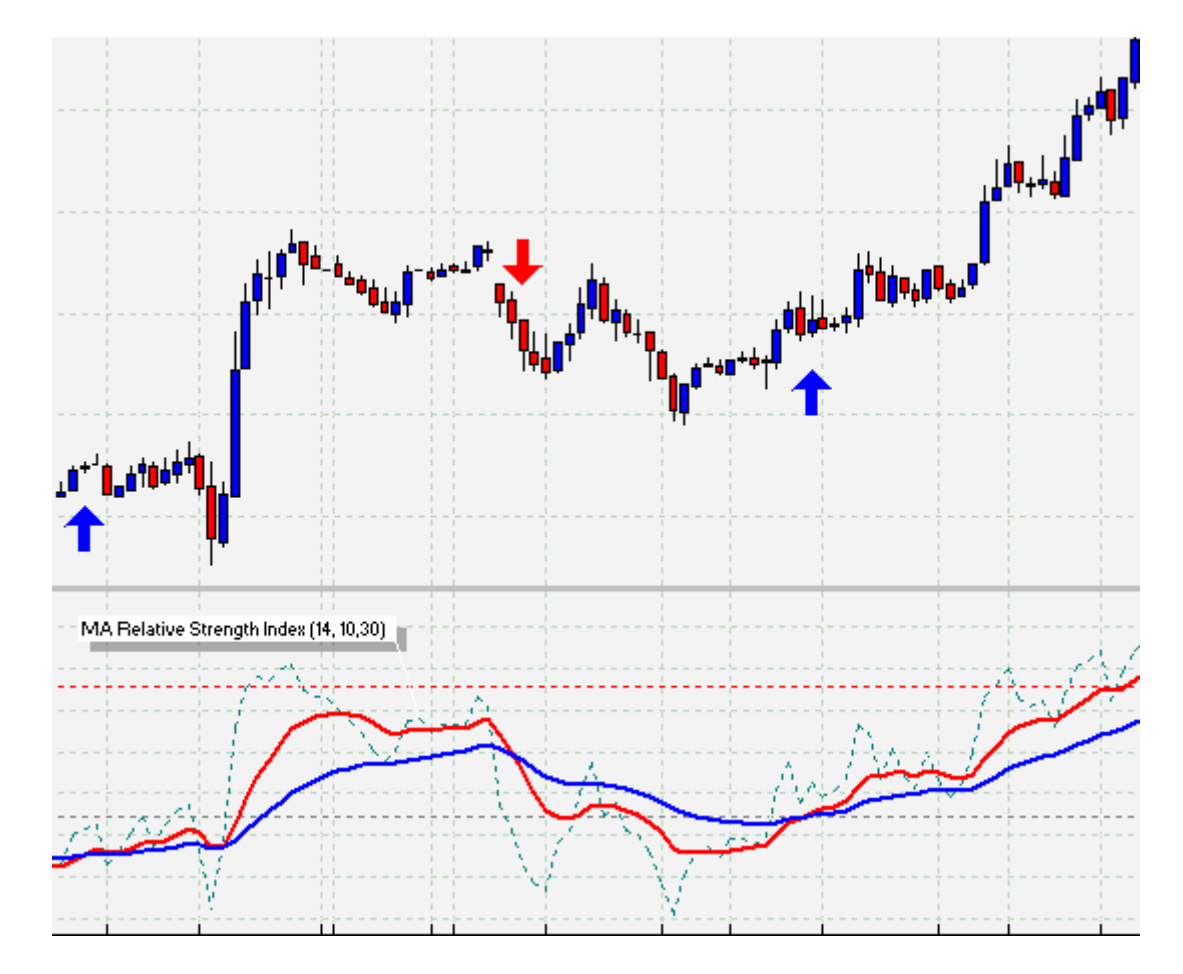

Moving across the chart, compare the system's signals to the readings of the indicator plotted below. At this point, you should understand where the red and blue arrows come from. If not, stop here and re-read the manual up to this point.

You may remove the indicator from the chart, but in this case the system will continue to function and generate signals in the background.

If you removed the indicator from the chart, restore it now. We will need it to make comparisons and understand how the trading strategy works.

It is really advantageous that the strategy operates completely automatically and generates signals based on the conditions that you set yourself. The signals are plotted directly on the chart as arrows. Even considering that the system cannot trade for you yet, it has already become an important aide and generates signals that can be used as recommendations in conducting operations. All that the user has to do is "bite the bullet" and, regardless of what happens in the market and what doubts or thoughts enter your mind, the trading strategy silently and patiently gives signals for trading following only logic and common sense, removing the emotional impact of the market on the user during trading.

It is important to understand that the trading system is now attached only to one given chart, i.e. EUR/USD 1h chart. Even if you close this price chart, and switch to a different currency pair to be analyzed, or a different time period, the system launched will operate in any case as long as the VT Trader platform is operational and the TS is not turned off by the user.

Do not close this chart, but switch within the chart frame to different currency pairs and time intervals. You will not see the trading system operate on other charts in the same window, although you can link each one of them to any trading strategy at your discretion.

Return to the EUR/USD 1H chart.

Switch to GBP/USD 1H chart. You will notice the absence here of the trading system, but you should link it with the help of the context menu to the *Moving Average of Relative Strength System* Trading Strategy:

#### ...Chart EURUSD 1H -> Chart EURUSD 1H ->right button -> Add Trading System -> -> Moving Average of Relative Strength System

Now you have two similar trading systems launched into operation on different currency pairs, even if the EUR/USD 1H chart is closed. In each particular case, the trading strategy that was launched operates in the background of VT Trader, continuing to research the price chart tick by tick according to the formula that you created and generate the signals that you specified.

This process is the same if you want to launch any trading system on any currency pair and time interval. They will all operate simultaneously.

Switch back to the EUR/USD 1H price chart. You see the signals in the form of arrows reflecting the trading strategy that was launched. Then by right-clicking the mouse, bring up the context menu directly on the chart, find the entry "Attached Trading Systems" and select it. This is the second way to launch and manage the TS.

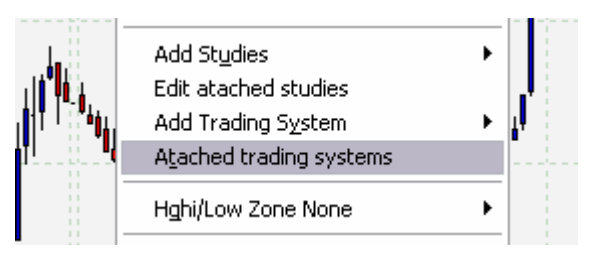

Chart EURUSD 1H ->right button -> ->Attached Trading Systems

| 🐨 Tradin | g systems  |          |         |                                            | $\overline{\mathbf{X}}$ |
|----------|------------|----------|---------|--------------------------------------------|-------------------------|
| Status   | Instrument | Interval | Bid/Ask | Name                                       | bbA                     |
|          | EUR/USD    | M60      | S       | Moving Average of Relative Strength System |                         |
|          |            |          |         |                                            | Edit                    |
|          |            |          |         |                                            | Delete                  |
|          |            |          |         |                                            | Attach/Detach           |
|          |            |          |         |                                            | Start/Stop              |
|          |            |          |         |                                            | View events             |
|          |            |          |         |                                            | Params enabled          |
|          |            |          |         |                                            | Close                   |

The "Trading System" window appears and lets the user manage the Trading Strategies.

The "Trading System" window allows you only to manage the strategy, and only for the given currency pair and chart time period from which this window was opened. In this case, it is only the EURUSD 1H chart. It should be noted that the above also refers to the way the chart is presented: whether BID or ASK prices were used to plot the charts.

In the main row, you see a list of Trading Strategies that were launched or are ready to be launched on this chart.

| Status | Instrument | Interval | Bid/Ask | Name                                       |
|--------|------------|----------|---------|--------------------------------------------|
|        | EUR/USD    | M60      | S       | Moving Average of Relative Strength System |
|        |            |          |         |                                            |

The headings "Instrument," "Interval" and "Bid/Ask" display the currency pair, the chart interval and the mode of reflection of the price chart, from which this window was opened.

The "Name" column displays the names of trading systems available for launch on this chart. The "Status" column shows the system's state at any given time.

At present, the "Status" column may display only a few symbols combinations.

The symbols I or I indicate whether the system is running in the automatic trading mode or not. In other words, it shows whether the system is set to make trades according to the conditions set in the strategy's formula.

The symbols 🖳 or 🛄 indicate to the user whether the trading strategy brings the signals that were specified to the chart field or not (if such signals had been described in the formula).

## Accordingly:

- The Trading Strategy shown here has been chosen and launched to make calculations on a given currency pair and chart period, but the signals and messages are not brought to the chart field and trading operations have not been launched for operation. The strategy makes calculations but no actions are taken.

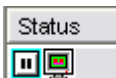

- This example shows that the attached Trading Strategy has been launched for operation, makes calculations and all symbols and actions are switched on, if prescribed for, except for the

management of trading operations in the automated mode. This is the main mode for launching the system and projecting it to the price chart of a currency pair. It makes sense to use this mode for TS testing or considering its signals as recommendations for market operations that are conducted manually. All systems are launched in this mode by default.

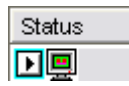

- The Trading Strategy here has been launched, calculations are made, and all signals and operations that are described in its formula are switched on and displayed. The System itself manages trading operations in the automated mode. This is the mode for launching the system to

conduct trading operations automatically. This mode should be used to test the TS in a VT Trader demo account.

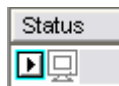

- In this case, the system attached to the currency pair conducts operations in a background mode, but signals with respect to actions taken are not brought to the chart. This mode can be used in a situation when it is necessary to accomplish an additional analysis of the market, and you want to remove the displayed symbols without shutting down the entire TS.

Just try to remember a simple rule:

The symbols I or I display the launch/shut down of the TS for trading and relate only to a specific currency pair and chart period, even if the chart for this pair was closed.

The symbols 🖳 or 🛄 indicate display/absence of signals from the attached TS and may be brought to any chart window that displays the currency pair, to which the strategy was attached.

Let's assume that we open two windows containing the charts of the same currency pair and the same time period (EUR/USD 1H). The TS that was launched will operate only on this currency pair and the time period selected However, the signals from the system may be brought, if necessary, to any open window for the same currency pair and the same interval (EUR/USD 1H), or to both windows at the same time. There, you may create any indicators and oscillators. They would not interfere at all with the operation of the TS.

So, the system may be attached to any chart interval of the currency pair and in this state it can be launched for automated trading, as well as displaying symbols for recommendations, but in both cases the system continues to operate in background mode. Everything depends on what the user wants to do. If the user wants to apply the strategy's signals as recommendations for his own actions, he may attach the strategy to the chart and only make it bring the signals to a chart. If the user has trust in the attached strategy, or satisfied with the results that were produced by its signals, he/she may turn on the strategy's automated mode and monitor it from time to time.

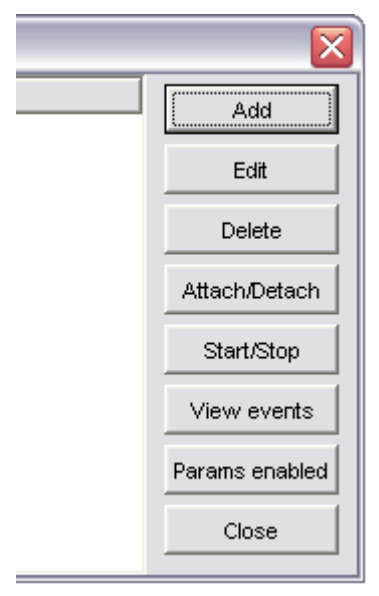

For that purpose, the right side of the "Trading System" window contains a number of buttons.

The "Add" button brings up the "Trading Systems Select" Add window. It displays the list of Trading Strategies, and by highlighting an item in the list and clicking the "Add" button, you will be able to add it to a chart.

| Irading systems select                     |
|--------------------------------------------|
| Cross 3 Moving Average                     |
| MARSS                                      |
| Moving Average of Relative Strength System |
| OpenCloseTest                              |
| SAMPLE Cross 2 Moving Average BUY_SELL     |
| SAMPLE Cross Moving Average UP_DOWN TREND  |
| SAMPLE MACD                                |
|                                            |
|                                            |
|                                            |
|                                            |
|                                            |
|                                            |
| Add Close                                  |
|                                            |

Edit The "Edit" button brings up the "Trading System Properties" window that is used to edit the Trading System's properties which were set by default when it was created. We will not go into detail at this point. The peculiarities will be discussed in a separate chapter. Note that when the "Complete Bar" formula calculation mode is turned on, one may change only the number of lots in each transaction, and any other parameters would not make any sense in that case.

**Delete** The "Delete" button deletes the Trading Strategy selected by the cursor. To be precise, the TS is not actually removed from the VT Trader platform, but simply unattached from the chart and deleted from the list of systems attached to a given currency pair. It does not matter what state the system was in. All signals disappear, and no actions are taken. If at this point, the TS had opened positions, they would have to be closed manually by the user.

Attach/Detach

The "Attach/Detach" button instructs the system to bring up signals to the particular currency pair's chart. This is confirmed by the symbol 🖳 or 🛄 in the line of the attached system in the

same window.

Select the line containing the name of the Trading Strategy with the mouse and click the "Attach/Detach" button several times. You will be able to see how signals brought up by the system appear and disappear in the background.

-> Trading Systems (Chart EURUSD 1H) -> Moving Average of Relative Strength System -> -> Attach/Detach -> Attach/Detach -> Attach/Detach -> Attach/Detach

The TS may be launched to conduct trading operations in the automated mode, or switched off. The signals will be brought up according to what you choose.

The "Start/Stop" button turns the TS on/off in the automated mode. That is confirmed by the symbols I or I in the line of the attached system of the same window. The symbol I indicates the state of readiness for launch, and the symbol I will inform the user that the system is currently running in automated mode. Therefore, as soon as the condition that was specified in the Strategy's formula becomes true, the appropriate action will be taken.

Select the line containing the name of the Trading Strategy with the mouse and click the "Start/Stop" button. You can see how the symbol changes. Since you have not yet created or specified the

conditions for opening positions in this TS, no changes will be made to your deposit and no transactions will be made.

## -> Trading Systems (Chart EURUSD 1H) -> Moving Average of Relative Strength System -> -> Start/Stop -> Start/Stop -> Start/Stop -> Start/Stop

View events

If you highlight the TS and click the "View Events" button, the "Trading System Events" window will open. This window shows the exact date and time the signal was triggered.

| 🐨 Trading system eve | ents   |   |
|----------------------|--------|---|
| Show empty           |        |   |
| Time                 | Result | ^ |
| 2003.10.23 07:00     | SHORT  |   |
| 2003.10.24 13:00     | LONG   | ≡ |
| 2003.10.24 16:00     | SHORT  |   |
| 2003.10.28 21:00     | LONG   |   |
| 2003.10.29 14:00     | SHORT  |   |
| 2003.10.30 03:00     | LONG   |   |
| 2003.10.30 15:00     | SHORT  |   |
| 2003.10.31 07:00     | LONG   |   |
| 2003.10.31 13:00     | SHORT  |   |
| 2003 11:03:04:00     | LONG   | ¥ |
|                      | Close  |   |

You should recall that during the development of the strategy's formula, we entered the names of variables "Long" and "Short" and attached certain actions to them. You can see on the above example exactly when the system received signals in relation to the values of the price chart. The readings are listed in their entirety, from the very first to the very last of the data displayed on the screen. By default, it is set to 500 bar values and can be adjusted from the "VT Navigator" window by following the following path.

## VT Navigator-> Options -> Properties ->General -> General Properties -> History Length ->500

As a side note, if your computer's processor is slow or you have numerous applications running, you should not increase the number of bars on the charts indefinitely. We recommend that this value be set at 250, which is usually more than enough for the trader's purposes. In any case, you can always switch to a larger scale chart of the currency pair and observe price history for a longer period.

| 🐨 Studies editor             | The "Input" tab lists the name<br>that are entered for the purpose of ca | es and types of<br>alculations. The | variables se can be |
|------------------------------|--------------------------------------------------------------------------|-------------------------------------|---------------------|
| Studies Input Output Formula | changed by the user if needed w                                          | /ithout altering<br>functions       | the main of the     |
| Read only                    | 🐨 Studies editor                                                         | system.                             |                     |
|                              | Studies Input Output Formula                                             |                                     |                     |

| 10    |      |    |              |     |      |      |
|-------|------|----|--------------|-----|------|------|
| Ι÷    | المح | -  |              |     | باطم | فلمح |
| 17    | ar   | ап | $12^{\circ}$ | ena | apı  | eu;  |
| · ~ · |      |    |              |     |      |      |

The "Params Enabled" button opens the "Trading System Events" window, which enables the user to assign or cancel certain actions to the variables that were specified in the "Output"

window.

| 🐨 Trading system events 🛛 🛛 🔀 |              |            |        |         |  |  |
|-------------------------------|--------------|------------|--------|---------|--|--|
| Variable name                 | Graphic      | Highlights | Alerts | Trading |  |  |
| LONG                          | Ø            | D          | Û      | Ŭ       |  |  |
| SHORT                         | $\checkmark$ |            |        |         |  |  |
|                               |              |            |        |         |  |  |
|                               |              |            |        |         |  |  |
|                               |              |            |        |         |  |  |
|                               |              |            |        |         |  |  |
|                               |              |            |        |         |  |  |
|                               |              |            |        |         |  |  |
|                               | OH           | Close      |        |         |  |  |

The checked boxes show what actions are to be taken by the specific parameters while implementing the condition assigned to a given variable. If an action of this system is not required, it can be removed without changing the formula itself by clearing the check box next to the parameter and its action. In the same manner, you can also designate a new action. However, we do not recommend doing this unless absolutely necessary. Before doing so, the user would have to select the properties of an action for a given parameter when creating or editing a trading system based on the objectives of his/her Trading Strategy. Otherwise, the actions will be applied by

default.

Try to check and uncheck the box next to the "Long" parameter. You will see blue arrows pointed up appearing and disappearing from the chart, as per the action you attached to the "Long" parameter.

Trading System Events -> Long -> Graphic -> **Off** -> Ok ->... Trading System Events -> Params Enable -> Long -> Graphic -> **On** -> Ok ->...

Close

Click the "Close" button to close the "Trading Systems" window.

Moving across the price chart, carefully observe the readings of the "Moving Average of Relative Strength Index" indicator, as well as the signals generated by "Moving Average of Relative Strength System" Trading Strategy, built upon this indicator. There is certainly room for improvement but the strategy is efficient and applicable. We once again remind the user that at this stage we are not trying to develop an ideal, sophisticated Strategy. What we are trying to do here is to simply use this example to show the possibilities of building such strategies based on the universal VT Trader trading platform.

Now, click the button at the bottom of the chart panel to clone the EUR/USD 1H chart:

| 1          | î -      |       | 1     |       |
|------------|----------|-------|-------|-------|
|            |          |       |       |       |
| <b>- *</b> | <b>V</b> | All   |       | N/A   |
| 5/03 02:   | 00 1     | 6.32  | 260   | ,1/25 |
| -          | Clo      | ine C | :hart |       |

Chart EUR/USD 1H -> Clone Chart ...

Choose a convenient layout for the charts on your monitor screen. Make sure that the EUR/USD chart was cloned together with the Trading Strategy attached to it. If, when the chart was cloned, the Trading System was launched into operation in the trading mode, it will be transferred as such to the new chart. However, that does not mean that it will open positions twice, for each chart. The strategy can generate signals for any number of the charts of a given currency pair, but the positions will be opened only once whenever the condition for a given instrument is met and only for a given account within the VT Trader platform. This issue will be discussed in greater detail in the Annex to this manual. For now, the user must distinguish between the situation where the strategy is attached to a chart and a situation where it is launched to conduct trading transactions.

Switch one of the open charts to GBP/USD 1H and check the signals from the TS attached to it.

## Without shutting down VT Trader close the chart windows and follow the following path:

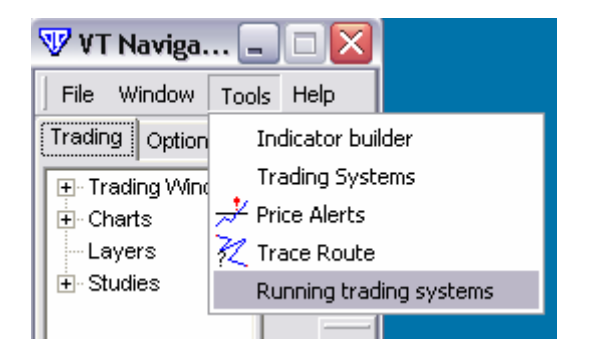

VT Navigator -> Tools ->Running Trading Systems...

You will see in the new "Trading Systems" window that the Trading Systems launched for EURUSD 1H and GBPUSD 1H are still running in background mode, even though the charts are closed:

| 🐨 Tradin | g systems  |          |         |                                            |      |
|----------|------------|----------|---------|--------------------------------------------|------|
| Status   | Instrument | Interval | Bid/Ask | Name                                       | Add  |
|          | EUR/USD    | M60      | s       | Moving Average of Relative Strength System | Add  |
|          | GBP/USD    | M60      | S       | Moving Average of Relative Strength System | Edit |

This presents one more way to manage the operational TS. This window is similar to the one we previously studied. It can be used to manage the parameters of the Trading Strategies, their launch into operation and suspension for any currency pair and period, and for the entire VT Trader platform, even when a given chart is not open. Still, you are not able to control the display of signals on the chart. That can be done only directly from the chart of the currency pair itself. This allows you to manage your Trading Strategies in the VT Trader system even if you are not following them on the price chart.

It is not recommended to simultaneously launch multiple Trading Systems arbitrarily because the system makes the appropriate calculations in accordance with its formula, regardless of whether the signals are generated or whether the system is operational in trading mode or is not operating at all. Running multiple Trading Systems can overload your computer.

You can delete Strategies in the "Trading Systems" window by simply clicking the "Delete" button.

In the next section of the manual we will learn how to optimize the "Moving Average of Relative Strength System" Trading Strategy.

If you experienced any difficulties in understanding these concepts, you should review the previous sections of the manual.

## Step 5. Further Improvement of the Trading Strategy.

#### **Designating Actions for Conducting Trading Transactions to the Conditions**

In case you logged off from the VT Trader platform, launch it again in demo mode. Open the EUR/USD 1H chart and create the "Moving Average of Relative Strength Index" indicator by taking the steps we discussed earlier:

Chart EUR/USD 1H -> right-click -> Add Studies -> Moving Average of Relative Strength Index -> OK ...

Follow this path to make sure that there are no Trading Systems currently attached:

VT Navigator -> Tools ->Running Trading Systems->...->OK...

We will now enable the TS to open and close positions, and also make it possible to change the entry parameters and use the Alerts as a way to check that they are correct.

Even the best trading systems in the world know nothing about the specific character of the Market, and they certainly do not know how to operate on their own. The only language they understand is logic and mathematics. However, the developers of the VT Trader platform designed the systems to issue an order to open a position in the appropriate direction. The TS can issue orders only for Buy or Sell transactions. It is very important to understand that in order to close an existing Buy position, the system must issue a Sell order based on a "true" condition. Another Sell order may be issued from the same spot, if this was provided for in the Trading Strategy formula.

Similarly, in order to close a Sell position and simultaneously open a Buy position, two Buy orders will be required: one to liquidate the previously opened Sell position and the other to open a new Buy position.

Let us examine the Trading Strategy that we developed. Its formula is shown below:

.....

{Relative Strength Index}

RSI\_r:= (CLOSE - ref(CLOSE,-1)); RSI\_rs:= Wilders(if(rsi\_r>0,rsi\_r,0),14) / Wilders(if(rsi\_r<0,Abs(rsi\_r),0),14); RS:= 100-(100/(1+rsi\_rs));

{Moving Average of Relative Strength Index}

MA1:=MOV (RS, 10, E); MA2:=MOV (RS, 30, E);

{Signal Long and Short}

Long:= CROSS (MA1, MA2); Short:= CROSS (MA2, MA1);

.....

The first component is as follows:

{Relative Strength Index}

RSI\_r:= (CLOSE - ref(CLOSE,-1)); RSI\_rs:= Wilders(if(rsi\_r>0,rsi\_r,0),14) / Wilders(if(rsi\_r<0,Abs(rsi\_r),0),14); RS:= 100-(100/(1+rsi\_rs)); It calculates the Relative Strength Index indicator for the Trading System.

Here, we have the second component:

{Moving Average of Relative Strength Index}

MA1:=MOV (RS, 10, E); MA2:=MOV (RS, 30, E);

It calculates two moving averages – MA1 with a 10 day interval and MA2 with a 30 day interval from the "Relative Strength Index" indicator.

And this third component makes it possible to estimate the MA1 and MA2 crossovers:

{Signal Long and Short}

Long:= CROSS (MA1, MA2); Short:= CROSS (MA2, MA1);

When the MA1 moving average exceeds the MA2, the short-term variable "Long" becomes equal to 1, and in accordance with the associated action, it displays a symbol (blue upward pointed arrow) on the price chart.

When the MA1 moving average is less than the MA2, the short-term variable "Short" becomes equal to 1, and in accordance with the attached action, it displays a symbol (red arrow pointed downward) on the price chart.

We will now see what happens if, in addition to displaying the symbol on the price chart, the "Long" and "Short" variables were set to actually place trades in the direction of the arrows on the price chart.

Let us assign the "Long" variable to open Buy positions and the "Short" variable to open Sell positions. Please, examine carefully the "Moving Average of Relative Strength Index" indicator located under the price line:

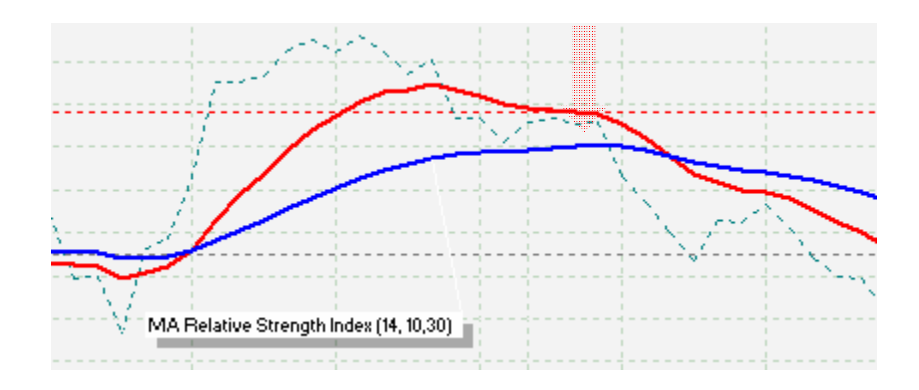

When the red MA1 moving average crossed above the blue MA2 moving average line, the "Long" parameter was "true" for a short time (i.e. equal to 1, and equal to 0 the rest of the time), and the order to open Buy position was issued.

When the red MA1 line crossed below the blue MA2 line, the Short parameter was briefly "true" (equal to 1, and equal to 0 the rest of the time). The order to open a Sell position would have been issued, but would only close the previously opened Buy position (i.e. become a counter position) and not open a new Sell position. This would run counter the correct operation of the Trading Strategy.

So for now, let us leave the Long and Short variables alone. They fully meet their requirements. Let us create new variables that are able to track open and close positions in one direction on our conditions and by themselves.

Follow the path below. Open the Trading Strategies Builder module, find the "Moving Average of Relative Strength System" that you have created according to this manual, and open it for further editing. Move to the "Formula" tab:

#### VT Navigator -> Tools -> Trading Systems->Edit Trading Systems-> Moving Average of Relative Strength System ->Edit ->Studies Editor ->Formula...

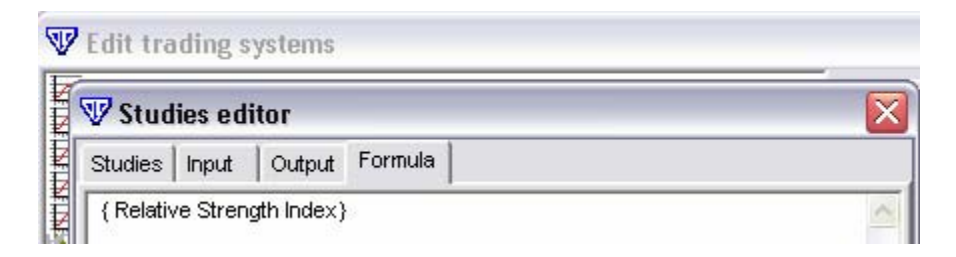

Now we will create variables, the "true" condition of which would trigger an order for opening the Buy position (we will call it OpenBuy), and that position would be closed (we will call it CloseBuy) by issuing an order to open a Sell position, that would play the role of the closing position for the previous Buy position, which was opened in accordance with OpenBuy.

#### OpenBuy:= condition ; {order to open BUY position} CloseBuy:= condition ; {order to open SELL position, will close the position opened in accordance with OpenBuy}

Accordingly, we will also create variables, the "true" condition of which would trigger the order to open a Sell position (we will call it OpenSell), and it would be closed (CloseSell) by issuing an order to open a Buy position, that would play the role of the closing position to the previous Sell position, which was opened in accordance with OpenSell.

OpenSell:= condition ; {order to open SELL position} CloseSell:= condition ; {order to open BUY position, will close the Buy position opened in accordance with OpenBuy}

Because the condition to open a position is the "true" state defined by the "Long" parameter, and vice-versa for the "Short" parameter, the variables can be estimated by the following:

## OpenBuy:= Long ; {order to open BUY position}

CloseBuy:= Short ; {order to open SELL position that would close the Buy position opened in accordance with OpenBuy}

And:

OpenSell:= Short ; {order to open a SELL position} CloseSell:= Long ; {order to open BUY position that would close Buy position opened in accordance with OpenBuy}

If this is clear, we will move on. Take a look at the following formulae, which are the opening position components:

{OpenBuy and CloseBuy}

OpenBuy:= Long ; CloseBuy:= Short ;

{OpenSell and CloseSell}

OpenSell:= Short ; CloseSell:= Long ;

When one of the conditions for the "Long" or "Short" variables (as an example, we will choose "Long"), is "true" and MA1 crosses above MA2, because Long:= CROSS (MA1, MA2), the OpenBuy and CloseSell variables (as you can see in the opening positions component) also become equal to 1, since OpenBuy:= Long and CloseSell:= Long.

In this case, in accordance with the action associated with these variables, each will issue an order to open a Buy position. One of these positions is designed to close a previously opened Sell position.

But suppose there is no previously opened Sell position. The result would differ from what we would have expected to see. Two positions in the same direction (in this case for Buy) would be opened.

It is necessary to properly define the conditions for variables, for which an action will be associated to conduct transactions.

In this case:

*OpenBuy:= Long ;* will be implemented only if "Long" is "true".

*CloseBuy:=* must be "true" not only when "Short" is "true", but also when a position was opened through the OpenBuy variable. In other words, the OpenBuy and CloseBuy variables must be linked to each other in some way. The CloseBuy variable operates only in order to close positions that were previously opened by OpenBuy, and for that purpose CloseBuy receives a signal from OpenBuy.

Consequently, the reverse is true:

*OpenSell:= Short ;* will be implemented only if Short is "true". As for:

*CloseSell:=* must be true not only when "Long" is "true", but also when a position was opened through the OpenClose variable. In other words, the OpenSell and CloseSell variables must be linked to each other in some way. The CloseSell variable operates only in order to close positions that were previously opened by OpenSell, and for that purpose CloseSell receives a signal from OpenSell.

It should be clear that for the Trading Strategy to function properly, we must link the OpenBuy variable with CloseBuy. CloseBuy can be implemented only if OpenBuy was previously "true" and, accordingly, an action was taken.

Respectively, we must link the OpenSell variable with CloseSell. CloseSell can be implemented only if OpenSell was previously "true" and, accordingly, an action was taken.

In order to link the two conditions to each other, we recommend using the EventCount("param") function, which will return the number of "true" occurrences of the condition of the parameter, as in the following examples. They are not case sensitive.

*EventCount("OpenBuy")* – will return the number of "true" states for the OpenBuy parameter

*EventCount("CloseBuy")*– will return the number of "true" states for the CloseBuy parameter

*EventCount("OpenSell")* – will return the number of "true" states for the OpenSell parameter

*EventCount("CloseSell")*- will return the number of "true" states for the CloseSell parameter

We can now introduce the following changes into the opening positions component:

## {OpenBuy and CloseBuy}

OpenBuy:= Long and (eventCount('OpenBuy')= eventCount('CloseBuy')); CloseBuy:= Short and (eventCount('OpenBuy')>eventCount('CloseBuy'));

{OpenSell and CloseSell}

OpenSell:=Short and (eventCount('OpenSell')= eventCount('CloseSell')); CloseSell:=Long and (eventCount('OpenSell')>eventCount('CloseSell'));

Look at the line with the OpenBuy condition. It says that the OpenBuy variable may be equal to 1, and this means that the opening of a Buy position will occur only if MA1 crosses above MA2 (Long=1). The number of "true" states for opening BUY positions must be equal to the number of closed ones through the CloseBuy variable.

In other words, if there were Buy positions opened through the OpenBuy variable, and if they are all closed through the CloseBuy variable, it will become "true" when MA1 crosses MA2. A new position in the same direction cannot be opened, if there is at least one position in that direction.

The line CloseBuy says that the Buy position may be closed only if MA1 crosses below MA2 (Short=1), and there should be a position created through the OpenBuy variable [eventCount('OpenBuy')>eventCount('CloseBuy')].

The OpenSell variable may be equal to 1, and this means that the opening of the Sell position will occur only if MA1 crosses below MA2 (Short=1). The number of "true" occurrences triggering the opening of Sell positions must be equal to the number of their closings through the CloseSell variable.

So, if there were Sell positions opened through the OpenSell variable, and if they are all now closed through the CloseSell variable, only when the MA1 and MA2 crossover occurs will it become "true". A new position in the same direction cannot be opened if at least one position in that direction exists.

The line CloseSell says that the closing of the Sell position may occur only if the MA1 crosses above MA2 (Long=1), but there should also be a position opened through the OpenSell variable (eventCount('OpenSell')>eventCount('CloseSell')).

So now we are able to control the opening and closing of positions in the same direction. We can safely conclude that the opening positions component's code is correct.

We recommend using such a template for controlling positions when proprietary Trading Strategies are developed. To make your Trading System easier to understand while it is being tested, it is recommended that you assign one action to each condition. In this case, it is easier to search the TS code for mistakes. For example, we may specify that if a certain condition is met, the symbol will be displayed and simultaneously a position will be opened. Also, two variables may be designated, and the same condition may be assigned to them. In the first case the symbol will be displayed only when the strategy operates in the Automated Trading mode and the operation performed; in the second case it will be always be displayed when the condition is met that is included into the formula for processing orders.

Check and correct, if necessary, the code of the Trading Strategy's formula (you can simply copy it from this document and replace the existing code) in the field under the Formula tab:

#### VT Navigator -> Tools -> Trading Systems->Edit Trading Systems-> Moving Average of Relative Strength System ->Edit ->Studies Editor ->Formula...

Now it should read as follows:

.....

{Relative Strength Index}

RSI\_r:= (CLOSE - ref(CLOSE,-1)); RSI\_rs:= Wilders(if(rsi\_r>0,rsi\_r,0),14) / Wilders(if(rsi\_r<0,Abs(rsi\_r),0),14); RS:= 100-(100/(1+rsi\_rs));

{Moving Average of Relative Strength Index}

MA1:=MOV (RS, 10, E); MA2:=MOV (RS, 30, E);

{Signal Long and Short}

Long:= CROSS (MA1, MA2); Short:= CROSS (MA2, MA1);

{OpenBuy and CloseBuy}

OpenBuy:= Long and (eventCount('OpenBuy')= eventCount('CloseBuy')); CloseBuy:= Short and (eventCount('OpenBuy')>eventCount('CloseBuy'));

{OpenSell and CloseSell}

OpenSell:=Short and (eventCount('OpenSell')= eventCount('CloseSell')); CloseSell:= Long and (eventCount('OpenSell')>eventCount('CloseSell'));

.....

Move now to the "Output" tab of the "Studies Editor" window, and follow the path below to assign the required actions to the variables.

For the OpenBuy variable, include the function of conducting trading operations:

Studies Editor ->Output->New->Output Variable Properties->Name-> ->VarName ->OpenBuy-> ->Name->Open Buy-> ->Description->Open Position Buy-> ->Trading Enabled->ON...

Then select their properties under the "Trading" tab. Specify the type of Buy operation:

Output Variable Properties->Trading->BUY...

Also specify the number of confirmations of this condition at each new price tick, if the "Each Tick" mode was switched on under the "Studies" tab of the "Studies Editor" panel, so that an accidental price spike will not trigger the order for closing the position when calculating the Strategy's formula.

->Event Count->5...

We recommend that you avoid lowering this parameter. If this reading for accepting the "true" state of a condition is not available during the formation of a bar, the order will be implemented upon the bar's completion, if the condition triggering a given action becomes "true." This parameter is adjusted in a separate manner during the testing stage of the Trading Strategy for a given instrument, based on its volatility at different time intervals.

Click the "OK" button. The actions for the OpenBuy variable are adjusted.

->0k

Keep the "Studies Editor" window open. In a similar manner, adjust the actions for other variables of the Strategy:

| 🐨 Studies edi |        |         |      |
|---------------|--------|---------|------|
| Studies Input | Output | Formula |      |
| LONG<br>SHORT |        |         | New  |
| OpenBuy       |        |         | Edit |

For the CloseBuy variable, follow this path:

```
Studies Editor ->Output->New->Output Variable Properties->Name->
->VarName ->CloseBuy->
->Name->Close Buy->
->Description->Close Position Buy->
->Trading Enabled->ON...
```

| 🐨 Output י                             | 🐨 Output variable properties 🛛 🛛 🔀 |          |  |  |  |  |
|----------------------------------------|------------------------------------|----------|--|--|--|--|
| Name Graphic Highlights Alerts Trading |                                    |          |  |  |  |  |
| Var name                               | CloseBuy                           |          |  |  |  |  |
| Name                                   | Close Buy                          |          |  |  |  |  |
| Description                            | Close Position Buy                 |          |  |  |  |  |
|                                        |                                    |          |  |  |  |  |
|                                        |                                    |          |  |  |  |  |
|                                        |                                    | <u>~</u> |  |  |  |  |
|                                        | Graphic enabled                    |          |  |  |  |  |
|                                        | 🥅 Highlights enabled               |          |  |  |  |  |
|                                        | Alerts enabled                     |          |  |  |  |  |
|                                        | ✓ Trading enabled                  |          |  |  |  |  |
|                                        | OK Cancel                          |          |  |  |  |  |

## Output Variable Properties->Trading->SELL-> ->Event Count->5...

|             | 🐨 Output va  | riable properties |        |  |
|-------------|--------------|-------------------|--------|--|
|             | Name Graphic | Trading           |        |  |
|             | Range        | SELL 💌            |        |  |
|             | Event Count  | F Hedge           |        |  |
|             |              |                   |        |  |
| Click "OK": |              | ок                | Cancel |  |

For the OpenSell variable:

```
Studies Editor ->Output->New->Output Variable Properties->Name->
->VarName ->OpenSell->
->Name->Open Sell->
```

```
->Description->Open Position Sell->
->Trading Enabled->ON...
```

->Output Variable Properties->Trading->SELL-> ->Event Count->5... ->OK

For the CloseSell variable:

```
Studies Editor ->Output->New->Output Variable Properties->Name->
->VarName ->CloseSell->
->Name->Close Sell->
->Description->Close Position Sell->
->Trading Enabled->ON...
```

->Output Variable Properties->Trading->BUY-> ->Event Count->5... ->OK

Do not close the "Studies Editor" window yet. Check again how the actions have been adjusted using the "Edit" button. Carefully check the syntax of all the parameters. Very often, the most common mistake can be found in the syntax.

The Trading Strategy is almost ready for implementation. But there are still a few more steps to be taken. At the beginning of this manual, we mentioned that it would be advantageous to be able to adjust the parameters of entry data when the Strategy is displayed on the chart, without having to change the formula itself. We should now finish with that issue. This will turn your first Trading Strategy into a fully functioning product that meets the requirements of the savviest traders.

Proceed now to the next step, and correct the Trading Strategy by following the instructions.

## Step 6. How to designate and correct variable entry parameters of the Trading Strategy

Based on the task set before us by the author of the Trading Strategy, the only values that can be changed are: the period of the Relative Strength Index that is the foundation of the TS, and periods of MA1 and MA2 moving averages (their crossover is a signal to conduct operations). The type of moving averages remains the same. They should all be exponential.

You should now be on the "Output" tab of the "Studies Editor" window.

#### VT Navigator -> Tools -> Trading Systems->Edit Trading Systems-> Moving Average of Relative Strength System ->Edit ->Studies Editor ->Output...

| 🐨 Studies editor                                              |                                  |
|---------------------------------------------------------------|----------------------------------|
| Studies Input Output Formula                                  |                                  |
| LONG<br>SHORT<br>OpenBuy<br>CloseBuy<br>OpenSell<br>CloseSell | New<br>Edit<br>Delete<br>Move Up |
|                                                               | Move Down                        |
| OK                                                            |                                  |

Click on the "Formula" tab and look at the following component:

## {Relative Strength Index}

RSI\_r:= (CLOSE - ref(CLOSE,-1)); RSI\_rs:= Wilders(if(rsi\_r>0,rsi\_r,0),14) / Wilders(if(rsi\_r<0,Abs(rsi\_r),0),14); RS:= 100-(100/(1+rsi\_rs));

And:

{Moving Average of Relative Strength Index}

MA1:=MOV (RS, **10**, E); MA2:=MOV (RS, **30**, E);

You will notice that we have specified that the Strategy's formula will include RSI with the period of 14 days, and moving averages MA1 and MA2 with 10 and 30 day periods respectively.

We will now assign new variables for the periods that could be changed in the process of the implementation of the TS.

For the RSI, we'll call the variable PerRSI (abbrev. from Period RSI), and for MA1 and MA2 - PerMA1 and PerMA2 respectively.

Make the necessary changes in these components. They should now read like the following:

| 🐨 Studies editor |                                                                                                    |          |         |         |  |  |  |
|------------------|----------------------------------------------------------------------------------------------------|----------|---------|---------|--|--|--|
| ĺ                | Studies                                                                                                    | Input    | Output  | Formula |  |  |  |
|                  | {Relative Strength Index}                                                                                                    |          |         |         |  |  |  |
|                  | RSI_r:= (CLOSE - ref(CLOSE,-1));<br>RSI_rs:= Wilders(if(rsi_r>0,rsi_r,0),PerRSI) /<br>Wilders(if(rsi_r<0,Abs(rsi_r),0),PerRSI);<br>RS:= 100-(100/(1+rsi_rs)); |          |         |         |  |  |  |
|                  | {Moving Average of Relative Strength Index}                                                                                                    |          |         |         |  |  |  |
|                  | MA1:=MO                                                                                                    | V (RS, F | PerMA1. | E);     |  |  |  |

RSI\_r:= (CLOSE - ref(CLOSE,-1)); RSI\_rs:= Wilders(if(rsi\_r>0,rsi\_r,0),**PerRSI**) / Wilders(if(rsi\_r<0,Abs(rsi\_r),0),**PerRSI**); RS:= 100-(100/(1+rsi\_rs));

{Moving Average of Relative Strength Index}

MA1:=MOV (RS, **PerMA1**, E); MA2:=MOV (RS, **PerMA2**, E);

Move to the "Input" tab and specify the new variables.

For PerRSI:

MA2:=MOV (RS, PerMA2, E);

```
Studies Editor ->Input->New->Name->no name->PerRSI->
->Display Name-> Period RSI ->
->Type ->integer ->
->Default ->14
```

For PerMA1:

```
Studies Editor ->Input->New->Name->no name->PerMA1I->
->Display Name-> Period MA1 ->
->Type ->integer ->
->Default ->10
```

For PerMA2:

```
Studies Editor ->Input->New->Name->no name->PerMA1I->
->Display Name-> Period MA2 ->
->Type ->integer ->
->Default ->30
```

Now everything is ready. Assuming no mistakes were made in the syntax of the variables, the "OK" button will close the "Studies Editor" window. Otherwise, an error message is generated. If that happens, find and correct the mistake.

The aforementioned actions make it possible for the user, when activating the Strategy, to change the periods of the RSI and the MA1 and MA2 moving averages. The "Ok" button lets you move to the "Edit Trading System" window. Use the "Close" button to close it.

Apply the Strategy directly to the price chart.

Chart EURUSD 1H -> right Bottom -> Add Trading System -> Moving Average of Relative Strength System -> one click mouse..

In the pop-up window, you will see the names assigned to the variables (PerRSI – Period RSI, PerMA1-Period MA1, PerMA2- Period MA2). They are ready to be changed from the default settings (14, 10, 30 respectively).

| VarsTabSheet TradingTabSheet |         |  |  |  |
|------------------------------|---------|--|--|--|
| Name                         | Value   |  |  |  |
| Disclaimer                   | EUR/USD |  |  |  |
| Instrument                   | 1 hour  |  |  |  |
| Interval                     | BID     |  |  |  |
| Period RSI                   | 14      |  |  |  |
| Period MA1                   | 10      |  |  |  |
| Period MA2                   | 30      |  |  |  |
|                              |         |  |  |  |

Close this window using the "Cancel" button.

Let us make ourselves clear. Imagine what would happen if, in the above window, the user specifies Period MA1 as equal to 30, and Period MA2 equal to 10, or just changes the MA2 period to a value less than period MA1. This may happen in real life and at the worst time possible. Such a move would completely ruin the notion of the Trading Strategy. That is why it is necessary to either exclude such a possibility altogether or, even better, introduce the necessary controls. That is exactly what we are going to do.

Bring up your Strategy for editing and go to the "Formula" tab.

## VT Navigator -> Tools -> Trading Systems->Edit Trading Systems-> Moving Average of Relative Strength System ->Edit ->Studies Editor ->Formula..

Add a new variable to the strategy. Let us call it "Error." Create the following condition for it. Let it assume the "true" value when there is an error in the parameter data entered, specifically:

## {Control Error}

## Error:= (PerMA1=0 or PerMA2=0 or PerRSI=0) or (PerMA1>=PerMA2);

In other words, the entered parameters should not equal 0 (PerMA1=0 or PerMA2=0 or PerRSI=0), the MA1 period should be less than the MA2 period (PerMA1>PerMA2), and those periods should not be the same (PerMA1=PerMA2). If these conditions are not met, the Error variable becomes equal to 1.

Because the Strategy should not take action under these circumstances, we will block the conditions with the Error variable. If there is a mistake in the parameter data entered, Error=1, and the "not Error" script will equal zero in this case. And, consequently, when there is no error, Error =0, and "not Error" will return to 1.

We will now change the Strategy's formula. The final version of the TS formula is as specified below (you may copy this if you wish):

.....

{Control Error}

Error:= (PerMA1=0 or PerMA2=0 or PerRSI=0) or (PerMA1>=PerMA2);

{Relative Strength Index}

RSI\_r:= (CLOSE - ref(CLOSE,-1)); RSI\_rs:= Wilders(if(rsi\_r>0,rsi\_r,0),PerRSI) / Wilders(if(rsi\_r<0,Abs(rsi\_r),0),PerRSI); RS:= 100-(100/(1+rsi\_rs));

{Moving Average of Relative Strength Index}

MA1:=MOV (RS, PerMA1, E); MA2:=MOV (RS, PerMA2, E);

{Signal Long and Short}

Long:=not Error and CROSS (MA1, MA2); Short:=not Error and CROSS (MA2, MA1);

{OpenBuy and CloseBuy}

OpenBuy:=not Error and Long and (eventCount('OpenBuy')= eventCount('CloseBuy')); CloseBuy:=not Error and Short and (eventCount('OpenBuy')>eventCount('CloseBuy'));

{OpenSell and CloseSell}

OpenSell:=not Error and Short and (eventCount('OpenSell')= eventCount('CloseSell')); CloseSell:=not Error and Long and (eventCount('OpenSell')>eventCount('CloseSell')); By changing the Strategy's formula, you have corrected it and made it ready for implementation.

There is one item that is still open for correction

Move to the "Output" tab and set the System so that if the entry parameter data are wrong, a sound file could be simultaneously played along with the error message appearing on the screen. The operations are as follows:

| For the Error variable:                                             | Name Graph<br>Varname | ic Highlights Alerts Trading                                     |
|---------------------------------------------------------------------|-----------------------|------------------------------------------------------------------|
| Studies Editor ->Output->New->Output Variable<br>Properties->Name-> | Name<br>Description   | Mistake of entrance parameters<br>Mistake of entrance parameters |
| ->VarName ->Error-><br>->Name-> Mistake of entrance parameters ->   |                       |                                                                  |
| scription-> Mistake of entrance<br>rts Enabled->ON                  |                       | ☐ Graphic enabled ☐ Highlights enabled                           |
| ->Output Variable Properties->Alerts->                              |                       | <ul> <li>Alerts enabled</li> <li>Trading enabled</li> </ul>      |

->Alert Sound File ->Choose the sound or melody that you want played.

| 🐨 Output v     | ariable properties                    |        |
|----------------|---------------------------------------|--------|
| Name Grap      | nic Highlights Alerts Trading         |        |
| Alert messag   | Error: Mistake of entrance parameters |        |
| Alert sound fi | e C:\VT\sounds\ringout.wav            | Browse |
|                |                                       |        |

Press "Ok." -> Ok

There is one final addition. Move to the "Studies" tab of the "Studies Editor" window, and insert the following line into the "Label Mask" field:

## MA RSS (%PerRSI%, %PerMA1%, %PerMA2%)

This will make it possible later on to observe what values of the entry parameters are used when the Trading Strategy is launched for operation. Using the "Ok" and "Close" buttons, close all windows. Your first Trading Strategy is now complete. Restart the VT Trader application and verify that you are in demo mode. Open any chart on a short interval (5m). Launch the Trading Strategy in any way that is convenient. Everything should function properly. Good luck in trading!

### Annex 1

## Characteristics of the Modes of Operation of Trading Strategies and Formulas for Decision-Making in Trading

Each bar in a bar chart consists of large number of ticks. At any time each one of them may cause the condition to become equal to 1 (true). That triggers the action attached to that condition. The bars within that period are used only to calculate the price movement history. Each bar can be described with several parameters: Date, Time, and Prices (High, Low, Opening and Closing).

The closing price is particularly important for any decision made by the Trading System (TS). These decisions are based on historical price data. The data that is entered in accordance with the conditions described in the TS reflect the bars' Highs, Lows, Closing and Opening Prices.

The user may enter the TS formula into the "Complete Bar" section. In this case the Trading Strategy awaits the completion of the bar chart for the period that was used to launch the TS. The decision whether a condition is true or false is made only after this period has ended. If the condition is true the attached action or actions are taken. A TS formula can also be entered into "Each Tick," but that will be discussed later.

At present time the Trading System may operate in two modes.

# The Modes of Launching the TS

The TS may operate exclusively in a mode where the signals are transferred to the price chart. The user may consider these signals as recommendations when deciding whether or not to open a position. For simplicity's sake, we'll call this the *Recommendations Mode*.

Another mode that can be used is the *Automated Trading Mode* where the system itself makes a decision to trade and the trader's account is accessed automatically for this purpose.

Each of the two modes may be activated separately in the "Each Tick " or "Complete Bar" sections. This is confirmed by the appropriate signals in the Trading System's properties window attached to the price chart. To access it, follow the following path:

#### Chart ->right click -> ->Attached Trading Systems -> Trading System - >Edit

A third option is to use both modes together.

The user must be able to distinguish between these two modes. The Recommendations Mode applies only to the price chart to which the Trading Strategy is attached. Depending on the user's preferences, the Recommendations Mode may be displayed on any price chart in the research field. The Automated Trading mode, on the other hand, applies both to the currency pair and the price chart interval, and also to the entire VT Spot trading platform and, in particular, to the user's account that is used for transactions.

It is very important to note the following:

Only one Trading System may be launched in the Automated Trading mode at any one time for each account and currency pair, regardless of the time interval researched. The system will issue a warning and cancel any attempt to launch the same or different Trading Strategy on the same account and currency pair, unless the original strategy is shut down.

In the Recommendations mode an unlimited number of strategies may be launched at any time. The user may choose any price chart and time interval for a currency pair without any reference to a particular account. The user will only have to change the properties of the signals displaying the attached strategies by altering the systems, so that their signals could be distinguished.

For example:

Let's assume that two currency pairs, EUR/USD (1 Hour chart) and USD/CHF (1 Hour chart) are examined. Respectively, the user has two accounts – "ACC.001" and "ACC.002."

The Trading Strategy "TS 1" is attached in the standard fashion to EUR/USD 1H chart, and the Recommendations mode has been chosen for the 1H period. If we switch to a different time interval chart for the EUR/USD currency pair (for example, 5 minutes, 30 minuts or 4 Hour), the same signals from the Trading Strategy on the 1H chart will be present on the new chart. A Trading Strategy can be seen on any time interval chart for the same currency pair. The user must bring up or switch off the display of the signals on the price chart in order to view them. When the user moves from one chart time period to another, this function is not operational by default (the signals are not displayed).

By switching to EUR/USD 30M chart, follow the path shown below. This is telling the system to select the Trading Strategy TS1 attached to EUR/USD 1H and display the signals from on a 30 min chart.

#### Chart (EURUSD 30m)->right click ->Attached Trading Systems -> ->Trading System - >TS (EURUSD 1h) -> Attach/Detach

The user can also attach a Trading Strategy "TS2," and, similarly, see its signals on the EUR/USD 1H chart together or separately from the TS1 signals.

This is impossible to do for any other currency pair, for example USD/CHF 1H. In relation to USD/CHF there would be no indication that TS1 was launched into operation. The strategies are valid only for a specific currency pair.

Let's assume that the user has launched Trading Strategy TS1 to trade on the EUR/USD 1H chart from account ACC.001. In this case, TS1 is switched to the Automated Trading mode to access account ACC.001. It is now impossible to launch any other trading strategy in the Automated Trading mode. To avoid conflict between different Trading Strategies, the VT Trader error monitoring system will not allow such action. However, the Recommendations mode can be applied to any other Trading Strategy, even for the same price chart. In this situation only one Trading Strategy may be launched in the Automated Trading mode for account ACC.001.

So we can avoid conflict between different Trading Strategies if they try to access the same currency pair in the same account simultaneously. At the same time the Recommendations mode can be applied to any Trading Strategies that are not linked to the user's manual.

When any Trading Strategy is attached to the chart, this would be signaled by the VT icon in the SYSTree. Different VT icons would indicate different states of the Trading Strategy:

The icon indicates that there are no attached Trading Strategies.

The icon indicates that there is at least one attached Trading Strategy.

The icon indicates that there is at least one attached Trading Strategy and at least one of them is in the Recommendations mode.

The icon indicates that there is at least one attached strategy and at least one of them is in the Automated Trading mode.

Now we will discuss the decision-making process required to estimate if the condition is true on "Each Tick."

# The formula for "Each Tick" decisions

It should be clear to the user how decision-making according to the "Complete Bar" formula should work. The trading system waits until the chart bar is completed and only at that point makes the decision whether a given condition specified in the TS is true or false.

However, when a situation arises requiring the system to make a decision before the bar is completed, the situation is a bit more complicated.

Let's first take a quick look at some fundamental basics about chart bars.

The price information consists of tick values (time, price) and they are not scaled. Originally, the principle that "we have something when we have it" was applied. This was inconvenient because although it was possible to link the prices with the temporary time scale, eventually the price chart looked unconvincing and inconvenient for the purposes of analysis.

To make it easier to understand, the ticks were transformed into separate bars. Look at your chart.

The resulting chart bars are closely linked to the time scale and reflect the most important information regarding High, Low, Opening, and Closing prices. This approach allows for the filtering out of unwanted values inside the chart bar and takes into consideration only such values that are important to estimate price within a given time period. This is how bar charts were developed. Under this approch an hourly period in each bar reflects only the important price data for each hour, just as a daily period reflects only the important daily price information; this is true for all time periods. So, switching from one scale to another the user can evaluate and analyse the price movement history during a more extended period while the number of bars on a chart remains the same.

The last chart bar that is forming during a certain period of time may be called a "live" bar. Each new price value may result in the changes of high and low prices, and in particluar, the closing price that is more frequently used to calculate indicators and Trading Systems. So, quite naturally we face an important question:

When should a decision regarding a trading transaction be made if an individual bar is not yet completed?
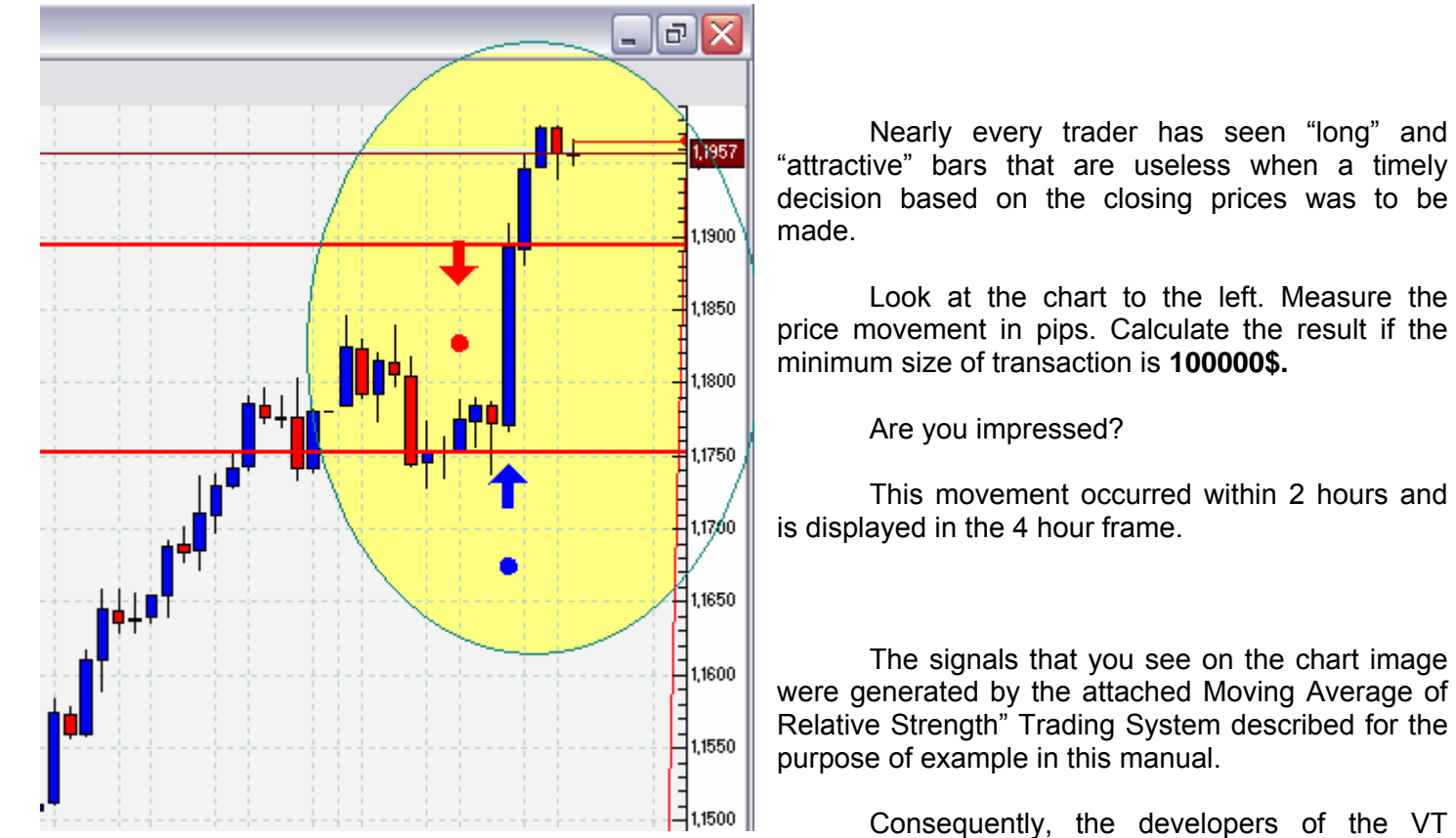

It is one thing if this decision is to be made by the user at his own risk. It is very different when a "disciplined" and unemotional decision is to be made by the TS.

Trader system foresaw such situations and offered the user several "Each Tick" formulas.

To help illustrate this concept, turn on any price chart with a 10 or 15 minute time period, and build any indicator. Increase the scale of the chart to the maximum. Observe how the indicator readings change reflecting the formation of the chart bar as price quotes keep coming in. This is particularly easy to visualize when you look at the moving tip of the bar.

Similarly, the condition specified in the Trading Strategy is recalculated depending on the parameters of the last "live" bar. Because the condition may be either true or false, the process of decisions made based on this bar may be expressed by a succession of zeros and 1's:

## 

In this formula, 0 means the condition is false, and 1 means the condition is true. Respectively, the action attached to the condition is either taken or not taken.

But such chart bar cannot be used on a permanent basis for decision-making (e.g. to open positions each time time the condition is equal to 1, and close when it is equal to zero). This approach would deplete the user's account.

That is why the following formula for making final decisions in the "Each Tick" mode is proposed.

Each parameter, to which some action is assigned, is characterised by an "EventCount." This is a complete numeric value prompting the Trading Strategy with regard to the number of successive 1's that must appear in order to define a true/false condition before the final decision is made based on the "live" bar.

This approach relates to all "Output" parameters of the Trading Strategy for both Recommendations and Automated Trading modes. The above mentioned "EventCount" parameter is set by the user on an individual basis, depending on the time scale, volatility of the currency pair and the principles, on which the Trading Strategy is based. This strategy can be tested on VT Trader's demo mode.

As an example, let's say the "EventCount" parameter is set to 7. Then, the Trading Strategy analyzes all incoming price values, and if it finds a succession of seven 1's, the condition on this bar is deemed "true" and the action is carried out. As a rule, this is sufficient to ensure the stable operation of the entire parameter. It is not advised to lower the sensibility threshold that triggers the condition:

#### 

This approach also ensures that the condition is not triggered by accident and allows occasional price spikes to be filtered out. If after the condition was triggered the "live" chart bar displays a succession of seven zeros, the action is cancelled , and the system begins waiting for a succession of seven 1s that again triggers the system's action:

#### *00000000101010001010000***111111***101011***000000***110***11111***111111*

Considering that the trading systems' formulas already contain different market noise filters such as the Moving Averages, such situations will not occur frequently.

If the Output parameter calls for action to be taken, it is necessary to approach the issue of selecting the "EventCount" parameter in a very careful manner. The annex to this manual contains the formula for choosing the optimal value of this parameter.

The end of the bar chart formation serves as an additional protection against an accidental trigger. The closing price determines the outcome. Here the priority accorded to the last value (0 or 1) is very important. As soon as the system completes the bar, the final check of the condition is performed. If the condition was triggered by a "live" bar but the chart bar ended with a zero, then the condition is canceled. If the condition is confirmed at closing, then it is finally accepted and no further action occurs. Cosequently, if the condition was not triggered during the chart bar formation but the bar ended with a 1, a decision is made for a true condition, and the action is taken.

This is an example where there was a condition and it was accepted. The action is completed:

#### 

Here, there was a condition but it was not accepted. The action was taken and stopped:

### *00000000101010001010000***11111***10101111111111111111111111*

Here, there was no condition and it was not accepted. The action never gets taken:

In this case, there was no condition, but there was acceptance. The action was taken:

### 

Very often the CROSS function is used to implement the condition for opening a position. It is very important to understand that when a succession of 1's occurs in "EventCount," it triggers the opening of a position in the specified direction, and a succession of zeros in a "live" chart bar will trigger the order for closing this position. This position will not always turn out to be profitable, but such actions are not hazardous. This can be seen as payment for a timely entry into the market. That is why it is necessary to understand that several openings and closings of a position may be triggered on a "live" bar. However, this would have more to do with the right selection of the "EventCount" parameter, and correct and careful consideration of the Trading Strategy's script. All Trading Systems supplied with the master copy of VT Trader are open for examination, and you can always study them.

If you encounter difficulties while writing the script of the TS, you can ask the experts in our analytical department for help. They will be glad to assist you.

## The "Time Discretization" decision-making formula

In this decision-making mode

Some changes should be made to the formula On "live" chart bar Calculator displays value equal to 3 ticks

....0001010111 (there is a signal, and the position is triggered) 000 (the signal and the symbol are gone, but the position remained open) 010111 (the signal occurs, but the position is not opened) 010101010111 (this combination is evaluated taking into consideration the previous bar; if 000 appears it will disappear) (and further until the end of the bar, if at the end it indicates at least 001 in relation to the previous bar; the

symbol will appear and would be attached to the closing price

if not, there is 0 and the symbol is not attached; it does not matter if the position opening was triggered)

(Check out the chain: VT Navigator-> Options -> Properties ->General -> General Properties -> History Length ->500)

this parameter may be reduced to around 250

## **Additions to the Release**

## **New Possibilities of System Builder**

After reading this manual, you may notice certain changes in the newest release of Visual Trading in the windows of the Trading Strategies Builder, which provide additional possibilities for creating Trading Systems. However, this will in no way influence the systems that you had previously constructed, including the system created according to this manual.

What is the main difference? Based on users' requests, both internal and external improvements have been made. Internal improvements include the extension of the syntax of the language of Visual Trading that is described later in this manual, and the formulas of trading strategies' signals and their operation under different market situations and modes of connection to the server, and other improvements related to the internal nucleus of the Trading Platform. External improvements include additional bookmarks, fields and switches that make the Strategy that you create more responsive to the requirements of the most demanding user.

So, let's start from the beginning. Earlier in the manual, based on an example, you created the *Moving Average of Relative Strength Index* indicator. Then it was analyzed to estimate whether it was correct and effective at generating signals, and using this indicator and its signals as a foundation, the link to specific actions of the trading platform was established. Thus your first Trading Strategy using *Moving Average of Relative Strength System* was created on the Visual Trading platform.

Here we will make step-by-step improvements to this strategy. Please follow closely all instructions while we give the necessary clarifications.

Open the EURUSD 60m chart to full screen and remove all indicators and oscillators that were previously brought up as well as all other chart drawings. Let the chart be clear.

Then open the Trading Strategies editor.

| 🐨 VT Navigat   | tor 📃 🗆 🔀 2493          |
|----------------|-------------------------|
| File Window    | Tools Help Acc          |
| Trading Option | Indicator builder       |
|                | Trading Systems         |
| ⊡ Charts       | 📌 Price Alerts          |
| te Layers      | 🔀 Trace Route           |
|                | Running trading systems |
|                |                         |

VT Navigator -> Tools -> Trading Systems->...

Open the editor window

Edit Trading Systems-> ...

Inside the window, find and select *Moving Average of Relative Strength System* Trading System created with the rules of this manual and press "Edit" to bring it up for editing.

| 🐨 Edit trading systems                          |      |
|-------------------------------------------------|------|
| Koving Average of Relative Strength System      | Neur |
| VT- Fractal Trading System                      | INEW |
| K VT-Moving Average of Relative Strength System | Edit |
| 🔀 VT-Schaff Trend Cycle System                  | L'an |

Edit Trading Systems-> Moving Average of Relative Strength System -> Edit ->...

| 𝐨 Studies editor |                                            |  |  |  |
|------------------|--------------------------------------------|--|--|--|
| Studies Input    | Output Formula                             |  |  |  |
| Name             | Moving Average of Relative Strength System |  |  |  |
| Short Name MARSS |                                            |  |  |  |
| Label Mask       | MA RSS (%PerRSI%, %PerMA1%, %PerMA2%)      |  |  |  |

Move to the "Formula" bookmark.

...->Studies Editor ->Formula..

| 🐨 Studio             | es editor                            |             |                      | $\mathbf{X}$ |
|----------------------|--------------------------------------|-------------|----------------------|--------------|
| Studies              | Input Output                         | Formula     |                      |              |
| (OpenBuy             | and CloseBuy}                        |             |                      |              |
| OpenBuy:<br>eventCou | =not Err and Lor<br>nt('CloseBuy')); | 1g and (eve | entCount('OpenBuy')= |              |

Insert a new block into the System's code. Explanations for these actions will be given later. Do not forget that this manual's Strategy example is used solely to demonstrate the possibilities of the Trading Strategy Builder.

#### {Trend Up and Down}

UpTrend:=not Err and MA1>MA2; DownTrend:=not Err and MA1<MA2;

If you carefully examine the block, you will see that "not Err" (taken from the above main part of the manual) allows us to check whether the entered parameters of the Moving Averages and RST period are correct, and the UpTrend variable is equal to 1 (or to a true meaning), when MA1 is greater than MA2, or equal to 0 (or false meaning) when this condition is not met.

The DownTrend variable will be equal to 1 (or have true meaning) when MA1 is less than MA2, and to 0 (or false meaning) when this condition is not met.

Later, a certain action of the Trading System will be assigned to these variables. There can be any number of variables and we recommend using your computer to full capacity and assigning a variable to each desired action. This will allow more flexibility in managing the TS when they are ready, and during the testing phase to control all variables and correct possible mistakes. Later we shall demonstrate this.

Now you may copy the final code of the Strategy from the text of the manual and insert it into the "Formula" graph instead of the existing one.

Here's the code:

{Beginning of script...}

{Control Error}

Err:= (PerMA1=0 or PerMA2=0 or PerRSI=0) or (PerMA1>=PerMA2);

{Relative Strength Index}

RSI\_r:= (CLOSE - ref(CLOSE,-1)); RSI\_rs:= Wilders(if(rsi\_r>0,rsi\_r,0),PerRSI) / Wilders(if(rsi\_r<0,Abs(rsi\_r),0),PerRSI); RS:= 100-(100/(1+rsi\_rs));

{Moving Average of Relative Strength Index}

MA1:=MOV (RS, PerMA1, E); MA2:=MOV (RS, PerMA2, E);

{Signal Long and Short}

Long:=not Err and CROSS (MA1, MA2); Short:=not Err and CROSS (MA2, MA1);

{Trend Up and Down}

UpTrend:=not Err and MA1>MA2; DownTrend:=not Err and MA1<MA2;

{OpenBuy and CloseBuy}

OpenBuy:=not Err and Long and (eventCount('OpenBuy')= eventCount('CloseBuy')); CloseBuy:=not Err and Short and (eventCount('OpenBuy')>eventCount('CloseBuy'));

{OpenSell and CloseSell}

OpenSell:=not Err and Short and (eventCount('OpenSell')= eventCount('CloseSell')); CloseSell:=not Err and Long and (eventCount('OpenSell')>eventCount('CloseSell'));

{End of script...}

To check whether the entered code is correct you may press "OK", and in case there is no error report, again bring up the TS for editing. If the system issues a warning, press the "Cancel" button in the report window, and carefully edit the Strategy's code.

Move to the "Output" bookmark.

...->Studies Editor ->Output..

| 🐨 Studies editor             |        |
|------------------------------|--------|
| Studies Input Output Formula |        |
| LONG<br>SHORT                | New    |
| OpenBuy<br>CloseBuy          | Edit   |
| OpenSell<br>CloseSell        | Delete |
| Err                          |        |

Operating according to the chains below specify new variables and assign to them the required actions of the Trading Strategy. You will be given necessary explanations.

For the Long variable:

Studies Editor -> OutPut -> Long -> Edit-> Output Variable...

| 🐨 Output v  | variable properties 🛛 🔀                                         |  |  |  |  |  |  |
|-------------|-----------------------------------------------------------------|--|--|--|--|--|--|
| Name Grap   | hic   Highlights   Trends   Indicator Output   Alerts   Trading |  |  |  |  |  |  |
| Var name    | Var name LONG                                                   |  |  |  |  |  |  |
| Name        | Signal LONG                                                     |  |  |  |  |  |  |
| Description | Long:= CROSS (MA1, MA2);                                        |  |  |  |  |  |  |
|             |                                                                 |  |  |  |  |  |  |
|             |                                                                 |  |  |  |  |  |  |
|             |                                                                 |  |  |  |  |  |  |
|             | Graphic enabled                                                 |  |  |  |  |  |  |
|             | ☐ Highlights enabled                                            |  |  |  |  |  |  |
|             | Trends enabled                                                  |  |  |  |  |  |  |
|             | 🔲 Indicator Output                                              |  |  |  |  |  |  |
|             | Alerts enabled                                                  |  |  |  |  |  |  |
|             | Trading enabled                                                 |  |  |  |  |  |  |
|             | Cancel                                                          |  |  |  |  |  |  |

Here you can see that there are new bookmarks and a new set of switches called "Trends" and "Indicator Output" that were not mentioned earlier in this manual. We remind you that if the switch is on (box is checked) a given variable is assigned an action, and if you move to a corresponding bookmark you can tune the characteristics of this action. Now we shall employ these features to demonstrate the possibilities of the system.

For the Long variable turn on the "Indicator Output" switch:

Graphic enabled Highlights enabled Trends enabled I indicator Output

Output Variable ->Name-> Indicator Output ->ON...

Move to the "Indicator Output" bookmark and select the properties:

Output Variable -> Indicator Output ->...

| 🐨 Outpu    | t variable properties    |                  |                |
|------------|--------------------------|------------------|----------------|
| Name G     | raphic Highlights Trends | Indicator Output | Alerts Trading |
| Color      |                          |                  |                |
| Line width | 0                        |                  |                |
| Line style |                          |                  |                |
| Placement  | Price Frame              |                  |                |
|            | Price Frame              |                  |                |
|            | Addition Frame 1         |                  |                |
|            | Addition Frame 2         |                  |                |
|            |                          |                  |                |
|            |                          |                  |                |

...-> Color -> Blue ->...
...-> Line Width -> 0...
...-> Line Style -> default...
...-> Placement -> Addition Frame1...

A few things should be explained here. For the Long variable we specified that in addition to a sign brought up to the chart (an upward blue arrow in accordance with the manual) the price movement chart will also show the values of this variable as a separate indicator, specifically a blue (Color) line (Line Style) of certain width (Line Width). But where will it be placed? This will be indicated by a property such as "Placement," where Price Frame will bring the line to the price chart, and Addition Frame will create a separate frame under the price movement chart and place the line inside it. Conversely, in this release of the system two additional frames can be used to reflect the values of variables in a certain manner. The user must decide for himself whether it is necessary to place anything inside the frames depending on the output values of the variable and the scale of the vertical line of measurement. Any number of output values of the variables may be placed inside one frame, using different ways to mark them on the screen.

Similarly, edit the Short variable.

Studies Editor -> OutPut -> Short ->Edit->Output Variable...

For the Short variable turn on the "Indicator Output" switch:

Output Variable ->Name-> Indicator Output ->ON...

Move to "Indicator Output" bookmark and select properties:

Output Variable -> Indicator Output ... -> Color -> Red ->... ...-> Line Width -> 0... ...-> Line Style -> default... ...-> Placement -> Addition Frame1...

For the Short variable we specified that in addition to the sign brought up to the chart (downward red arrow according to the manual), the price movement chart will show the values of this variable as a separate indicator. Specifically, it will be a red (Color) line (Line Style) of certain width (Line Width), placed into the same frame, where the values of the Long variable are indicated. In other words, the values of the Long and Short variables will be shown in the same frame and will differ in color.

Do not complete system editing yet. Input two new variables that we specified in the TS formula.

The UpTrend variable:

## Studies Editor ->OutPut->New->Output Variable Properties->Name->...

| 🐨 Output variable properties                  |                                                                                                    | Specify the name of the variable.                                                                                                    |
|-----------------------------------------------|----------------------------------------------------------------------------------------------------|----------------------------------------------------------------------------------------------------|
| Name Graph<br>Var name<br>Name<br>Description | ic Highlights Trends Indicator O<br>UpTrend<br>UpTrend                                                                                    | >VarName ->UpTrend-><br>>Name-> UpTrend -><br>Turn on the actions for it.<br>>Trends Enable->ON<br>>Indicator OutPut->ON<br>Set the properties on the corresponding bookmarks.               |
|                                               | <ul> <li>Graphic enabled</li> <li>Highlights enabled</li> <li>Trends enabled</li> <li>Indicator Output</li> <li>Alerts enabled</li> </ul> | On the "Indicator Output" bookmark:<br><i>Output Variable -&gt; Indicator Output</i><br>> Color -> Blue -><br>> Line Width -> 0<br>> Line Style -> default<br>> Placement -> Addition Frame2 |

In such a manner we will place the values of the UpTrend variable in a separate frame (Frame 2).

On the "Trends" bookmark:

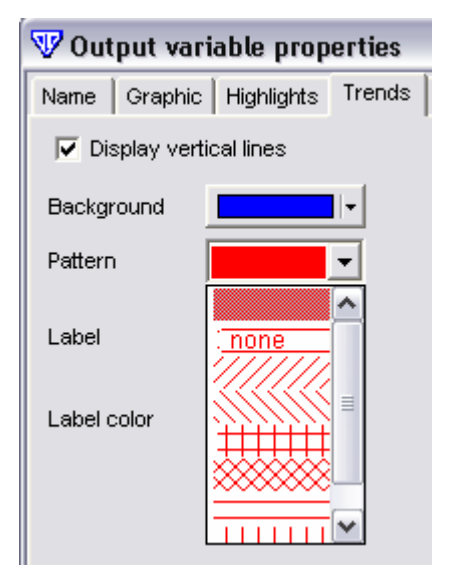

Output Variable -> Trends->...

Turn on the graphic indicator of the true/false condition of the variable.

... -> Display Vertical Lines -> On ->...

Specify the color and the way the zone of the true condition of the variable will be reflected.

...-> BackGround -> Blue... ...-> Pattern -> (choose type)

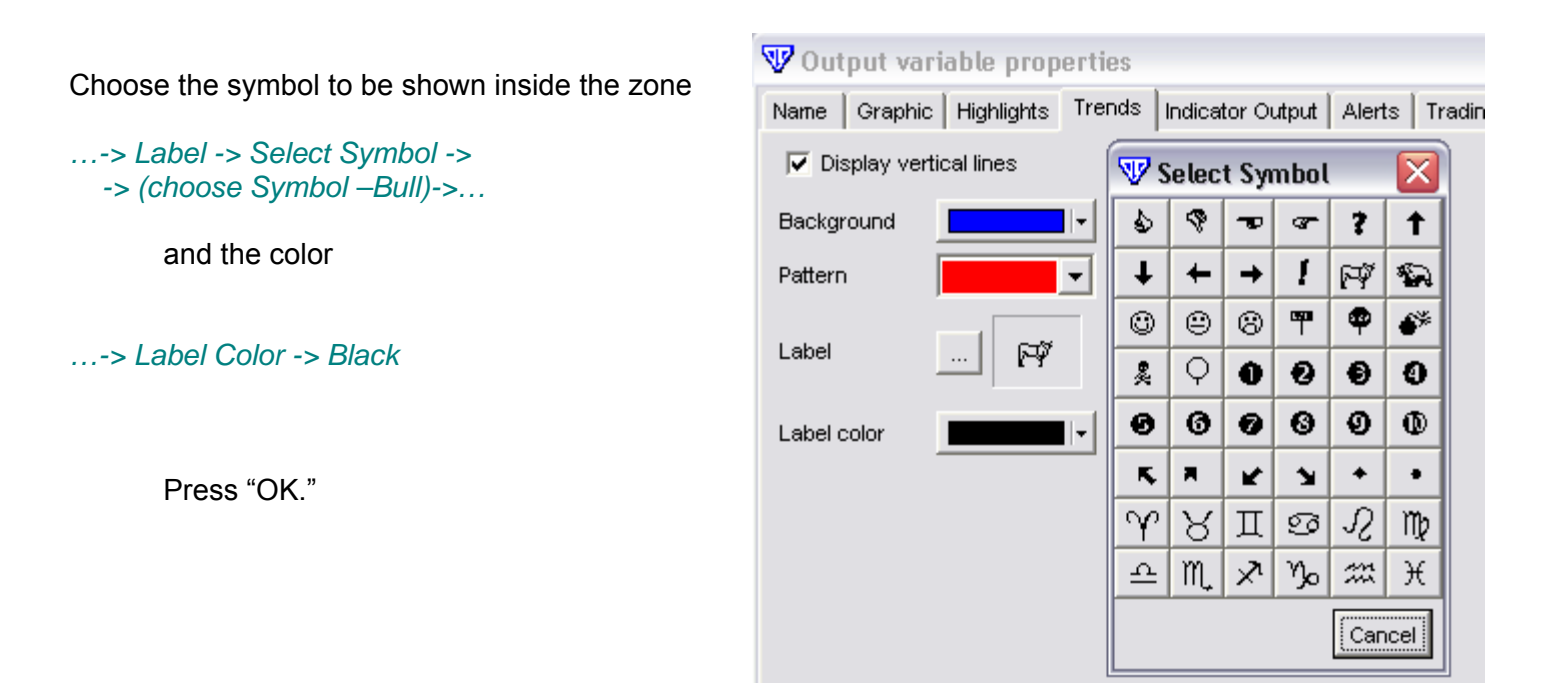

At this point, by the above actions, we assured that while the strategy is operational the values of the UpTrend variable, regardless of the Long and Short variables ( they are brought up in a separate frame - Frame 1), will be shown in a separate frame - Frame 2 – as a stand-alone indicator, but aside from this in case of the true condition (0 and 1, respectively, indicate the false and true condition) this zone will be marked by vertical lines with color identification from the bottom of the chart. Soon we shall demonstrate the results.

Insert the variable for DownTrend and assign its functionality.

Studies Editor ->OutPut->New->Output Variable Properties->Name->...

| 🐨 Output v  | ariable properties                     | Specify the name of the variable.                      |  |  |  |  |
|-------------|----------------------------------------|--------------------------------------------------------|--|--|--|--|
| Name Graph  | nic Highlights Trends Indicator Output | >VarName ->DownTrend->                                 |  |  |  |  |
| Var name    | DownTrend                              | >IName-> DownTrend ->                                  |  |  |  |  |
| Name        | DownTrend                              | Enable actions for that variable.                      |  |  |  |  |
| Description |                                        | >Trends Enable->ON<br>>Indicator OutPut->ON            |  |  |  |  |
|             |                                        | Select properties for them on corresponding bookmarks. |  |  |  |  |
|             |                                        | On "Indicator Output" bookmark:                        |  |  |  |  |
|             | Graphic enabled                        |                                                        |  |  |  |  |
|             | Highlights enabled                     | Output Variable -> Indicator Output                    |  |  |  |  |
|             | ✓ Trends enabled                       |                                                        |  |  |  |  |
|             | Indicator Output                       | > Line Style -> default                                |  |  |  |  |
|             | Alerts enabled                         | > Placement -> Addition Frame2                         |  |  |  |  |

This way we will place the values of the DownTrend variable into a separate frame (Frame 2) together with the UpTrend variable:

On the "Trends" bookmark:

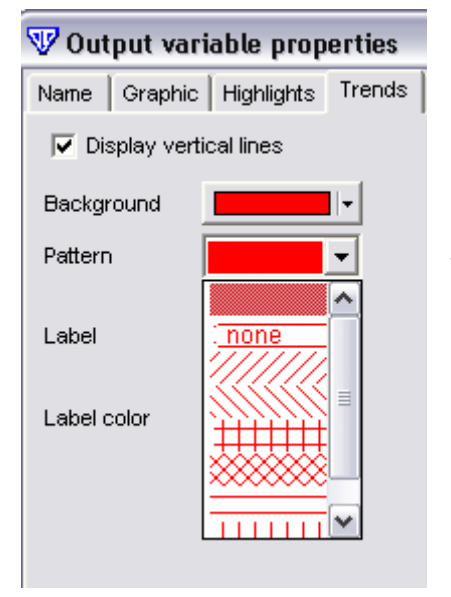

W Output variable properties

### Output Variable -> Trends->...

Turn on the display of the true/false condition of the variable.

... -> Display Vertical Lines -> On ->...

Specify color and display of the zone of true/false condition of the variable.

...-> BackGround -> RED... ...-> Pattern -> (choose type)

| A Outhor variable higherities                                                                                                    |         |            |     |      |        |        |          |          |         |    |   |
|----------------------------------------------------------------------------------------------------|---------|------------|-----|------|--------|--------|----------|----------|---------|----|---|
| Name                                                                                                    | Graphic | Highlights | Tre | ends | Indica | ator O | utput    | Aler     | ts   Tr | æ  |   |
| Display vertical lines           V         Select Symbol         Image: Select Symbol         Image: Select Symbol         Image |         |            |     |      |        | >      | >        |          |         |    |   |
| Backg                                                                                                    | round   |            | II- | ٩    | 4      | P      | a.       | ?        | t       | -: | > |
| Patterr                                                                                                    | า       |            | •   | Ŧ    | +      | +      | I        | F        | Ð       |    |   |
|                                                                                                    |         | 1 -        |     | ٢    | ۲      | 8      | <b>4</b> | P        | 6*      |    |   |
| Label                                                                                                    |         | <b>*</b>   |     | 2    | Q      | 0      | 0        | €        | 0       | >  | > |
| Label                                                                                                    | color   |            | II- | Ø    | 0      | 0      | 0        | Ø        | 0       |    |   |
|                                                                                                    |         |            | _   | K,   | Ħ      | ĸ      | Ľ        | +        | •       |    |   |
|                                                                                                    |         |            |     | Υ    | Я      | П      | ଡ        | R        | Πþ      |    |   |
|                                                                                                    |         |            |     | 4    | M,     | ×ı     | Υjo      | <b>m</b> | Ж       |    |   |
|                                                                                                    |         |            |     |      |        |        |          | Саг      | icel    |    |   |
|                                                                                                    |         |            |     |      |        |        |          |          |         |    |   |

Choose the symbol for the zone:

..-> Label -> Select Symbol -> -> (choose Symbol- Bear)->...

and its color

..-> Label Color -> Black

Press "OK".

By way of the above actions we assured that whenever the strategy is operational the chart will reflect the values of the DownTrend variable regardless of the Long and Short variables (they are also shown in a separate frame - Frame 1) inside a separate frame - Frame 2 – as a separate indicator together with the UpTrend variable, but aside from that if the condition is true (0 and 1, respectively, stand for false and true condition) a zone will be marked by vertical lines and highlighted from the bottom of the chart.

Now everything is ready for further steps. Follow the chain:

Studies Editor ->OutPut->OK->...

Provided there is no error message close the trading strategies editor.

Edit Trading Systems ->Close->....

Using the context menu and the commands that you know, build the "Moving Average of Relative Strength Index" indicator directly from the price chart (EURUSD 60m, bid).

Chart EURUSD 1H -> right Bottom -> Add Studies -> Moving Average of Relative Strength Index -> OK ...

And launch the *Moving Average of Relative Strength System* strategy that you have created and edited in accordance with these Additions to the trading manual.

Chart EURUSD 1H -> right Bottom -> Add Trading Systems -> Moving Average of Relative Strength System ->(I Agree) ->OK ...

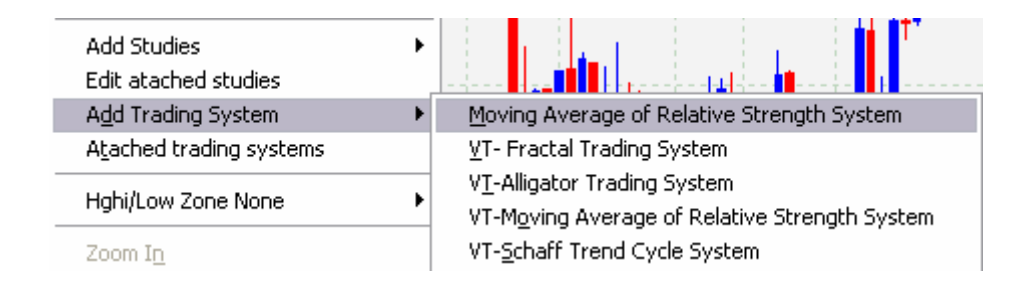

If you have followed the above recommendations the price chart will show the EURUSD 60m price movement, below it in a separate frame the *Moving Average of Relative Strength Index* indicator that we built that is used as a foundation by the attached *Moving Average of Relative Strength System* trading strategy, and at the bottom - Frame1 containing the values of the Long and Short variables that are calculated using the following formula:

### {Signal Long and Short}

Long:=not Err and CROSS (MA1, MA2); Short:=not Err and CROSS (MA2, MA1);

And below inside Frame2 the values of the UpTrend and DownTrend variables, calculated as follows:

{Trend Up and Down}

UpTrend:=not Err and MA1>MA2; DownTrend:=not Err and MA1<MA2;

It is important to understand that it is not necessary to place these exact values of the variables on the price movement chart together with the display of the trading strategy. In this manual that is done only with the purpose of demonstrating the possibilities of the Trading Systems Builder and show the differences between

the comparison functions and "cross" language functions, since this particular question is frequently raised by the users. Such approach allows you to monitor the value of any variable in the TS formula by placing it on the screen together with the attached strategy.

Note that the "cross" function is displayed in impulses while the comparison function is more comprehensive, i.e. remains true until the values of the variables become false.

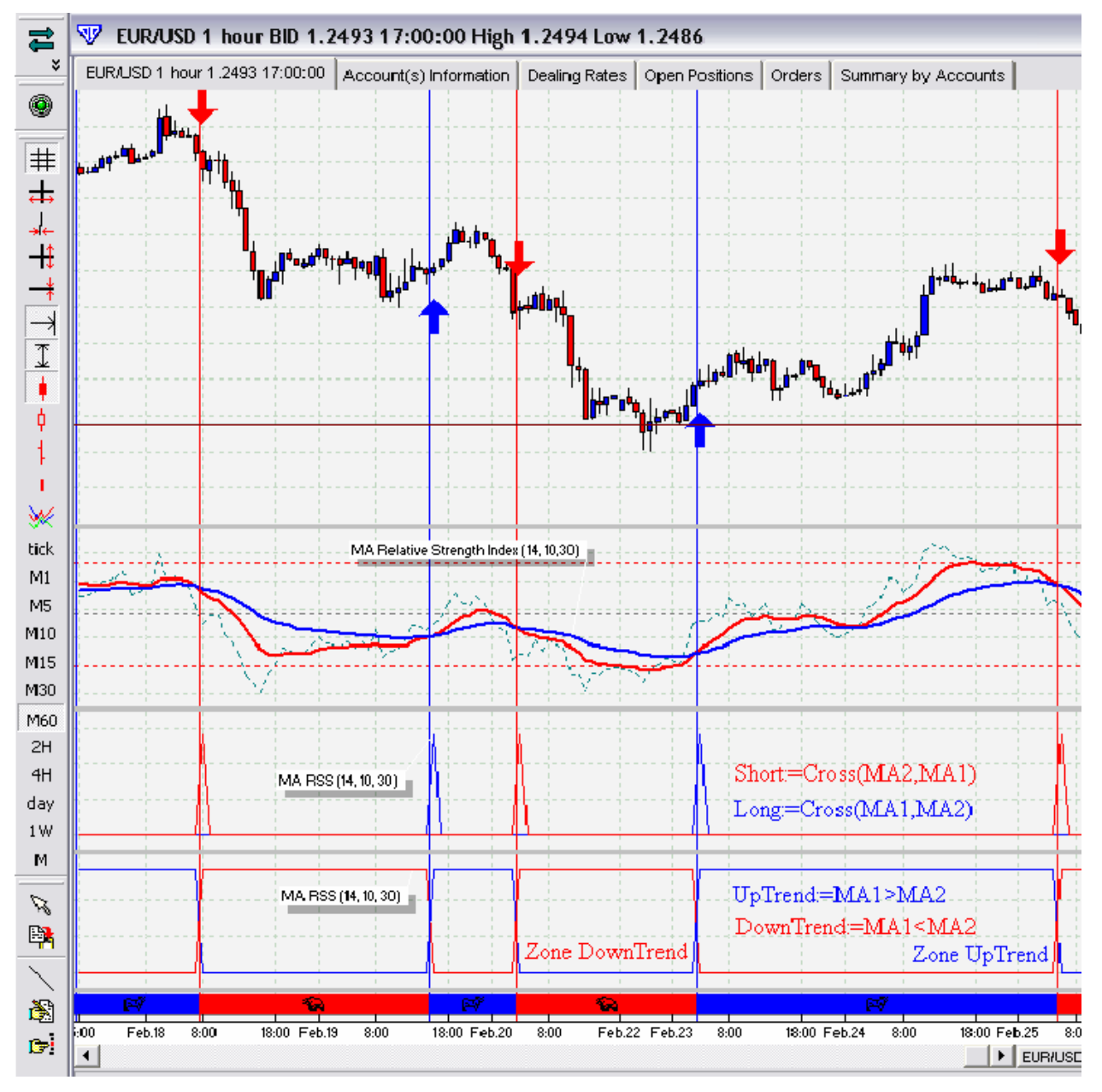

Examine the above screenshot and the developed trading strategy. If some elements do not seem logical, re-read this manual. This trading system will be exported, and you will be able to download it from the developer's site at any time as an example together with this manual.

If everything is clear, here is a small test to verify your knowledge.

Test:

- 1. In this TS turn off the display as indicators of the Long, Short, Uptrend and Downtrend variables.
- 2. Bring up the MA 1, MA2 and RS variables to the screen as an output indicator, so that it would appear together with the TS and there would be no need to build the Moving Average of Relative Strength Index indicator by standard means.

You may use as an example the VT- Moving Average of Relative Strength Index System trading strategy that was demonstrated to you earlier and supplied with the standard release.

In other words, based on new possibilities change your system so that it would follow the example.

We hope you have success in building strategies and good luck. Any response and new suggestions will be appreciated.

## **Addition to the Release**

# How the Trailing Stop System Works and How to Apply It

Most of the users are probably familiar with the concept of Trailing Stop and, moreover, have used this technique in their trading.

Many traders believe that trailing stops can provide guaranteed insurance against losses in the market. In our view, this is not always the case. Truly, trailing stops are convenient instruments, but they require that the user fully understands how it works and uses it with discretion.

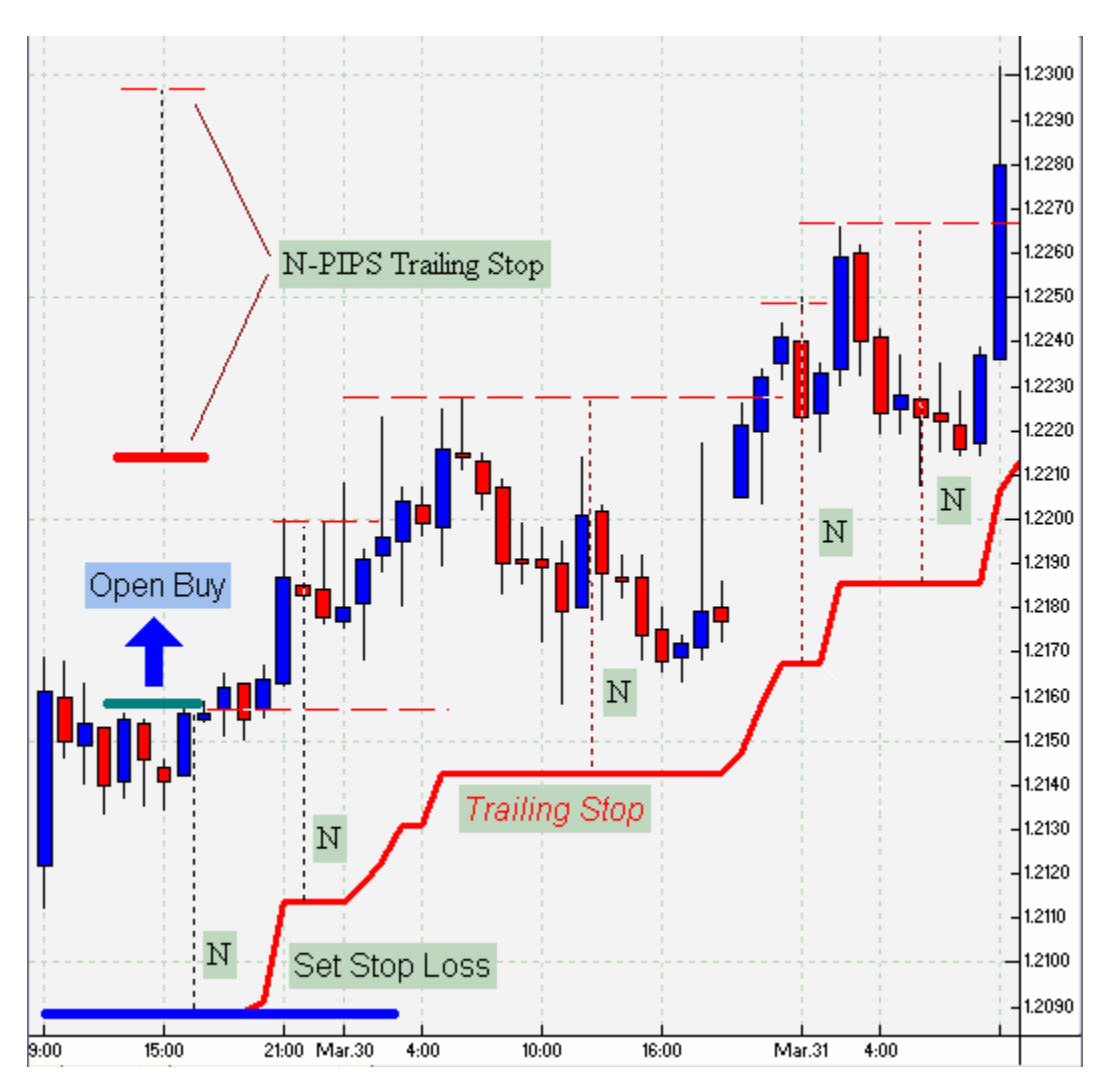

The Trailing Stop system allows the user to trail the market with a protective set-up (Stop Loss) from the level where it was set (Set Stop Loss) for an open position (Open Buy) and at a certain distance from the price (N).

On the chart above it can be seen the Trailing Stop level meticulously follows the closing price of the bar at a distance of N, ignoring occasional price spikes, if the price moves in the direction of the open position:

(Close-Trailing Stop) > N .

Also, it does not change the level when the price movement is less than the set N value:

The Trailing Stop is ready at any moment to close a position and take profit, if the market turns around.

What distinguishes a savvy trader is his ability to determine the right N value for a specific chart scale. If the trader plans to trade on a tick-by-tick chart, then the Trading System must be launched on a tick-by-tick chart.

The Trailing Stop Loss, supplied with the Visual Trading System is based on tracking the price level and allows the user by way of experimenting and analyzing to determine the right N value. The indicator plots the line showing the best Stop level for a given N value.

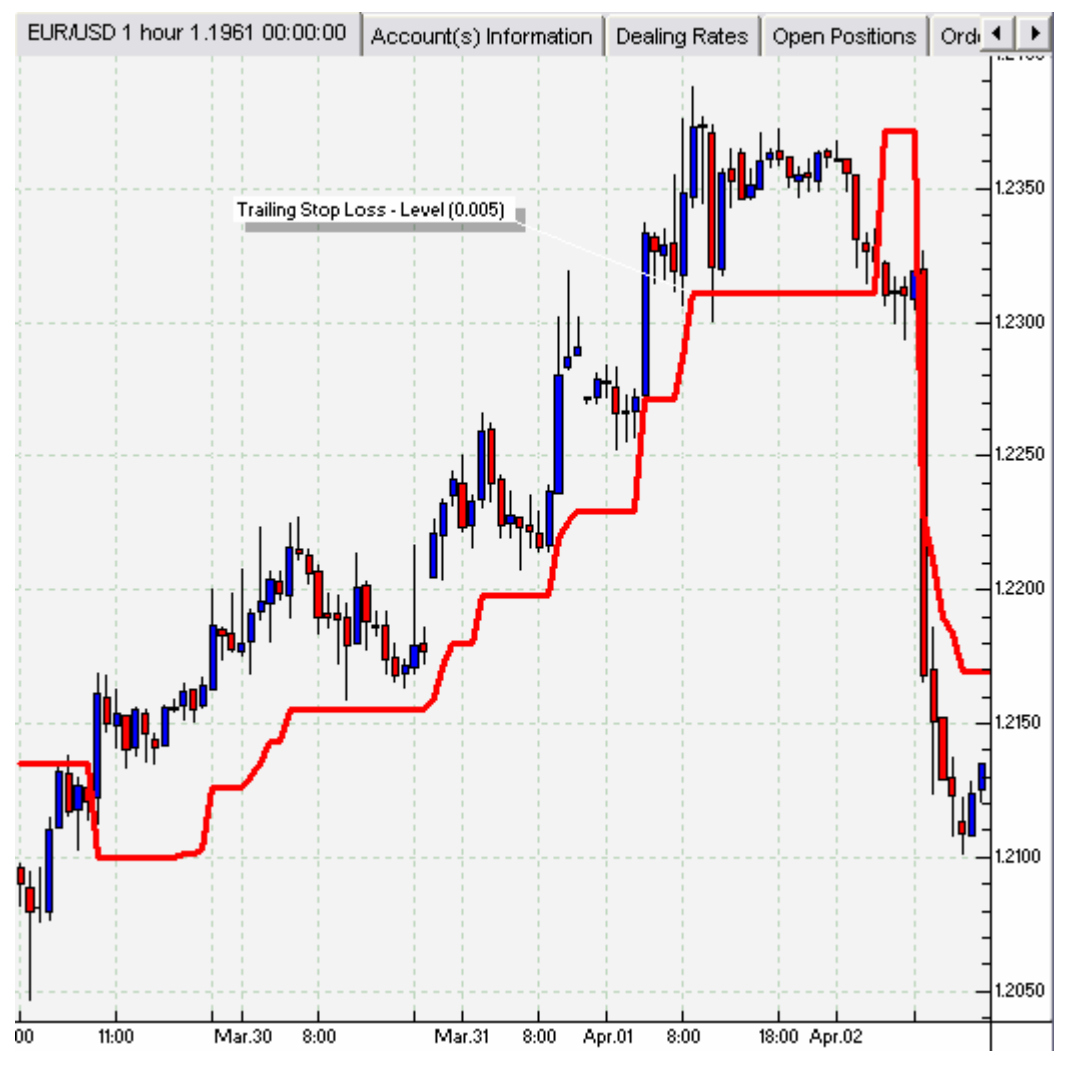

It is recommended that you carefully study this indicator. The logic of this indicator can be used to create proprietary systems, designed both to monitor profits and control losses.

Different ideas have been studied in conjuncture with the concept of Trailing Stop. In this manual we will explain the logical formula incorporated into the Trailing Stop System Trading Strategy.

In order for the system to operate, the user must have an open position, e.g. BUY on a Demo, to which he wishes to attach a Trailing Stop System. Please, the standard means to bring up the VT-Trailing Stop System Trading Strategy:

| Add Studies<br>Edit attached studies | • | UT Evaded Trading Sustan                                            |  |  |  |  |
|--------------------------------------|---|---------------------------------------------------------------------|--|--|--|--|
| Add frading system                   | r | VI-Fractal fraulity system                                          |  |  |  |  |
| Attached trading systems             |   | VT-Level Stop-Reverse System                                        |  |  |  |  |
| High/Low Zone None                   | Þ | VT-Moving Average of Relative Stren<br>VT-Schaff Trend Cycle System |  |  |  |  |
| Zoom In                              |   | VT-Simple Cross Moving Average                                      |  |  |  |  |
| Zoom Out                             |   | VT-Simple MACD System                                               |  |  |  |  |
| ✓ AutoZoom                           |   | VT-Trailing Stop System                                             |  |  |  |  |

Chart (Chart EURUSD 1H) -> right Bottom -> Add Trading Systems -> VT-Trailing Stop System ->...

...-> read the text and click "I Agree" ->OK ...

A panel will open up where you will enter the strategy's parameters:

| Trading system properties 🛛 🔀        |         |  |
|--------------------------------------|---------|--|
| System parameters Trading parameters |         |  |
| Name                                 | Value   |  |
| Instrument                           | EUR/USD |  |
| Interval                             | 30 min  |  |
| Bid/Ask                              | BID     |  |
| Stop Price for Open Position         | 0       |  |
| Open Position Direction              | BUY 🗾   |  |
| Stop Step                            | 0.004   |  |
|                                      |         |  |
| ОК                                   | Cancel  |  |

In the space "Stop Price for Open Position" enter the initial desirable stop level (Set Stop Loss) for your open position, using a quote from the chart:

| BID    |
|--------|
| 1.2101 |
| BUY    |
| 0.004  |
|        |

-> Stop Price for Open Position -> ... (quotes)

\*if you set the initial level above (in this particular case - versus below for the SELL position) than the market price at the moment when the system is launched, than in any case the TS shall operate only from this level. In this case the Trading Strategy may be used not only as a Trailing Stop, but also as a Limit Profit. If this level is surpassed the TS shall begin monitoring the level as a Stop from the current level, but it will not "allow" the price beyond its level. In other words, if the price moves further, it will be trailed, if not it will be stopped.

In the "Open Position Direction" field choose the direction of your open position from the list. If the system issues an order it will be in the opposite direction:

-> Open Position Direction -> ... (Buy or Sell)

| Bid/Ask                      | BID    |
|------------------------------|--------|
| Stop Price for Open Position | 1.2101 |
| Open Position Direction      | BUY 💌  |
| Stop Step                    | BUY    |
|                              | ISELL  |

In the field "Stop Step" (N-Pips Trailing Stop) specify the value that will be the distance, at which the Trailing Stop will follow the price.

| Bid/Ask                      | BID    |
|------------------------------|--------|
| Stop Price for Open Position | 1.2101 |
| Open Position Direction      | BUY    |
| Stop Step                    | 0.005  |

-> Stop Step -> ... (delta quotes)

Please be aware that for the example for EUR (GBP, CHF, etc.) Stop Step = 0.0050 is equal to 50 pips, whereas for JPY 50 pips will transfer into 0,50.

Press "OK."

The chart will display the results of the calculations performed by the Trading Strategy. The plotted line moves from the level, at which the Stop was set, to the zone in the bottom part of the chart.

If necessary, change the parameters of the Trading Strategy by bringing it for editing. After the properties are set do not forget to launch the strategy for execution. The system will take action only once. To use it further it has to be restarted.

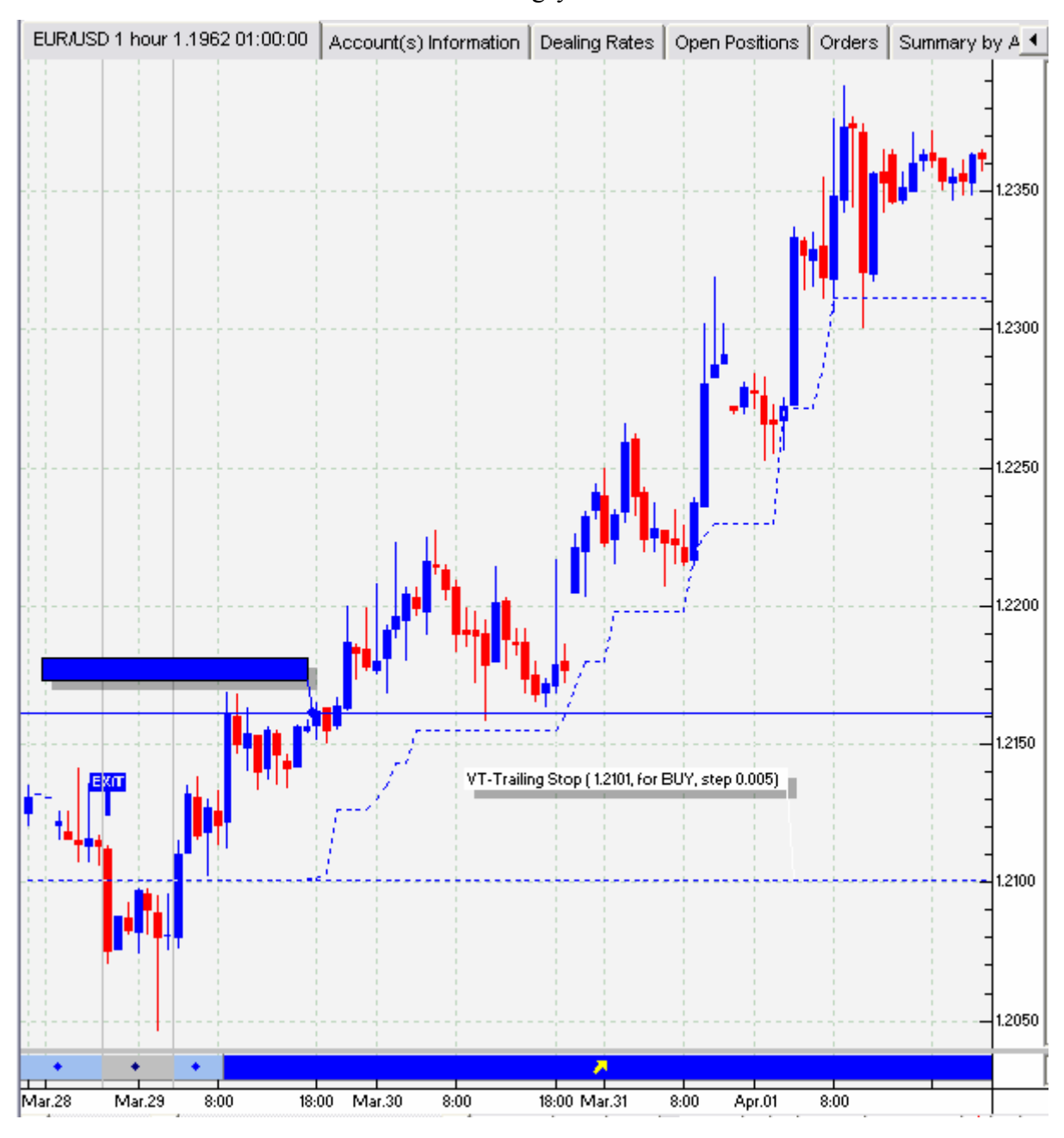